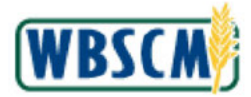

# PROCESS OVERVIEW

#### Purpose

The purpose of this transaction is for State Distributing Agencies (SDAs) and Indian Tribal Organizations (ITOs) who place multi-food orders in WBSCM to establish non-delivery dates (dates when they will not be able to receive deliveries from the national warehouse). Using this transaction, an SDA or ITO may also display their current delivery calendar including all delivery and non-delivery dates and times already established in WBSCM.

#### Process Trigger

Use this procedure to display your warehouse delivery schedule and to set up non-delivery dates.

#### Prerequisites

None.

#### Portal Path

Follow the Portal path below to complete this transaction:

• Select Operations tab → Order Processing tab → NW Delivery Calendar folder → Maintain National Warehouse Delivery Calendar link to go to the Maintain National Warehouse Delivery Calendar screen.

#### **Tips and Tricks**

- The R/O/C acronyms in the field tables represent Required, Optional, or Conditional field entries.
  - A Conditional field: an entry that becomes required as a result of entering something previous to it, which then deems it required
  - An Optional field: you may enter information in an optional field, but an entry is not required for the completion of the transaction
- Refer to WBSCM Portal Basic Navigation course for tips on creating favorites, performing searches, etc.

#### Reminders

- Remember to check your work
- Refer to the Help Option (to the right of the screen) in the Portal for further assistance.

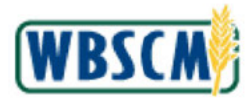

# PROCEDURE

1. Start the transaction using the following Portal path: Operations tab → Order Processing tab → NW Delivery Calendar folder → Maintain National Warehouse Delivery Calendar

Maintain National Warehouse Delivery Calendar Screen

| USDA United States Department of Web-Based Supply 0                                                                                                    | / Agriculture<br>Ihain Management                                                                                            | Welcome KY OrderManager | Log Off     | WBSCM          |
|----------------------------------------------------------------------------------------------------|----------------------------------------------------------------------------------------------------|-------------------------|-------------|----------------|
| Home Operations Admin R                                                                                                    | eports Help                                                                                                    |                         |             |                |
| Order Processing                                                                                                    |                                                                                                    |                         |             |                |
| Maintain National Warehouse Delivery C                                                                                                    | alendar                                                                                                    |                         |             | I Back Forward |
| Detailed Ravigation                                                                                                    | Selection/Source Delivery Calendar                                                                                           |                         |             |                |
| Diffe Uploads/Downloads     Catabay Names and the second second sec | Organization: * 0004000038 K/P Dept of Apricuture *<br>Sha-Ta Coastion * (1) (4) (4)<br>Program - C<br>Calendar Start Data * |                         |             |                |
| Portal Favorites                                                                                                    |                                                                                                    |                         |             |                |
|                                                                                                    |                                                                                                    |                         |             |                |
|                                                                                                    |                                                                                                    |                         |             |                |
|                                                                                                    |                                                                                                    |                         |             |                |
|                                                                                                    |                                                                                                    |                         |             |                |
| 4                                                                                                    |                                                                                                    |                         |             |                |
| Danie                                                                                                    |                                                                                                    | V Tr                    | usted sites | € 100% ·       |

2. Click **I** (the **Hide Navigator** button) to minimize the Portal menu. Note that you can do this with any transaction in WBSCM - not just fulfillment transactions.

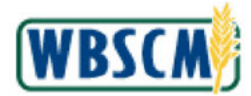

| Home Operations Admin Reports Help<br>Order Processing                                                                                                    |  |                  |
|----------------------------------------------------------------------------------------------------|--|------------------|
| Order Processing                                                                                                    |  |                  |
|                                                                                                    |  |                  |
| mantari wanonai warenouse beiwery Laiendar                                                                                                    |  | I BACS Horward - |
| Selection/Source Delivery Calendar                                                                                                    |  |                  |
| Organization: * 0002000033 KY Dept of A provident (*<br>Shig-To Leaster): * 00000000 KY Dept of A provident (*<br>Program: * 1010<br>Calendar Start Dete: * |  |                  |
|                                                                                                    |  |                  |
|                                                                                                    |  |                  |
|                                                                                                    |  |                  |
|                                                                                                    |  |                  |
|                                                                                                    |  |                  |
|                                                                                                    |  |                  |
|                                                                                                    |  |                  |

3. In the Organization field, click 🐷 (the Dropdown button) to select the name of your SDA/ITO.

For this example, we selected (the **0004000038: KY Dept. of Agriculture** option) from the list to set up non-delivery dates for the Kentucky Department of Agriculture.

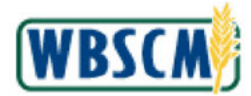

| Used States Department of Agriculture<br>Web-Based Supply Chain Management     | Welcome KY OrderManager | Log Off | WBSCM          |
|--------------------------------------------------------------------------------|-------------------------|---------|----------------|
| Home Operations Admin Reports Help                                             |                         |         |                |
| Under Processing Maintain National Warehouse Delivery Calendar                 |                         |         | 1 Dack Forward |
| Selection/Source Delivery Calendar                                             |                         |         |                |
| Organization: *<br>Ship-To Location: *<br>Program: *<br>Calender Start Date: * |                         |         |                |
|                                                                                |                         |         |                |
|                                                                                |                         |         |                |
|                                                                                |                         |         |                |
|                                                                                |                         |         |                |
|                                                                                |                         |         |                |
|                                                                                |                         |         |                |
|                                                                                |                         |         |                |
|                                                                                |                         |         |                |

4. In the Ship-To Location field, click 🔀 (the Dropdown button) to select a ship-to location.

For this example, we selected the

ption.

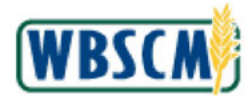

| United States Department of Agriculture<br>Web-Based Supply Chain Management v                                                    | ielcome KY OrderManager |              | Ŵ |
|----------------------------------------------------------------------------------------------------|-------------------------|--------------|---|
| Home Operations Admin Reports Help                                                                                                |                         |              |   |
| Under Processing<br>Maintain National Warehouse Delivery Calendar                                                                 |                         | Back Forward |   |
| Selection/Source Belivery Calendar                                                                                                |                         |              |   |
| Organization: * 000400003 KV Opt. of Apriculture *<br>Ship-To Location: * (2) (4)<br>Program: * (2)<br>Calendar Start Date: * (3) |                         |              |   |
|                                                                                                    |                         |              |   |
|                                                                                                    |                         |              |   |
|                                                                                                    |                         |              |   |
|                                                                                                    |                         |              |   |
|                                                                                                    |                         |              |   |
|                                                                                                    |                         |              |   |
|                                                                                                    |                         |              |   |
|                                                                                                    | Trusted                 | sites 100%   | · |

5. Click (the Matchcode button) next to the Program field to select a program from a list of your associated programs.

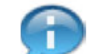

(Note) You can enter the program abbreviation directly into the field. For example, CSFP.

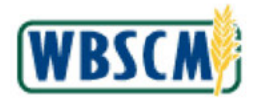

| Unted States Department of Agriculture<br>Web-Based Supply Chain Management |  | WBSCM            |
|-----------------------------------------------------------------------------|--|------------------|
| Home Operations Admin Reports Help                                          |  |                  |
| Order Processing                                                            |  |                  |
| Maintain Itational Warehouse Belivery Calendar                              |  | 1 Back forward 🗮 |
| Selection/Source Delivery Catendar National Warehouse Delivery C            |  |                  |
| Organization: * 0004000008 KV/Dept of Ap                                    |  |                  |
| Shp-To Lecation: (b) (4)                                                    |  |                  |
| Program · PD FOR                                                            |  |                  |
| Celendar Start Bate: 1 R                                                    |  |                  |
|                                                                             |  |                  |
|                                                                             |  |                  |
|                                                                             |  |                  |
|                                                                             |  |                  |
|                                                                             |  |                  |
|                                                                             |  |                  |
|                                                                             |  |                  |
|                                                                             |  |                  |
|                                                                             |  |                  |
|                                                                             |  |                  |
|                                                                             |  |                  |
|                                                                             |  |                  |
|                                                                             |  |                  |
|                                                                             |  |                  |
|                                                                             |  |                  |
| KININ KOW 1012 MILLS                                                        |  |                  |
| DK Cencel                                                                   |  |                  |
|                                                                             |  |                  |
|                                                                             |  |                  |

6. Click (the Blue Box) next to the appropriate program option. In this case, we selected the CSFP option.

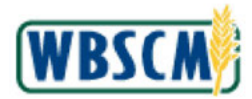

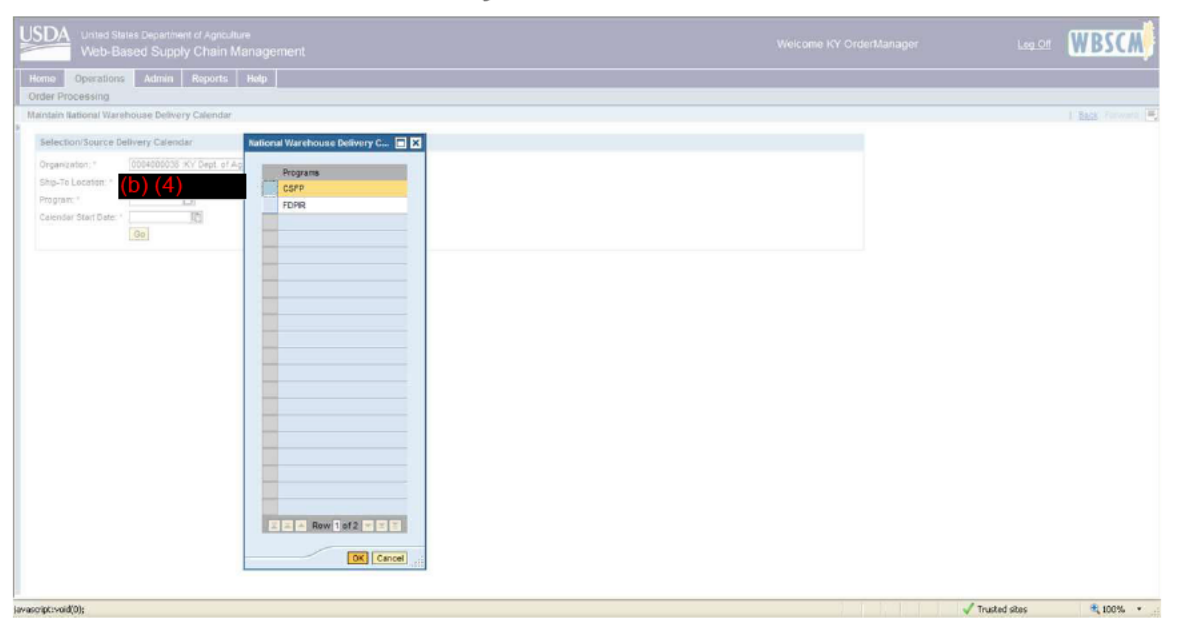

7. Click OK (the OK button) to select the highlighted program.

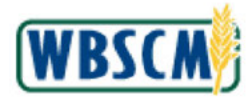

| United States Department of Agriculture<br>Web-Based Supply Chain Management                                                                                                    | Welcome KY OrderManager | Log Off    | WBSCM        |
|----------------------------------------------------------------------------------------------------|-------------------------|------------|--------------|
| Home Operations Admin Reports Help                                                                                                    |                         |            |              |
| Order Processing                                                                                                    |                         |            |              |
| Maintain National Warehouse Delivery Calendar                                                                                                    |                         |            | Back Forward |
| Selection/Source Belivery Calendar                                                                                                    |                         |            |              |
| Organization:* 000400033 XV Dept of Agriculture *                                                                                                    |                         |            |              |
| Ship-Te Location: * (b) (4)                                                                                                    |                         |            |              |
| Program."                                                                                                    |                         |            |              |
| Calendar Start Date: * R                                                                                                    |                         |            |              |
| October 2012     Find Su                                                                                                    |                         |            |              |
| 88 24 29 26 27 28 29 30<br>40 4 2 2 3 4 5 5 7                                                                                                    |                         |            |              |
| 41 6 9 10 11 12 13 14                                                                                                    |                         |            |              |
| 42         15         10         17         18         19         20         21           435         22         23         24         26         27         28                                                                                                    |                         |            |              |
| <b>44</b> 29 30 91 1 2 3 4                                                                                                    |                         |            |              |
|                                                                                                    |                         |            |              |
|                                                                                                    |                         |            |              |
|                                                                                                    |                         |            |              |
|                                                                                                    |                         |            |              |
|                                                                                                    |                         |            |              |
|                                                                                                    |                         |            |              |
|                                                                                                    |                         |            |              |
|                                                                                                    |                         |            |              |
|                                                                                                    |                         |            |              |
|                                                                                                    |                         |            |              |
|                                                                                                    |                         |            |              |
|                                                                                                    |                         |            |              |
|                                                                                                    |                         |            |              |
| The second second | 1.                      | arted star | # 100H *     |

8. Click 🗊 (the Calendar button) next to the Calendar Start Date field to select the date from the calendar.

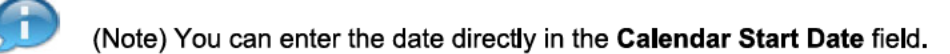

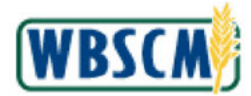

| United States Department of Agriculture<br>Web-Based Supply Chain Management | Welcome KY OrderManager | Leg.Off WBSCM      |
|------------------------------------------------------------------------------|-------------------------|--------------------|
| Home Operations Admin Reports Help                                           |                         |                    |
| Order Processing<br>Maintain Rational Warehouse Delivery Calendar            |                         | I Back Forward     |
| Patention Rolling Advantar                                                   |                         |                    |
| Determination: 1 0004000033 90/ Deat of Antiputure W                         |                         |                    |
| Ship-Te Location: * (b) (4)                                                  |                         |                    |
| Program * CSFP                                                               |                         |                    |
| Calendar Start Date: * 110/23/2012 IEI                                       |                         |                    |
|                                                                              |                         |                    |
|                                                                              |                         |                    |
|                                                                              |                         |                    |
|                                                                              |                         |                    |
|                                                                              |                         |                    |
|                                                                              |                         |                    |
|                                                                              |                         |                    |
|                                                                              |                         |                    |
|                                                                              |                         |                    |
|                                                                              |                         |                    |
|                                                                              |                         |                    |
|                                                                              |                         |                    |
|                                                                              |                         |                    |
|                                                                              |                         |                    |
|                                                                              |                         |                    |
| vascriptvod(00);                                                             | 🗸 Tru                   | ted sites 🔍 100% + |

**9.** Click **Go** (the **Go** button) to display a calendar that corresponds to the Organization, Ship To Location, Program, and Calendar Start Date listed in your criteria.

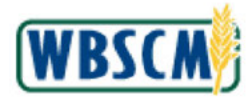

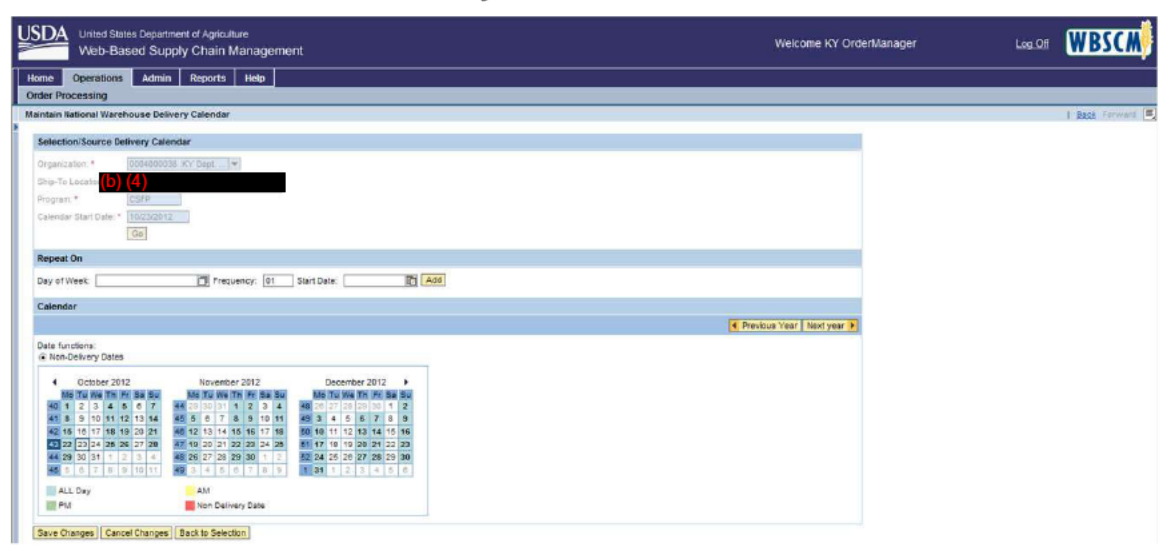

**10.** Scroll to the bottom of the screen. You will be able to see the current delivery calendar. Dates when you can receive deliveries at any time during the day are indicated in light blue. Dates when you can receive AM deliveries are indicated in yellow. Dates when you can receive PM deliveries are indicated in green. Non-Delivery Dates are indicated in red.

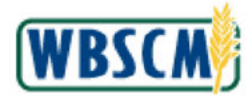

| United States Department of Agriculture<br>Web-Based Supply Chain Management                                                                                                    | Welcome KY OrderManager   | Log Off | WBSCM        |
|----------------------------------------------------------------------------------------------------|---------------------------|---------|--------------|
| Home Operations Admin Reports Help                                                                                                    |                           |         |              |
| Order Processing                                                                                                    |                           |         |              |
| Maintain National Warehouse Delivery Calendar                                                                                                    |                           |         | Back Forward |
| Selection/Source Delivery Calendar                                                                                                    |                           |         |              |
| Organization:* D004000038 KY Dept                                                                                                    |                           |         |              |
| Ship-To Locator.*                                                                                                    |                           |         |              |
| Program.*                                                                                                    |                           |         |              |
| Gelender Start Date: * 1502320912                                                                                                    |                           |         |              |
| Repeat On                                                                                                    |                           |         |              |
| Day of Week: 01 Frequency: 01 Start Date: 10 Add                                                                                                    |                           |         |              |
| Calendar                                                                                                    |                           |         |              |
|                                                                                                    | Previous Year Next year > |         |              |
| Date functions:<br>(K Non-Delivery Dates                                                                                                    |                           |         |              |
| Image: Construction of Construction of |                           |         |              |
| Save Charges) Cancel Changes (Back to Selection)                                                                                                    |                           |         |              |

11. Click 🖾 (the Matchcode button) next to the Day of the Week field to select a non-delivery day of the week or enter the day directly into the field.

As required, complete/review the following fields:

| Field            | R/O/C | Description                                                                                                    |
|------------------|-------|----------------------------------------------------------------------------------------------------|
| Day of the Week: | R     | Day of week when you do not want to receive deliveries.<br>This could be a recurring date (i.e. I do not want to receive<br>deliveries on any Tuesday in the winter) or one-time dates<br>(i.e. I do not want to receive deliveries on Tuesday, the 30th<br>of October). |
|                  |       | Example:<br>Tuesday                                                                                                    |

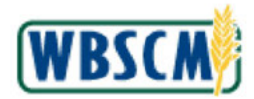

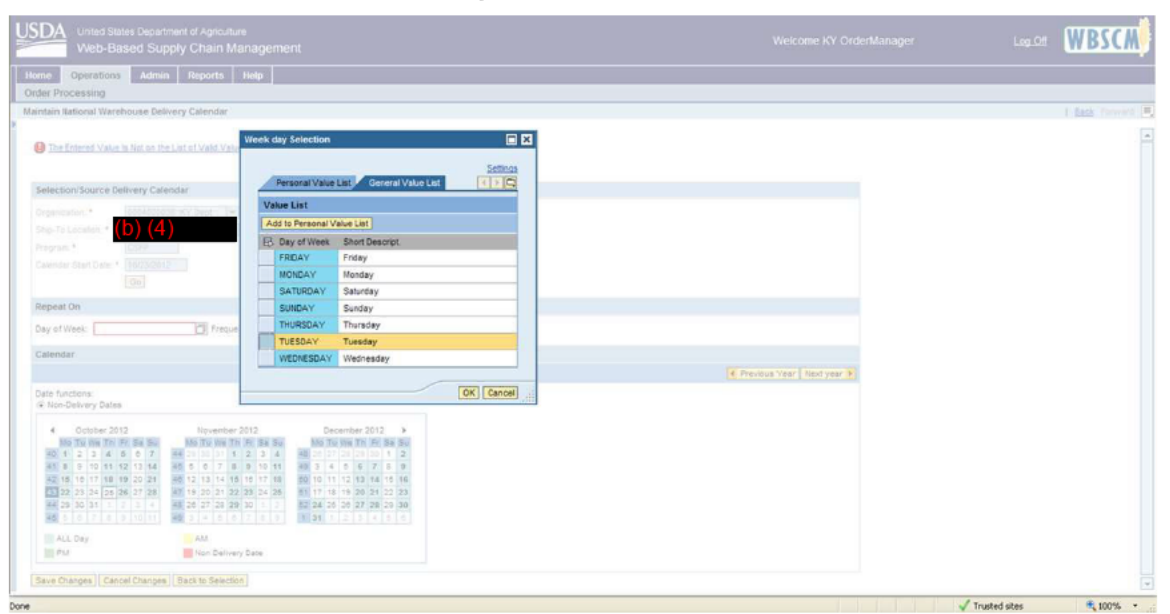

12. Click (the Blue Box) next to the appropriate day option. In this case, we selected the **Tuesday** option.

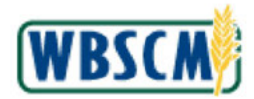

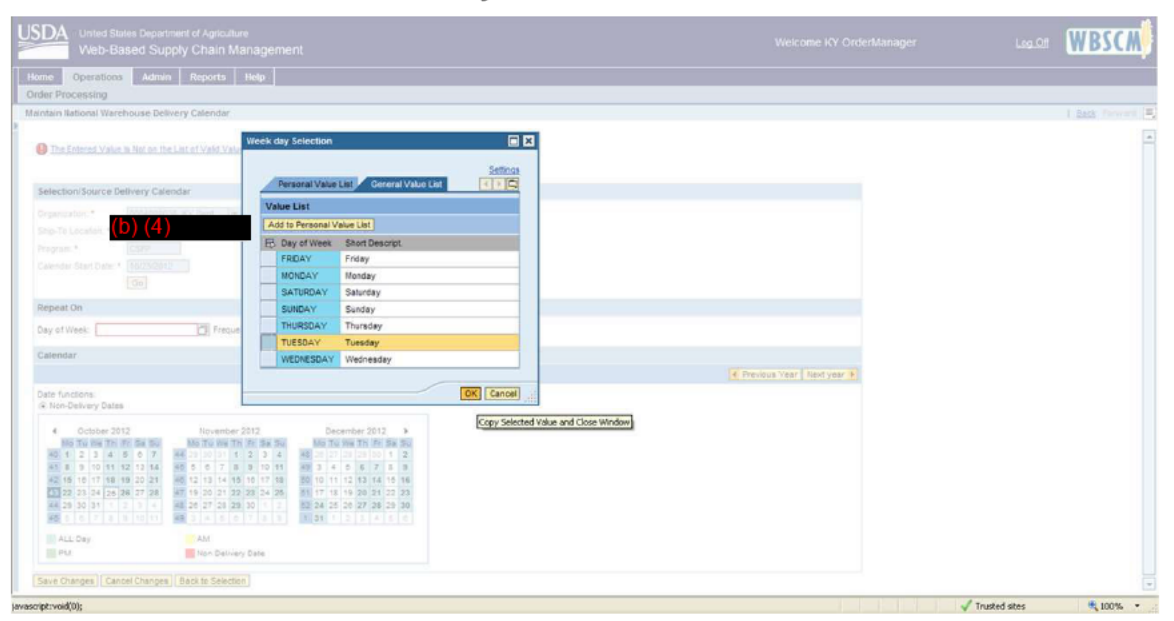

**13.** Click OK button) to select the highlighted day.

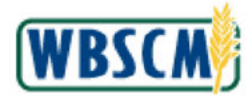

| Unied States Department of Agriculture<br>Web-Based Supply Chain Management                                                                                                    | Welcome KY OrderManager               | Leg.Off      | WBSCM          |
|----------------------------------------------------------------------------------------------------|---------------------------------------|--------------|----------------|
| Home Operations Admin Reports Help                                                                                                    |                                       |              |                |
| Order Processing                                                                                                    |                                       |              |                |
| Maintain National Warehouse Delivery Calendar                                                                                                    |                                       |              | I Back Forward |
| Selection/Source Delivery Calendar                                                                                                    |                                       |              |                |
| Organization * 0004000005 KV Dent                                                                                                    |                                       |              |                |
| Ship-To Location · (b) (4)                                                                                                    |                                       |              |                |
| Program * CSFP                                                                                                    |                                       |              |                |
| Calendar Start Date: * 10/23/2012                                                                                                    |                                       |              |                |
| (30)                                                                                                    |                                       |              |                |
| Repeat On                                                                                                    |                                       |              |                |
| Day of Week: TUESDAY                                                                                                    |                                       |              |                |
| Calendar                                                                                                    | · · · · · · · · · · · · · · · · · · · |              |                |
|                                                                                                    | Previous Year Next year               |              |                |
| Date functions:<br>@ Non-Delvery Dates                                                                                                    |                                       |              |                |
| €         October 2012         November 2012         December 2012         >           Molf all with the reliant of the reliant of |                                       |              |                |
| ALL Day AM In Delivery Date                                                                                                    |                                       |              |                |
|                                                                                                    |                                       |              |                |
| Save Changes   Cancel Changes   Back to Selection                                                                                                    |                                       |              |                |
|                                                                                                    |                                       |              |                |
|                                                                                                    |                                       |              |                |
| kone                                                                                                    |                                       | rusted sites | € 100% ·       |

14. Click (the Frequency text box) to enter the frequency. In this case, we entered 08 in the text box.

As required, complete/review the following fields:

| Field     | R/O/C | Description                                                                                                    |
|-----------|-------|----------------------------------------------------------------------------------------------------|
| Frequency | R     | Frequency of Tuesdays when you do not wish to receive deliveries. For example, we entered 8 in this field, which will block off the next 8 Tuesdays, so that we do not receive deliveries on those dates. |
|           |       | Example: 8                                                                                                    |

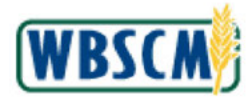

| USDA<br>Web-Based Supply Chain Management                                                                                                    | Welcome KY OrderManager | Log Off       | WBSCM          |
|----------------------------------------------------------------------------------------------------|-------------------------|---------------|----------------|
| Home Operations Admin Reports Help                                                                                                    |                         |               |                |
| Order Processing                                                                                                    |                         |               |                |
| Maintain National Warehouse Delivery Calendar                                                                                                    |                         |               | I Back Forward |
| Selection/Source Delivery Calendar                                                                                                    |                         |               |                |
| Organization.* 0004000003 KY Dept                                                                                                    |                         |               |                |
| Ship-To Location • (b) (4)                                                                                                    |                         |               |                |
| Program.* C2PP<br>Calendar Start Date * 18/02/2017                                                                                                    |                         |               |                |
| Repeat On                                                                                                    |                         |               |                |
| Day of Week: TUESDAY                                                                                                    |                         |               |                |
| Calendar                                                                                                    |                         |               |                |
|                                                                                                    | Previous Year Next year |               |                |
| Date functions:<br>Rion-Delivery Dates                                                                                                    |                         |               |                |
| 4         October 2012         November 2012         December 2012         December 2012         Participation           M6         Tal weight         M6         Tal weight         Tal weight <td< th=""><th></th><th></th><th></th></td<> |                         |               |                |
| ALL Day                                                                                                    |                         |               |                |
| PM Non Delivery Date                                                                                                    |                         |               |                |
| Save Changes Cancel Changes Back to Selection                                                                                                    |                         |               |                |
|                                                                                                    |                         |               |                |
| J cone                                                                                                    |                         | Trusted sites | € 100% ·       |

**15.** Click (the **Start Date** text box) to enter the start date orclick the calendar icon to select a date from the calendar. In this case, we entered 10/23/12.

As required, complete/review the following fields:

| Field      | R/O/C | Description                                                                                                    |
|------------|-------|----------------------------------------------------------------------------------------------------|
| Start Date | R     | Date when the non-delivery dates should start. By entering 10/23/2012 in this field, we have indicated that the eight Tuesdays following 10/23/2012 will be blocked out as non-delivery dates. |
|            |       | Example:<br>10/23/2012                                                                                                    |

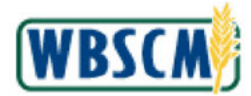

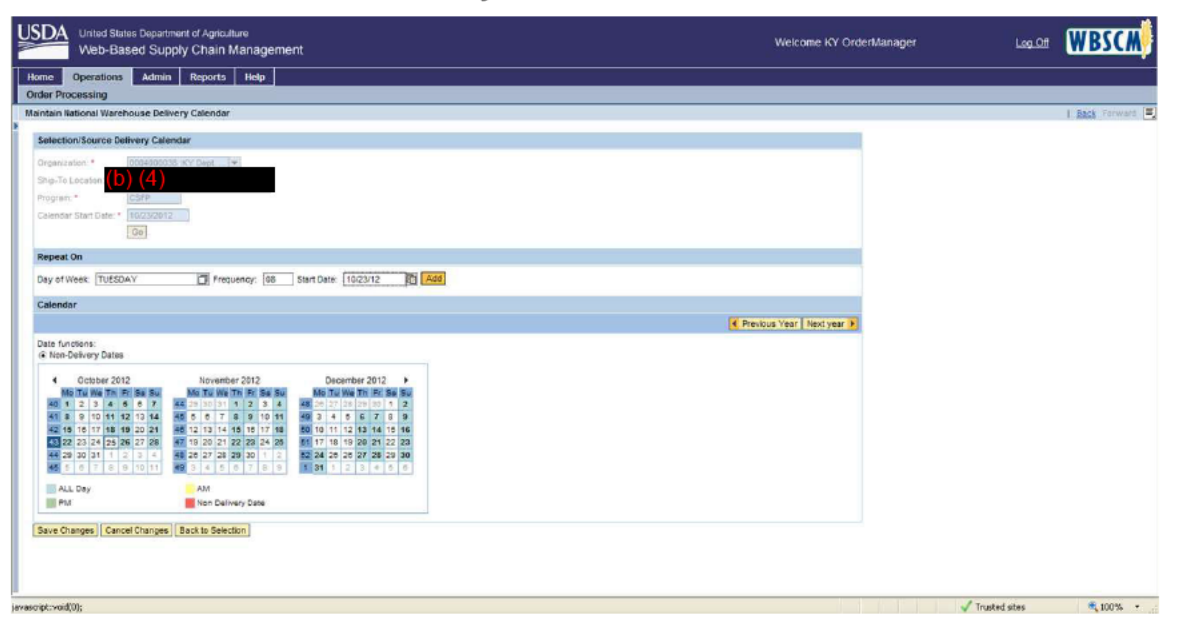

**16.** Click Add button) to add the new non-delivery dates to the calendar.

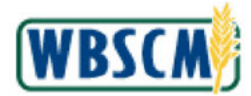

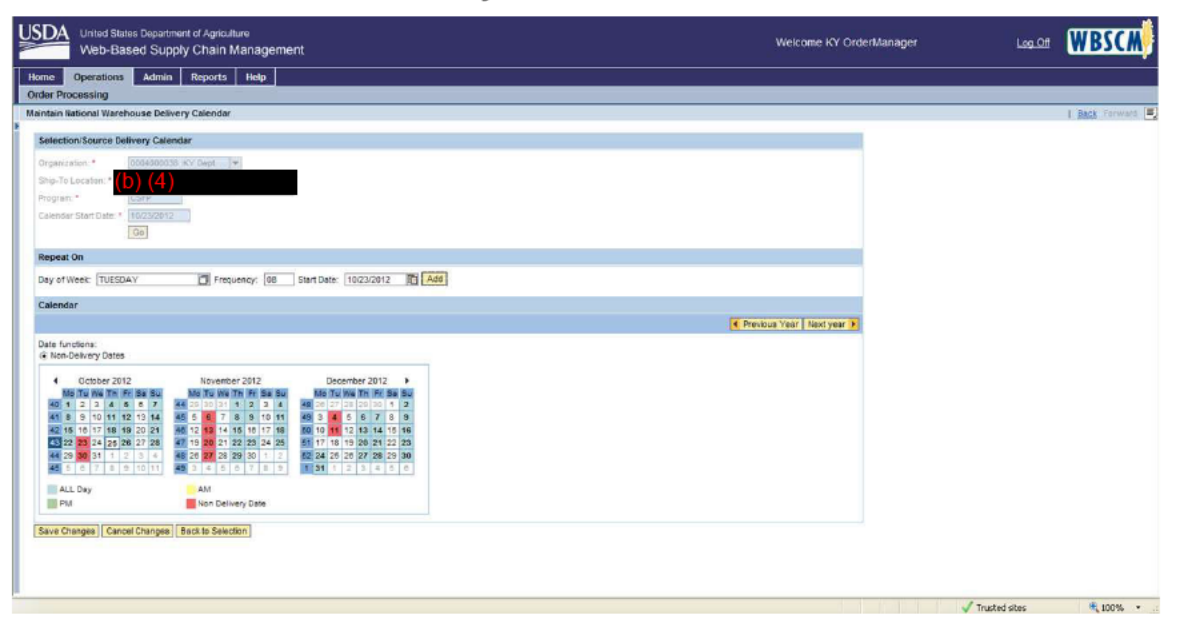

17. After adding any non-delivery dates click Save Changes (the Save Changes button) to save your changes.

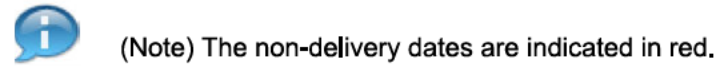

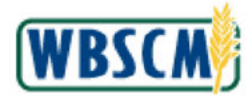

| United States Department of Agriculture<br>Web-Based Supply Chain Management                                                                                                    | Welcome KY Order            | Manager Log Off | WBSCM        |
|----------------------------------------------------------------------------------------------------|-----------------------------|-----------------|--------------|
| Home Operations Admin Reports Help                                                                                                    |                             |                 |              |
| Order Processing                                                                                                    |                             |                 |              |
| Maintain National Warehouse Delivery Calendar                                                                                                    |                             |                 | Back Forward |
| Changes Saved Successfully                                                                                                    |                             |                 | 3            |
| Selection/Source Delivery Calendar                                                                                                    |                             |                 |              |
| Organization: * 0004000000 KY Dept.s. **                                                                                                    |                             |                 |              |
| Ship-To Locaton: * (b) (4)                                                                                                    |                             |                 |              |
| Program * CSEP                                                                                                    |                             |                 |              |
| Calendar Start Date: * 102/32/012                                                                                                    |                             |                 |              |
| Repeat On                                                                                                    |                             |                 |              |
| Day of Week: TUESDAY                                                                                                    |                             |                 |              |
| Calendar                                                                                                    |                             |                 |              |
|                                                                                                    | C Previous Year Next year P |                 |              |
| Date functions:<br>@ Non-Delivery Dates                                                                                                    |                             |                 |              |
| Cobbier 2012         November 2012         December 2012         >           Mill Tal wirk finn finn sei und fann finn finn sei und fann finn sei und fann finn sei und fann fann sei und fann finn sei und fann finn sei und fann fann sei und fann sei und fan |                             |                 |              |
| 1         2         3         4         1         1         3         4         5         6         7         6         1         8         1         2         3         4         5         6         7         6         0         3         4         5         6         7         0         0         3         4         5         6         7         0         0         3         4         5         6         7         0         0         3         4         5         6         7         0         0         3         4         5         6         7         0         0         3         4         5         6         7         0         0         3         4         5         6         7         0         0         3         4         5         6         7         0         0         3         4         5         6         7         0         0         3         4         5         6         7         0         0         3         4         5         6         7         0         0         0         0         0         0         0         0         0                                                                                                    |                             |                 |              |
| ALL Day AM                                                                                                    |                             |                 |              |
| m rw in bervery bare                                                                                                    |                             |                 |              |
| Save Changes Cancel Changes Back to Selection                                                                                                    |                             |                 | -            |
|                                                                                                    |                             |                 | -            |

**18.** Confirmation Message Displays.

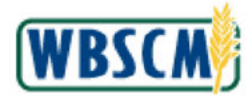

| Home       Operations       Admin       Reports       Help         Order Processing       Complaint Administration       Recall Administration         Maintain National Warehouse Delivery Calendar       I Book ForuMol 2         Organization       I Book ForuMol 2         Organization       I Book ForuMol 2         Program       I Book ForuMol 2         Calendar       I Book ForuMol 2         Repeat On       Date ForuMol 2         Date ForuMol 2       I Book ForuMol 2         In Development       I Book ForuMol 2         In Development       I Book ForuMol 2 <th>USDA United States Department of Agriculture<br/>Web-Based Supply Chain Management</th> <th>Welcome KY User</th> <th>LOG OFF WBSCM</th>                                                                                                    | USDA United States Department of Agriculture<br>Web-Based Supply Chain Management                                       | Welcome KY User         | LOG OFF WBSCM                         |
|----------------------------------------------------------------------------------------------------|----------------------------------------------------------------------------------------------------|-------------------------|---------------------------------------|
| Order Processing Complaint Administration     Recall Administration     Recall Administration     Recall Administration     Recall Administration     Complaint Administration     Recall Administration     Selection/Source Delivery Calendar     Organization     Organization     Sole To Location     Repeat Dn     Date Torretory Date     Repeat Dn     Date Torretory Date     Calendar     Control     Prevolues Year     Non-Thor 2012     Date Torretory Date     Calendar     Control     Prevolues Year     Recall Administration     Recall Administration     Recall Administration     Calendar     Calendar     Control     Prevolues Year     Recall Administration     Recall Administration     Calendar     Control     Prevolues Year     Recall Administration     Recall Administration     Recall Administration     Calendar     Calendar     Calendar     Control     Prevolues Year  <                                                                                                    | Home Operations Admin Reports Help                                                                                      |                         |                                       |
| Repeat Dn         Repeat Dn           Day of Week:              • Frequency:             • 0:             • 1000000000000000000000000                                                                                                    | Order Processing Complaint Administration Recall Administration                                                         |                         | i i i i i i i i i i i i i i i i i i i |
| Selection/Source Delivery Calendar         Organization:*         Stip:To Location         Stip:To Location         Organization:*         Stip:To Location         Stip:To Location         Organization:*         Stip:To Location         Organization:*         Stip:To Location         Calendar:         Calendar:         Calendar:         Calendar:         Calendar:         Calendar:         Calendar:         State State St                                                                                                    | Maintain National Warehouse Delivery Calendar                                                                           |                         | Back Forward                          |
| Crossication: * 00000000000000000000000000000000000                                                                                                    | Selection/Source Delivery Calendar                                                                                      |                         |                                       |
| Urganization:<br>Ship To Learning To Parameter F Frequency:<br>Calendar:<br>Calendar:<br>Calenda |                                                                                                    |                         |                                       |
| Ship' of Locking (2) (2)         Calender Shirt Date:       (10)         Repeat On       (10)         Day of Week:       (10)         Calender Shirt Date:       (10)         Calender Shirt Date:       (10)         Day of Week:       (10)         Frequency:       (11)         Date functione:       (11)         (11)       (12)       (12)         Mis Taxine The Term Shire       (12)         Mis Taxine The Term Shire       (12)         Mis Taxine The Term Shire       (12)         Mis Taxine The Term Shire       (12)         Mis Taxine The Term Shire       (12)         Mis Taxine The Term Shire       (12)         Mis Taxine The Term Shire       (12)         (12)       (12)       (12)         (12)       (12)       (12)         (13)       (12)       (14)       (12)         (13)       (12)       (14)       (12)         (13)       (12)       (14)       (12)       (14)         (14)       (12)       (14)       (12)       (14)         (13)       (14)       (15)       (14)       (15)       (14)       (15)         (14) </td <td>Organizator: * 1000400003 RV deot. 1#</td> <td></td> <td></td>                                                                                                    | Organizator: * 1000400003 RV deot. 1#                                                                                   |                         |                                       |
| Program       Calendar:         Repeat Dn       Image: Calendar:         Calendar:       Image: Calendar:         Calendar:       Image: Calendar:         Calendar:       Image: Calendar:         Calendar:       Image: Calendar:         Image: Calendar:       Image: Calendar:         Image: Calendar:       Image: Calendar:                                                                                                    | Ship-10 Lacabon                                                                                                    |                         |                                       |
| Calendar         Calendar                                                                                                    | Calendar Dari Date 1 10/02/012                                                                                          |                         |                                       |
| Repeat On         Operative         Image: Calendar           Calendar         Image: Calendar         Image: Calendar         Image: Calendar           Date: Transmitting: Transmitting: Tra                                                                                                    | Go                                                                                                    |                         |                                       |
| Repeat On       Day of Week:       Calendar       Calendar       Calendar       G Non-Deticery Dates       4     Docomber 2012       Mon Weet Tile Tile Bas Weet Tile Tile Bas Weet Tile Bas Weet Tile Tile Bas Weet Tile Bas Weet Tile Tile Bas Weet Tile Tile Bas Weet Tile Bas Weet Tile Bas Weet Tile Bas Weet Tile Bas Weet Tile Bas Weet Tile Bas Weet Tile Bas Weet Tile Bas Weet Tile Bas Weet Tile Bas Weet Tile Bas Weet Tile Bas Weet Tile Bas Weet Tile Bas Weet Tile Bas Weet                                                                                                    |                                                                                                    |                         |                                       |
| Day of Week:     Image: Second second s                                                                                                    | Repeat On                                                                                                    |                         |                                       |
| Calendar         Inventor         Date functions:<br>(a) Non-Devicery Dates         Next year         Next year <t< td=""><td>Day of Week: Trequency: 01 Start Date: Add</td><td></td><td></td></t<>                                                                                                    | Day of Week: Trequency: 01 Start Date: Add                                                                              |                         |                                       |
| Martyon: *       November 2012       November 2012   <                                                                                                    | Calendar                                                                                                    |                         |                                       |
| Date functional<br>(*) Non-Derivery Dates       November 2012       Descenter 2012       Descenter 2012         ***       Statuber 2013       November 2012       Descenter 2012       Mod The War The War The Wa                                                                                                    |                                                                                                    | Previous Year Next year |                                       |
| A* Hon-Derlivery Dates         4* Documentary Dates         100 Data leve: Thir Pic leve base         100 Data leve: Thir Pic leve base         100 Data leve base         100 Data leve:                                                                                                    | Date functions                                                                                                    |                         |                                       |
| 4     Social Science     November 2012     December 2012       Mon     Mail     Mail                                                                                                    | Non-Delivery Dates                                                                                                    |                         |                                       |
| No. Turi Viete: Thi Tiel Sing         No. This Turi Viete: Thi Tiel Sing         No. Turi Viete: Thi Tiel Sing         No. Turi Viete: Thi Tiel Sing         <                                                                                                    | Dictober 2013 November 2012 December 2012                                                                               |                         |                                       |
| iii       iii       iii       iii       iii       iii       iii       iii       iiii       iiii       iiii       iiiii       iiiiii       iiiiiiii       iiiiiiiiiiiiiiiiiiiiiiiiiiiiiiiiiiii                                                                                                    | Mo Tu We Thi Fri Sa Su Mo Tu We Thi Fri Sa Su No Tu We Thi Fri Sa Su                                                    |                         |                                       |
| Sc     Tel     Tel     Tel     Tel     Tel     Tel     Tel     Tel     Tel     Tel     Tel     Tel     Tel       Acc     Tel     Tel     Tel     Tel     Tel     Tel     Tel     Tel     Tel     Tel     Tel       Acc     Tel     Tel     Tel     Tel     Tel     Tel     Tel     Tel     Tel     Tel       Acc     Tel     Tel     Tel     Tel     Tel     Tel     Tel     Tel     Tel     Tel       Acc     Tel     Tel     Tel     Tel     Tel     Tel     Tel     Tel     Tel     Tel       Acc     Tel     Tel     Tel     Tel     Tel     Tel     Tel     Tel     Tel     Tel       Acc     Tel     Tel     Tel     Tel     Tel     Tel     Tel     Tel     Tel     Tel       Acc     Tel     Tel     Tel     Tel     Tel     Tel     Tel     Tel     Tel     Tel       Acc     Tel     Tel     Tel     Tel     Tel     Tel     Tel     Tel     Tel       Acc     Tel     Tel     Tel     Tel     Tel     Tel     Tel     Tel     Tel                                                                                                    | 40 1 2 3 4 0 0 7 44 28 30 31 1 2 3 4 63 28 27 28 28 50 1 2<br>41 8 9 10 11 12 13 14 45 5 5 7 8 9 10 11 48 3 4 5 5 7 8 9 |                         |                                       |
| 41       202       203       24       25       40       200       21       24       55       41       41       10       100       21       22       23         42       20       27       30       1       3       2       30       1       20       24       25       20       24       25       20       24       20       27       20       27       20       27       30       1       10       24       20       27       24       20       27       24       20       27       24       20       27       24       20       27       24       20       27       24       20       27       24       20       27       24       20       27       24       20       27       24       20       27       24       20       27       24       20       27       24       20       27       24       20       27       24       20       27       24       20       27       28       20       27       20       27       20       27       20       27       20       27       20       27       20       27       20       27 <td< td=""><td>42 18 18 17 18 19 20 21 48 12 13 14 18 16 17 18 50 10 11 12 13 14 15 16</td><td></td><td></td></td<>                                                                                                    | 42 18 18 17 18 19 20 21 48 12 13 14 18 16 17 18 50 10 11 12 13 14 15 16                                                 |                         |                                       |
| 46     29     90     51     1     2     3     4     10     10     17     18     19       46     5     0     7     8     9     1     1     1     1     1     1     1     1     1     1     1     1     1     1     1     1     1     1     1     1     1     1     1     1     1     1     1     1     1     1     1     1     1     1     1     1     1     1     1     1     1     1     1     1     1     1     1     1     1     1     1     1     1     1     1     1     1     1     1     1     1     1     1     1     1     1     1     1     1     1     1     1     1     1     1     1     1     1     1     1     1     1     1     1     1     1     1     1     1     1     1     1     1     1     1     1     1     1     1     1     1     1     1     1     1     1     1     1     1     1     1     1     1     1     1                                                                                                    | 45 22 25 24 25 26 27 28 47 13 20 21 22 23 24 25 51 17 18 19 20 21 22 23                                                 |                         |                                       |
| ALL Day AM                                                                                                    | 44 29 30 31 1 2 3 4 65 26 27 28 29 30 1 2 62 24 25 25 29 30<br>45 5 6 7 8 9 10 11 49 3 4 5 6 7 8 9 1 31 1 2 3 4 5 6     |                         |                                       |
| PA Decomposition of the second second s                                                                                                    | au 0                                                                                                    |                         |                                       |
|                                                                                                    | PM Non Delivery Date                                                                                                    |                         |                                       |
|                                                                                                    |                                                                                                    |                         |                                       |

**19.** You can select individual non-delivery dates by clicking the dates directly on the calendar. The day will turn orange to identify that it has been selected. If you select multiple dates on the calendar this way, the previously selected date will change back to its initial status color.

In this case we clicked 29 (the 29th day).

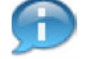

(Note) Refresh the calendar when finished to confirm your changes (Steps 20-23).

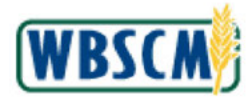

| USDA<br>Web-Based Supply Chain Management                                       | Welcome KY User           | Long Of WBSCM |
|---------------------------------------------------------------------------------|---------------------------|---------------|
| Home Operations Admin Reports Help                                              |                           |               |
| Order Processing Complaint Administration Recall Administration                 |                           |               |
| Maintain National Warehouse Delivery Calendar                                   |                           | Back Forward  |
| Selection/Source Delivery Calendar                                              |                           |               |
| Organization.* 0004000038 KY dept.                                              |                           |               |
| Ship-To Location: (b) (4)                                                       |                           |               |
| Program *                                                                       |                           |               |
| Calendar Start Date: * 10/23/2012                                               |                           |               |
| Go                                                                              |                           |               |
| Repeat On                                                                       |                           |               |
| Dave of Works Discussion of Shart Date Discussion                               |                           |               |
| Day of Week, D. Prequency, of Start Date. 82 Moo                                |                           |               |
| Calendar                                                                        |                           |               |
|                                                                                 | Rievious Year Next year 🕨 |               |
| Date functions:<br>Non-Delivery Datee                                           |                           |               |
| 4 Flathan 7013 Hausshar 7013 Ranambar 7013 k                                    |                           |               |
| Mo Tu We Th Fr Se Su Mo Tu We Th Fr Se Su Mo Tu We Th Fr Se Su                  |                           |               |
| 40 1 2 3 4 5 6 7 44 25 80 31 1 2 3 4 45 20 27 28 29 30 1 2                      |                           |               |
| 42 15 18 17 18 19 20 21 48 12 13 14 15 16 17 18 50 10 11 12 13 14 15 16         |                           |               |
| 43 22 23 24 25 26 27 28 47 19 20 21 22 23 24 25 51 17 18 19 20 21 22 23         |                           |               |
| 44 29 30 31 1 2 3 4 43 26 27 28 29 30 1 2 5 20 27 28 29 30 1 2 5 20 27 28 29 30 |                           |               |
|                                                                                 |                           |               |
| ALL Day AM                                                                      |                           |               |
|                                                                                 |                           |               |
| Save Changes Cancel Changes Back to Selection                                   |                           |               |

20. We clicked <sup>30</sup> (the 30th day) to be non-delivery date. Notice that the 29th is no longer orange.

Click Save Changes (the Save Changes link).

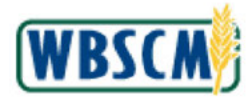

| USDA United States Department of Agriculture Web-Based Supply Chain Management Welcome KY                                           |              |
|----------------------------------------------------------------------------------------------------|--------------|
| Home Operations Admin Reports Help                                                                                                  |              |
| Order Processing   Complaint Administration   Recall Administration                                                                 |              |
| Maintain National Warehouse Delivory Calendar                                                                                       | Back Forward |
| Selection/Source Delivery Calendar                                                                                                  |              |
|                                                                                                    |              |
| organization (b) (4)                                                                                                    |              |
| Program * CSP                                                                                                    |              |
| Calendar Start Date: * 10/23/2012                                                                                                   |              |
| <u>Ge</u>                                                                                                    |              |
| Repeat Dn                                                                                                    |              |
| Day of Week: 01 Start Date: 01 Add                                                                                                  |              |
| Calendar                                                                                                    |              |
| Previous Year Next year                                                                                                    |              |
| Date functions:                                                                                                    |              |
| © Non-Delicery Dates                                                                                                    |              |
| October 2012 November 2012 December 2012                                                                                            |              |
| Mo Tul Wa Thi Fir Sa Su Mo Tul Wa Thi Fir Sa Su Mo Tul Wa Thi Fir Sa Su Mo Tul Wa Thi Fir Sa Su Su Su Su Su Su Su Su Su Su Su Su Su |              |
| <b>41 8 9 10 11 12 13 14 45 5 9 7 8 9 10 11 49 3 4 5 6 7 8 9</b>                                                                    |              |
|                                                                                                    |              |
|                                                                                                    |              |
| ALL Day AM                                                                                                    |              |
| PN/ Non Delivery Date                                                                                                    |              |
| Save Changes Cancel Changes Back to Selection                                                                                       | _            |

21. Click Back to Selection (the Back to Selection link).

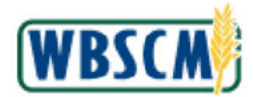

| USDA<br>Web-Based Supply Chain Management                                           | Welcome KY User | Log Off | WBSCM        |
|-------------------------------------------------------------------------------------|-----------------|---------|--------------|
| Home Operations Admin Reports Help                                                  |                 |         |              |
| Order Processing Complaint Administration Recall Administration                     |                 |         |              |
| Maintain National Warehouse Delivery Calendar                                       |                 |         | Back Forward |
| Selection/Source Delivery Calendar                                                  |                 |         |              |
| Organization: * [0004000028 KY Dept. of Agriculture *<br>Ship-Te Lecabor: * (b) (4) |                 |         |              |
| Calendar Start Date: 10/23/2012 JT                                                  |                 |         |              |
|                                                                                     |                 |         |              |
|                                                                                     |                 |         |              |

22. Click Go link) to refresh the calendar.

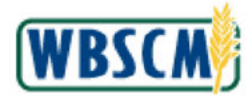

| USDA<br>United States Department of Agriculture<br>Web-Based Supply Chain Ma | nagement                                                |          | Welcome KY User  | Log Off | WBSCM        |
|------------------------------------------------------------------------------|---------------------------------------------------------|----------|------------------|---------|--------------|
| Home Operations Admin Reports                                                | Help                                                    |          |                  |         |              |
| Order Processing Complaint Administration                                    | Recall Administration                                   |          |                  |         |              |
| Maintain National Warehouse Delivery Calendar                                |                                                         |          |                  | 1       | Back Forward |
| Selection/Source Delivery Calendar                                           |                                                         |          |                  |         |              |
| Construction - Descention and Const                                          |                                                         |          |                  |         |              |
| Shir To Leasting (b) (4)                                                     |                                                         |          |                  |         |              |
| Ship-to Eucano                                                               |                                                         |          |                  |         |              |
| Calendar Start Cale 7 10723/2812                                             |                                                         |          |                  |         |              |
| Cat                                                                          |                                                         |          |                  |         |              |
| terret,                                                                      |                                                         |          |                  |         |              |
| Repeat On                                                                    |                                                         |          |                  |         |              |
| Day of Week: Frequen                                                         | cyc 01 Start Date:                                      | Add      |                  |         |              |
| Calendar                                                                     |                                                         |          |                  |         |              |
|                                                                              |                                                         | Previous | Year Next year 🕨 |         |              |
| Date functions:<br>Non-Delivery Dates                                        |                                                         |          |                  |         |              |
| October 2012 November 2                                                      | 012 December 2012 +                                     |          |                  |         |              |
| Mo Tu We Th Fr Ba Su Mo Tu We Th                                             | Fr. Sa Su Mo Tu We Th Fr Ba Su                          |          |                  |         |              |
| 40 1 2 3 4 5 6 7 44 28 30 31 1<br>41 8 9 10 11 12 13 14 45 5 8 7 8           | 2 3 4 68 20 27 28 28 30 1 2<br>9 10 11 49 3 4 5 6 7 8 9 |          |                  |         |              |
| 42 15 18 17 18 19 20 21 48 12 13 14 15                                       | 16 17 18 50 10 11 12 13 14 15 16                        |          |                  |         |              |
| 43 22 23 24 25 26 27 28 47 19 20 21 22                                       | 23 24 25 51 17 18 19 20 21 22 23                        |          |                  |         |              |
| 45 5 5 7 8 9 10 11 49 3 4 5 5                                                | 7 8 9 1 31 1 2 3 4 5 5                                  |          |                  |         |              |
| ALL Day                                                                      |                                                         |          |                  |         |              |
| PM Non Delivery                                                              | Date                                                    |          |                  |         |              |
|                                                                              |                                                         |          |                  |         |              |
| Save Changes Cancel Changes Back to Selection                                |                                                         |          |                  |         |              |

**23.** Notice that the **29th** and the **30th** are both indicted as non-delivery dates. The **30th** will change from orange to red when the next non-delivery date is selected.

You have completed this transaction.

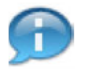

Use the same process to remove non-delivery dates. (Click the non-delivery date and it will turn orange. Save your changes and refresh the calendar. The date will change to white, which signifies no status.)

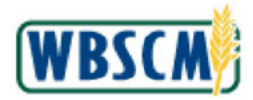

# RESULT

The transaction has been successfully completed.

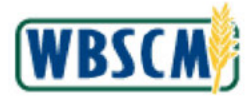

# PROCESS OVERVIEW

#### Purpose

The purpose of this transaction is for SDA/ITO Recall Specialists to fill out and submit the Recall Survey Response Form on behalf of their RAs and Ship-Tos. This form is generated in WBSCM to account for all inventory that is being recalled. This procedure describes the steps to access and submit findings for a recall. SDA/ITOs should communicate all recall information with their RAs and Ship-Tos.

#### **Process Trigger**

Use this transaction to display, complete, modify, or submit a response form on behalf of the organization and suborganizations in WBSCM.

#### Prerequisites

- Recall case must exist in WBSCM.
- Current date must be before the response deadline.
- SDA/ITO accessing the form must be assigned to the recall case.
- Recall Specialists and Recall Contacts have at least 2 Recall Communication Methods set up in their User Profile.

#### Portal Path

Follow the Portal path below to complete this transaction:

• Select Operations tab → Recall Administration folder → Access Recall Survey Response Form link to go to the Access Recall Survey Response Form screen.

#### **Tips and Tricks**

- The R/O/C acronyms in the field tables represent Required, Optional, or Conditional field entries.
  - **Required (R) –** a mandatory field necessary to complete the transaction.
  - **Optional (O) –** a non-mandatory field not required to complete the transaction.
  - Conditional (C) a field that may be required if certain conditions are met, typically linked to completion of a mandatory field.
- Refer to the WBSCM Portal Basic Navigation course for tips on creating favorites, performing searches, etc.

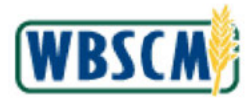

# PROCEDURE

1. Start the transaction using the following Portal path: **Operations** tab **→ Recall Administration** folder **→ Access Recall Survey Response Form link**.

Image: Access Recall Survey Response Screen

|                                     | a.                      |                |             |                                                   |         |             |             |         |
|-------------------------------------|-------------------------|----------------|-------------|---------------------------------------------------|---------|-------------|-------------|---------|
|                                     |                         | Operations >   | Recall Ad   | ministration > Access Recall Survey Response Form | 1       |             | Full Screen | Options |
| Access Recall Su<br>Display FNS Rec | urvey Response F<br>all | Welcome 1      | o the F     | ecall Survey Response Form                        |         |             |             |         |
| View Business P                     | artners Impact          | Organization   |             | <u> </u>                                          |         |             |             |         |
|                                     |                         | Sold-to party: | 4000578     | Name: (b) (4)                                     |         |             |             |         |
|                                     |                         | List of Recal  | Respons     | 68                                                |         |             |             |         |
|                                     |                         | Note: Select a | ny row belo | ow to view the details of that response.          |         |             |             |         |
|                                     |                         | Case ID        | Product     | Product Description                               | Vendor  | Vendor name | Response si | atus L  |
|                                     |                         | 135            | 100428      | PASTA MACARONI PLAIN ELBOW PKG-24/1 LB            | 1010109 |             | Complete    | 1       |
|                                     |                         | 135            | 100008      | CHEESE CHED RDU FAT YEL CUTS-4/10 LB              | 4005792 |             | In-Process  | 1       |
|                                     |                         | 42             | 100397      | PEANUT BUTTER SMOOTH DRUM-500 LB                  | 1000750 |             |             | 1       |
|                                     |                         | 131            | 100428      | PASTA MACARONI PLAIN ELBOW PKG-24/1 LB            | 1002497 |             | In-Process  | 1       |
|                                     |                         | 136            | 100428      | PASTA MACARONI PLAIN ELBOW PKG-24/1 LB            | 1002497 |             | In-Process  | 1       |
|                                     |                         | 135            | 100008      | CHEESE CHED RDU FAT YEL CUTS-4/10 LB              | 1010109 |             | Complete    | 1       |
|                                     |                         | 135            | 100428      | PASTA MACARONI PLAIN ELBOW PKG-24/1 LB            | 1002497 |             |             | _1      |
|                                     |                         | 42             | 100397      | PEANUT BUTTER SMOOTH DRUM-500 LB                  | 1000286 |             |             | 1       |
|                                     |                         | 42             | 100397      | PEANUT BUTTER SMOOTH DRUM-500 LB                  | 1000251 |             |             | 1       |
|                                     |                         | 91             | 100158      | BEEF FINE GROUND FRZ CTN-40 LB                    | 1000634 |             |             | 0       |

2. Click (the **Hide Navigator** arrow) to minimize the Portal menu. Note that this can be done with any transaction in WBSCM.

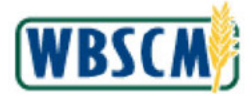

#### Image: Access Recall Survey Response Screen

| 0 month of     |             |                                         |         |             |                 |             |   |  |
|----------------|-------------|-----------------------------------------|---------|-------------|-----------------|-------------|---|--|
| organization   |             |                                         |         |             |                 |             |   |  |
| Sold-to party: | 4000578     | Name (b) (4)                            |         |             |                 |             |   |  |
|                |             |                                         |         |             |                 |             |   |  |
| List of Recal  | Respons     | es                                      |         |             |                 |             |   |  |
| Note: Select a | ny row belo | w to view the details of that response. |         |             |                 |             |   |  |
| Case ID        | Product     | Product Description                     | Vendor  | Vendor name | Response status | Last update |   |  |
| 136            | 100428      | PASTA MACARONI PLAIN ELBOW PKG-24/1 LB  | 1010109 |             | Complete        | 11/15/2017  |   |  |
| 135            | 100008      | CHEESE CHED RDU FAT YEL CUTS-4/10 LB    | 4005792 |             | In-Process      | 11/16/2017  | - |  |
| 42             | 100397      | PEANUT BUTTER SMOOTH DRUM-500 LB        | 1000750 |             |                 | 10/11/2012  |   |  |
| 131            | 100428      | PASTA MACARONI PLAIN ELBOW PKG-24/1 LB  | 1002497 |             | In-Process      | 11/15/2017  |   |  |
| 136            | 100428      | PASTA MACARONI PLAIN ELBOW PKG-24/1 LB  | 1002497 |             | In-Process      | 11/16/2017  |   |  |
| 135            | 100008      | CHEESE CHED RDU FAT YEL CUTS-4/10 LB    | 1010109 |             | Complete        | 11/16/2017  |   |  |
| 135            | 100428      | PASTA MACARONI PLAIN ELBOW PKG-24/1 LB  | 1002497 |             |                 | 11/16/2017  |   |  |
| 42             | 100397      | PEANUT BUTTER SMOOTH DRUM-500 LB        | 1000286 |             |                 | 10/11/2012  |   |  |
| 42             | 100397      | PEANUT BUTTER SMOOTH DRUM-500 LB        | 1000251 |             |                 | 10/11/2012  |   |  |
| 91             | 100158      | BEEF FINE GROUND FRZ CTN-40 LB          | 1000634 |             |                 | 09/20/2013  | - |  |
| C View Deta    | 45          |                                         |         |             |                 |             |   |  |
|                |             |                                         |         |             |                 |             |   |  |

3. SDA/ITO Recall Specialists use the Access Recall Survey Response Form screen to select recall response forms assigned to their organization by an FNS Recall Specialist.Click (the Vertical scrollbar) to display additional cases as necessary.

Ð

(Note) To ensure the recall is properly communicated, Recall Specialists and Recall Contacts must have at least 2 Recall Communication Methods set up in their User Profiles. Recall Communication Methods may only be set up by the Recall Specialist or Recall Contact on their own profile. For more information on how to configure Recall Communication Methods, refer to the <u>Maintain User Profile</u> work instruction.

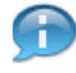

(Note) In the *List of Recall Responses* section, **Response Status** refers to the status of the response form, which may be one of the following:

- Open (or blank) Forms that have not been started.
- In-Process Forms that have been saved but not yet submitted by a Recall Specialist. These forms can be accessed and modified by the assigned Recall Specialist at any time. Forms in this stage have not been submitted to the USDA.
- Completed Forms that have been saved and submitted to the USDA, and can be modified only by an FNS Recall Specialist.

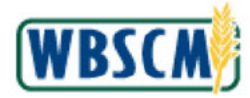

# **4.** As required, complete/review the following fields:

| Field               | R/O/C | Description                                                                                                    |
|---------------------|-------|----------------------------------------------------------------------------------------------------|
| Case ID             | R     | A unique identifying number associated with the Hold or Recall case.                                                                                                    |
|                     |       | Example:<br>91                                                                                                    |
| Product             | R     | Substance or commodity that is bought or sold on a commercial basis, or is used, consumed, or created in production; a product can also be a service. Also, a number identifying a material master record. |
|                     |       | Example:<br>100158                                                                                                    |
| Product Description | R     | Information used to characterize a material.                                                                                                    |
|                     |       | Example:<br>(b) (4) Ground Beef -100158 4/10 lb Chubs                                                                                                    |
| Vendor              | R     | Business partner that provides materials or services.                                                                                                    |
|                     |       | <b>Example:</b><br>1000634                                                                                                    |
| Vendor name         | R     | Business partner that provides materials or services.                                                                                                    |
|                     |       | Example:<br>(b) (4)                                                                                                    |
| Response status     | R     | Status of the Recall Survey Response form.                                                                                                    |
| Last update         | R     | Most recent date for update.                                                                                                    |
|                     |       | <b>Example:</b><br>09/20/2016                                                                                                    |

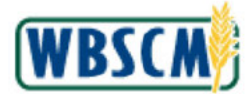

#### Image: Access Recall Survey Response Screen

| Velcor    | me to the       | Recall Survey Response Form               |         |             |                 |             |   |  |
|-----------|-----------------|-------------------------------------------|---------|-------------|-----------------|-------------|---|--|
| Organiz   | ation           |                                           |         |             |                 |             |   |  |
| Sold-to p | arty: 4000578   | Name (b) (4)                              | ]       |             |                 |             |   |  |
| List of I | Recall Respor   | 808                                       |         |             |                 |             |   |  |
| Note: Se  | lect any row be | low to view the details of that response. |         |             |                 |             |   |  |
| Ca        | se ID Produc    | Product Description                       | Vendor  | Vendor name | Response status | Last update | - |  |
| 135       | 10000           | CHEESE CHED RDU FAT YEL CUTS-4/10 LB      | 1010109 |             | Complete        | 11/16/2017  |   |  |
| 135       | 100428          | PASTA MACARONI PLAIN ELBOW PKG-24/1 LE    | 1002497 |             |                 | 11/16/2017  |   |  |
| 42        | 100397          | PEANUT BUTTER SMOOTH DRUM-500 LB          | 1000286 |             |                 | 10/11/2012  |   |  |
| 42        | 100397          | PEANUT BUTTER SMOOTH DRUM-500 LB          | 1000251 |             |                 | 10/11/2012  |   |  |
| 91        | 100158          | BEEF FINE GROUND FRZ CTN-40 LB            | 1000634 |             |                 | 09/20/2013  |   |  |
| 112       | 100348          | CORN FRZ CTN-30 LB                        | 1000550 |             | Complete        | 06/06/2016  |   |  |
| 112       | 100351          | BEANS GREEN FRZ CTN-30 LB                 | 1000550 |             | Complete        | 06/06/2016  |   |  |
| 122       | 10000           | CHEESE CHED RDU FAT YEL CUTS-4/10 LB      | 4005792 |             | Complete        | 08/22/2017  |   |  |
| 133       | 100496          | RICE US#1 MEDIUM GRAIN BAG-25 LB          | 1010109 |             |                 | 11/13/2017  |   |  |
| 137       | 100496          | RICE US#1 MEDIUM GRAIN BAG-25 LB          | 1002497 |             |                 | 11/14/2017  | - |  |
| 🖨 Viev    | Details         |                                           |         |             |                 |             |   |  |

5. Click (the Selection box) next to Case ID "91" to display the Access Recall Survey Response Form.

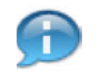

(Note) The *Response Header* section identifies the product, vendor, and other details about the recall. The Recall Specialist enters disposition quantities for the recalled product and related information in the *Product Inventory / Disposition* section.

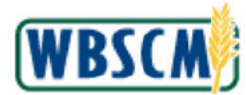

#### Image: Access Recall Survey Response Form Screen

| or  | ganization  |           |                                        |         |             |                 |             |     |
|-----|-------------|-----------|----------------------------------------|---------|-------------|-----------------|-------------|-----|
| Sol | I-to party: | 4000578   | Name: (b) (4)                          | 1       |             |                 |             |     |
|     |             |           |                                        |         |             |                 |             |     |
| Lis | t of Recall | Respons   | Ca                                     |         |             |                 |             |     |
| Nat | Select ar   | w row bek | w to view the details of that response |         |             |                 |             |     |
|     | Case ID     | Product   | Product Description                    | Vendor  | Vendor name | Response status | Last update | -   |
|     | 135         | 100008    | CHEESE CHED RDU FAT YEL CUTS-4/10 LB   | 1010109 |             | Complete        | 11/16/2017  |     |
|     | 135         | 100428    | PASTA MACARONI PLAIN ELBOW PKG-24/1 LB | 1002497 | (h) (/      |                 | 11/16/2017  | 1.2 |
|     | 42          | 100397    | PEANUT BUTTER SMOOTH DRUM-500 LB       | 1000286 |             |                 | 10/11/2012  |     |
|     | 42          | 100397    | PEANUT BUTTER SMOOTH DRUM-500 LB       | 1000251 |             |                 | 10/11/2012  | -   |
|     | 91          | 100158    | BEEF FINE GROUND FRZ CTN-40 LB         | 1000634 |             |                 | 09/20/2013  |     |
|     | 112         | 100346    | CORN FRZ CTN-30 LB                     | 1000550 |             | Complete        | 06/06/2016  |     |
|     | 112         | 100351    | BEANS GREEN FRZ CTN-30 LB              | 1000550 |             | Complete        | 06/06/2016  |     |
|     | 122         | 100008    | CHEESE CHED RDU FAT YEL CUTS-4/10 LB   | 4005792 |             | Complete        | 08/22/2017  |     |
|     | 133         | 100496    | RICE US#1 MEDIUM GRAIN BAG-25 LB       | 1010109 |             |                 | 11/13/2017  |     |
|     | 137         | 100496    | RICE US#1 MEDIUM GRAIN BAG-25 LB       | 1002497 |             |                 | 11/14/2017  | -   |
| -   | View Deta   | ils       |                                        |         |             |                 |             |     |
|     |             |           |                                        |         |             |                 |             |     |

# 6. Click View Details (the View Details button).

# Image: USDA Recall Response

| all Administration                |                                              |                     |
|-----------------------------------|----------------------------------------------|---------------------|
| Operations > Recall Administra    | ion > Access Recall Survey Response Form     | Full Screen Options |
| Pacall Survey Pernor              | se Form: Inventory and Disposition Details   |                     |
| tecan survey tespor               | se i onni. Inventory and Disposition Details |                     |
| Response Header                   |                                              |                     |
| 🕼 Back 📙 Save 😓 Sul               | nit to USDA                                  |                     |
| Case: 91                          | (b) (4) round Beet-100156 4/10 lb Chubs      | )                   |
| Sold To Organization: 4000        | (b) (4)                                      |                     |
| Product 1001                      | 8 BEEF FINE GROUND FRZ CTN-40 LB             |                     |
| Vendor. 1000                      | <sup>34</sup> (b) (4)                        |                     |
| Response Status:                  |                                              |                     |
| Response Last Updated: 09/2       | 2013                                         |                     |
| Response Deadline: 09/3           | 2013                                         |                     |
|                                   |                                              |                     |
| Product Inventory and Dispo       | ition                                        |                     |
| Unit of Me                        | isure CS                                     |                     |
| Quantity of products re           | sived: 2,000.000                             |                     |
| Quantity served prior to          | ecall: 0.000                                 |                     |
| Quantity or                       | hand: 2,000.000                              |                     |
| Quantity on hold or returned to v | 0000 0000                                    |                     |
| Quantity des                      | pyed 0,000                                   |                     |
| Quantity unaccoun                 | d for: 2,000.000                             |                     |
| Destruction documentation         | n tie:                                       |                     |
| Comment for unaccounted p         | oduct                                        |                     |
| Number of illnesses or i          | uries: 0                                     |                     |
|                                   |                                              |                     |

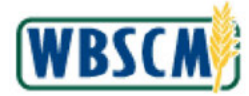

# 7. As required, complete/review the following fields:

| Field                            | R/O/C | Description                                                                                                    |  |
|----------------------------------|-------|----------------------------------------------------------------------------------------------------|--|
| Product                          | R     | Substance or commodity that is bought or sold on a commercial basis, or is used, consumed, or created in production; a product can also be a service. Also, a number identifying a material master record. |  |
|                                  |       | Example:<br>100158                                                                                                    |  |
| Product Description              | R     | Information used to characterize a material.                                                                                                    |  |
|                                  |       | Example:<br>(b) (4) Ground Beef - 100158 4/10 lb Chubs                                                                                                    |  |
| Response Status:                 | R     | Status of the Recall Survey Response form.                                                                                                    |  |
| Response Deadline:               | R     | Designated deadline for SDA to provide a completed<br>Recall Survey Response form.<br>Example:<br>09/30/2013                                                                                               |  |
|                                  |       |                                                                                                    |  |
| Unit Of Measure:                 | ĸ     | Example:<br>CS                                                                                                    |  |
| Quantity of products received:   | R     | Number of items received by RA/Ship-to.<br>Example:<br>2,000.00                                                                                                    |  |
| Quantity served prior to recall: | 0     | Quantity of product that was served prior to the recall<br>being issued.<br>Example:<br>100                                                                                                    |  |
| Quantity on hand:                | R     | Quantity of product that is currently on hand based on<br>the most recent inventory count.<br>Example:<br>2,000.00                                                                                         |  |

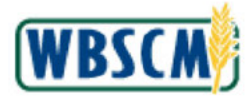

| Field                                      | R/O/C | Description                                                                       |
|--------------------------------------------|-------|-----------------------------------------------------------------------------------|
| Quantity on hold or<br>returned to vendor: | 0     | Quantity of product that is currently on hold or has been returned to the vendor. |
|                                            |       | Example:<br>50                                                                    |
| Quantity re-donated:                       | 0     | Quantity of product that has been or will be re-donated to another organization.  |
|                                            |       | Example:<br>20                                                                    |
| Quantity destroyed:                        | 0     | Quantity of product that has been or will be destroyed.<br>Example:               |
|                                            |       |                                                                                   |

## 8. Perform one of the following:

| lf                                                           | Then                                                                     |
|--------------------------------------------------------------|--------------------------------------------------------------------------|
| A record of the quantities being destroyed is on file        | Click $\square$ (the <b>Destruction documentation on file</b> checkbox). |
| There is no record of the quantities being destroyed on file | Go to Step 10.                                                           |

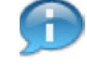

(Note) The Recall Specialist enters disposition quantities for the recalled product in the *Product Inventory / Disposition* section.

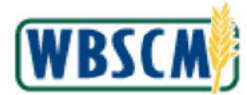

# Image: Access Recall Survey Response Form Screen

| Operations > Recall Adm     | nistration > Access Recall Survey Response Form | Full Screen Option |
|-----------------------------|-------------------------------------------------|--------------------|
| Recall Survey Res           | oonse Form: Inventory and Disposition Details   |                    |
| Response Header             |                                                 |                    |
| Save 🔛 Save 🖟               | Submit to USDA                                  |                    |
| Case:                       | 81 (b) (4) Bround Beef -100158 4/10 lb Chube    | ï                  |
| Sold To Organization:       | 4000578 (b) (4)                                 |                    |
| Product                     | 100158 BEEF FINE GROUND FRZ CTN-40 LB           |                    |
| Vendor:                     | 1000634 (b) (4)                                 |                    |
| Response Status:            |                                                 |                    |
| Response Last Updated:      | 09/20/2013                                      |                    |
| Response Deadline:          | 9/30/2013                                       |                    |
| Product Inventory and I     | sposition                                       |                    |
| Unit                        | of Measure: CS                                  |                    |
| Quantity of produ           | ts received: 2,000.000                          |                    |
| Quantity served p<br>Quan   | ty en hand: 2 000 000                           |                    |
| Quantity on hold or returne | I to vendor: 50                                 |                    |
| Quantity                    | re-donated: 20                                  |                    |
| Quantit                     | destroyed: 10                                   |                    |
| Destruction document        | tion on the V                                   |                    |
| Desiration accuracy         |                                                 |                    |
| <b>a</b> 11                 | ed product:                                     |                    |
| Comment for unaccour        |                                                 |                    |
| Number of illnesse          | or injuries: 0                                  |                    |

# **9.** As required, complete/review the following fields:

| Field                                | R/O/C | Description                                                                                                    |
|--------------------------------------|-------|----------------------------------------------------------------------------------------------------|
| Comment for<br>unaccounted product:  | С     | Free form text field to enter a comment for any unaccounted product. (Note) The Recall Specialist must enter a comment in the Comment for unaccounted for product field for all unaccounted for product that is or will be destroyed.                                                                                                    |
| Number of illnesses or<br>injuries:  | 0     | The number of people who reported illnesses or<br>injuries related to the consumption of the product<br>being recalled.<br>Example:<br>2                                                                                                    |
| Description of Illness<br>or injury: | С     | <ul> <li>Free text field used to summarize the symptoms that were experienced by the people who reported illnesses and injuries.</li> <li>(Note) If the recall caused any illnesses or injuries, the Recall Specialist must include the number of injuries in the Number of illness or injuries field and a description of the injuries in the</li> </ul> |

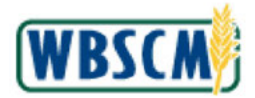

| Field | R/O/C | Description                             |
|-------|-------|-----------------------------------------|
|       |       | Description of Illness or injury field. |
|       |       |                                         |
|       |       |                                         |

# **10.** Perform one of the following:

| lf                                                                                              | Then           |
|-------------------------------------------------------------------------------------------------|----------------|
| The form will be completed later and the user needs to save progress without submitting to USDA | Go to Step 11. |
| The form is complete and needs to be submitted to the USDA                                      | Go to Step 12. |

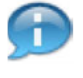

(Note) Note the three buttons in the *Response Header* section: each button can be used as follows:

- **Back** Returns to the previous screen without saving. Does not save any changes to the form. When reviewing a previously submitted form, the Back button may be the only available option in the toolbar.
- Save Saves progress on the form and changes the status to "In-Process". FNS will be able to view the responses; however the SDA/ITO Recall Specialist can make changes to the form as needed.
- Submit to USDA Submits the form to USDA for review and changes the status to "Complete". At this stage, the SDA/ITO Recall Specialist can no longer edit responses, but an FNS Recall Specialist can make changes as needed.
- 11. Click Save (the Save button) to save the entries.

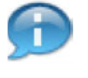

(Note) After clicking the **Save** button, the status changes to "In-Process" and a message displays "Response Saved / Updated".

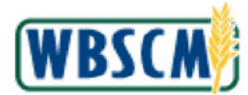

#### Image: Access Recall Survey Response Form Screen

|                                                                                                    | 22030/00 0.500.50      |                                                |                      |
|----------------------------------------------------------------------------------------------------|------------------------|------------------------------------------------|----------------------|
| all Administration                                                                                                    |                        |                                                |                      |
| Operations > Recall Adm                                                                                                    | inistration > Access R | ecall Survey Response Form                     | Full Screen   Option |
| Vour response was up                                                                                                    | dated and Saved.       |                                                |                      |
| Response Header                                                                                                    | sponse Form: In        | ventory and Disposition Details                |                      |
| C Back 📙 Save 🕻                                                                                                    | Submit to USDA         |                                                |                      |
| Case:                                                                                                    | 91                     | (b) (4) Ground Beef - 100158 4/10 lb Chubs     |                      |
| Sold To Organization:                                                                                                    | 4000578                | (b) (4)                                        |                      |
| Product                                                                                                    | 100158                 | BEEF FINE GROUND FRZ CTN-40 LB                 |                      |
| Vendor:                                                                                                    | 1000634                | (b) (4)                                        |                      |
| Response Status:                                                                                                    |                        |                                                |                      |
| Response Last Updated:                                                                                                    | 07/24/2018             |                                                |                      |
| Response Deadline:                                                                                                    | 09/30/2013             |                                                |                      |
| Product Inventory and I                                                                                                    | Disposition            |                                                |                      |
| Quantity of produ                                                                                                    | cts received:          | 2,000.000                                      |                      |
| Quantity served p                                                                                                    | nior to recall:        | 100.000                                        |                      |
| Quar                                                                                                    | tity on hand.          | 1,900,000                                      |                      |
| Quantity on noid or returns                                                                                                    | re-donated             | 20.000                                         |                      |
| Quanti                                                                                                    | ty destroyed.          | 10.000                                         |                      |
| Quantity una                                                                                                    | ccounted for:          | 1,820.000                                      |                      |
| The state of the state of the s | tation on file: 🔽      |                                                |                      |
| Destruction document                                                                                                    |                        | A LOCT IN MARCHOURE, 400 OACEC REINO RECTROVER |                      |

12. Click Submit to USDA (the Submit to USDA button) to submit the form to FNS.

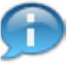

(Note) After clicking the **Submit to USDA** button, the status changes to "Complete" and a message displays "Response Submitted to USDA". Once submitted, the SDA/ITO Recall Specialists will no longer be able to modify the form.

**13.** The transaction is complete.

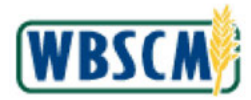

# RESULT

A response form associated with a recall case assigned to the organization has been submitted.
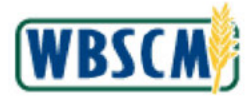

# PROCESS OVERVIEW

## Purpose

The purpose of this transaction is to upload a bill of lading (BOL) file into WBSCM. A BOL is a packing slip that accompanies the order when it ships. This slip documents the materials, batches, and quantities included in the shipment. National Warehouse users upload a BOL file to create delivery documents and process post goods issue (PGI) for Multi Food orders. Additionally, the uploaded BOL can be exported to a Microsoft Excel file for review.

## Process Trigger

Use this procedure to upload a BOL file into WBSCM.

## Prerequisites

• XML or TXT File for the BOL must exist on the user's workstation or shared drive.

## Portal Path

Follow the Portal path below to complete this transaction:

Select Operations tab → Warehouse Management tab → File Uploads/Downloads folder → Upload BOLs from National Warehouse link to go to the Upload BOLs from National Warehouse screen.

## Tips and Tricks

- The R/O/C acronyms in the field tables represent Required, Optional, or Conditional field entries.
  - **Required (R)** a mandatory field necessary to complete the transaction
  - **Optional (O)** a non-mandatory field not required to complete the transaction
  - Conditional (C) a field that may be required if certain conditions are met, typically linked to completion of a mandatory field
- Refer to the WBSCM Help site, *Frequently Referenced Training Materials* section for basic navigation training and tips on creating favorites, performing searches, etc.

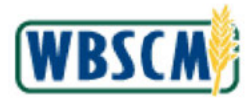

# PROCEDURE

1. Start the transaction using the following Portal path: Operations tab → Warehouse Management tab → File Uploads/Downloads folder → Upload BOLs from National Warehouse link.

Image: Upload BOLs from National Warehouse Screen

| Home Operations Admin Reports                                                                                                    | : Help                                                                                                    |                                                                                                    |
|----------------------------------------------------------------------------------------------------|----------------------------------------------------------------------------------------------------|----------------------------------------------------------------------------------------------------|
| Order Processing Warehouse Management<br>Delivery Management<br>Inventory Management<br>Batch Management<br>File Uploads/Downloads<br>National Warehouse Orders to be Filled | Varehouse Management > File<br>Welcome to Upload Bill of Ladings<br>Please Upload the BOLs from National Wa<br>File Selection<br>Choose File No file chosen | File Uploads/Dov/rifoads > Upload BOLs from National Warehouse Full Screen Options gs from National Warehouse Narehouse to Proceed. |
| Uproad BOLs from National Warehouse     Uproad National Warehouse Inventory                                                                                                  | Bill of Lading Details                                                                                                    | Export 2                                                                                                    |
|                                                                                                    | EX Bill of Lading Message Type Ref                                                                                                    | eference Document Raference Item Delivery Item Material Post Goods Issue Status Mean                                                |
|                                                                                                    | •                                                                                                    |                                                                                                    |

2. Click (the **Hide Navigator** arrow) to minimize the Portal menu. Note that this can be done with any transaction in WBSCM.

Image: Upload BOLs from National Warehouse Screen

| alions > Warehouse                                              | e Management > Fi                           | e Uploads/Downloads > Up                       | bload BOLs from Nation | nal Warehouse | 6    |          |                         | Full Screen       | Л   |
|-----------------------------------------------------------------|---------------------------------------------|------------------------------------------------|------------------------|---------------|------|----------|-------------------------|-------------------|-----|
| Welcome to Uplo<br>Please Upload the B                          | ad Bill of Ladings<br>OLs from National W   | s from National Wareho<br>arehouse to Proceed. | USe                    |               |      |          |                         |                   |     |
| File Selection                                                  |                                             |                                                |                        |               |      |          |                         |                   |     |
| Choose File No file                                             | e chosen                                    |                                                |                        |               |      |          |                         |                   |     |
| i Submit                                                        |                                             |                                                |                        |               |      |          |                         |                   |     |
|                                                                 |                                             |                                                |                        |               |      |          |                         |                   |     |
|                                                                 |                                             |                                                |                        |               |      |          |                         |                   |     |
|                                                                 |                                             |                                                |                        |               |      |          |                         |                   |     |
| Bill of Ladino Det                                              | ails                                        |                                                |                        |               |      |          |                         |                   |     |
| Bill of Lading Det                                              | ails                                        |                                                |                        |               |      |          |                         |                   |     |
| Bill of Lading Det<br>View: 6354_Reove                          | ails<br>efileds 💌 Ex                        | port <sub>4</sub>                              |                        |               |      |          |                         | )                 | . 2 |
| Bill of Lading Det<br>View: 6354_Record                         | ails<br>efileds Type                        | Port  Reference Document                       | Reference Item         | Delivery      | Item | Material | Post Goods Issue Status | Message Text      | 2   |
| Bill of Lading Det<br>View: 6354_Reove<br>Bill of Lading        | ails<br>efileds Type<br>Message Type        | Reference Document                             | Reference Item         | Delivery      | Item | Material | Post Goods issue Status | Message Text      | 2   |
| Bill of Lading Det<br>View: 6354_Reove<br>Bill of Lading        | ails<br>efileds <b>v</b> Ex<br>Message Type | Reference Document                             | Reference liem         | Delivery      | Item | Material | Post Goods issue Status | Message Text      | 2   |
| Bill of Lading Det<br>View: <u>6354_Reovi</u><br>Bill of Lading | ails<br>efileds 💌 Ex<br>Message Type        | port 2<br>Reference Document                   | Reference Item         | Delivery      | Item | Material | Post Goods Issue Status | )<br>Nessage Text | 2   |
| Bill of Lading Det<br>View: 6354_Reovi<br>Bill of Lading        | ails<br>efileds 💌 Ex<br>Message Type        | Port  A Reference Document                     | Reference item         | Delivery      | Item | Material | Post Goods Issue Status | )<br>Nessage Text | 2   |
| Bill of Lading Det<br>View: <u>8354_Reovi</u><br>Bill of Lading | ails<br>efileds <b>v</b> Ex<br>Message Type | Reference Document                             | Reference Item         | Delivery      | Item | Material | Post Goods Issue Status | Message Text      | 2   |
| Bill of Lading Det<br>View: <u>8354_Reovi</u><br>Bill of Lading | ails<br>efileds V Ex<br>Message Type        | Reference Document                             | Reference fiem         | Delivery      | Item | Material | Post Goods issue Status | Message Text      | . 2 |

- 3. Click Choose File (the Choose File button) to locate the BOL file to upload.
- 4. Locate and select the appropriate file to be uploaded. In this example, **BOL 1000129681.xml** was selected.

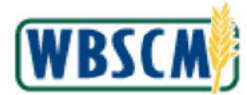

## Image: Upload BOLs from National Warehouse Screen

|                      |                                |                       |                |          |      |          |                         | Tur ou ou           |
|----------------------|--------------------------------|-----------------------|----------------|----------|------|----------|-------------------------|---------------------|
| Welcome to Uploa     | d Bill of Ladings              | from National Warehou | Ise            |          |      |          |                         |                     |
| Please Upload the BO | Ls from National Wa            | arehouse to Proceed.  |                |          |      |          |                         |                     |
| File Selection       |                                |                       |                |          |      |          |                         |                     |
| Choose File BOL 1    | J00129681.xml                  |                       | ( )            |          |      |          |                         |                     |
| Submit               |                                |                       |                |          |      |          |                         |                     |
|                      |                                |                       |                |          |      |          |                         |                     |
| and the second       |                                |                       |                |          |      |          |                         |                     |
| Bill of Lading Deta  | ile                            |                       |                |          |      |          |                         |                     |
|                      |                                |                       |                |          |      |          |                         |                     |
| View: 6354_Reove     | fileds 💌 Exp                   | ent "                 |                |          |      |          |                         | • 8                 |
| View: 6354_Reove     | fileds 💌 Exp<br>Message Type   | Reference Document    | Reference Item | Delivery | Item | Material | Post Goods Issue Status | ► 8<br>Message Text |
| View: 6354_Reove     | fileds 💌   Exp<br>Message Type | Reference Document    | Reference Item | Delivery | Item | Material | Post Goods Issue Status | ► &<br>Message Text |
| View: 6354_Reove     | fileds 💌   Exp<br>Message Type | Reference Document    | Reference Item | Delivery | Item | Material | Post Goods Issue Status | ► &<br>Message Text |
| View: 6354_Reove     | fileds 💌 Exp<br>Message Type   | Reference Document    | Reference Item | Delivery | Item | Material | Post Goods Issue Status | ► &<br>Message Text |
| View: 6354_Reove     | fileds 💌 Exp<br>Message Type   | Reference Document    | Reference Item | Delivery | Item | Material | Post Goods Issue Status | ► &<br>Message Text |

5. Click Submit (the Submit button) to submit the upload.

## Image: Upload BOLs from National Warehouse Screen

| ile Selec                 | ction                                | 2019-00-10-00-00-           |                                  |                       |                      |            |                    |                              |                                |
|---------------------------|--------------------------------------|-----------------------------|----------------------------------|-----------------------|----------------------|------------|--------------------|------------------------------|--------------------------------|
| Choose I                  | File No file                         | chosen                      |                                  | 2                     |                      |            |                    |                              |                                |
| - Subir                   | are -                                |                             |                                  |                       |                      |            |                    |                              |                                |
|                           |                                      |                             |                                  |                       |                      |            |                    |                              |                                |
| Bill of L                 | Lading Deta                          | ilis                        |                                  |                       |                      |            |                    |                              |                                |
|                           |                                      |                             |                                  |                       |                      |            |                    |                              |                                |
| View: 6                   | 5354_Reover                          | fileds 💌 Ex                 | eport 🖌                          |                       |                      |            |                    |                              | •                              |
| View: 6                   | 5354_Reovet<br>of Lading             | fileds 💌 Ex<br>Message Type | Reference Document               | Reference Item        | Delivery             | Item       | Material           | Post Goods Issue Status      | Message Text                   |
| View: E<br>Bill o<br>Z324 | 6354_Reove<br>of Lading<br>14567789  | Message Type<br>S           | Reference Document<br>1000264645 | Reference Item<br>400 | Delivery<br>80038512 | ltem<br>10 | Material<br>100385 | Post Goods Issue Status<br>X | Message Text Delivery created. |
| View: E<br>Bill (<br>Z324 | 5354_Reover<br>of Lading<br>(4567789 | Message Type<br>S           | Reference Document 1000264645    | Reference Item<br>400 | Delivery<br>80038512 | ltem<br>10 | Material<br>100385 | Post Goods Issue Status<br>X | Message Text Delivery created. |
| View: E<br>Bill (<br>Z32  | 6354_Reove<br>of Lading<br>24567789  | Message Type<br>S           | Reference Document<br>1000264645 | Reference Item<br>400 | Delivery<br>80038512 | ltem<br>10 | Material<br>100385 | Post Goods Issue Status<br>X | Message Text Delivery created. |
| View: E<br>Bill (<br>Z32  | 5354_Reove<br>of Lading<br>14567789  | Message Type<br>S           | Reference Document 1000264645    | Reference Item<br>400 | Delivery<br>80038512 | Item<br>10 | Material<br>100385 | Post Goods Issue Status<br>X | Message Text Delivery created. |
| View: 6<br>Bill (<br>Z32  | 5354_Reove<br>of Lading<br>(4567789  | Message Type<br>S           | Reference Document               | Reference Item 400    | Delivery<br>80038512 | Item<br>10 | Material<br>100385 | Post Goods Issue Status<br>X | Message Text Delivery created. |

6. Review the uploaded BOL file in the results table.

Ð

(Note) No changes can be made directly in the table. To change the bill of lading information, National Warehouse will need to send a request to the Warehouse Manager (FNS) to reverse Post Goods Issues, so they can re-upload the BOL file with the correct information.

7. Click Export (the Export button) to export the BOL information to a Microsoft Excel file.

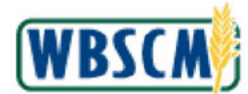

Image: Upload Bill Of Lading from National Warehouse Screen

| ations > Warehous                                                    | e Management >                             | File Uploads/Downloads > 1                           | Jpload BOLs from Na    | tional Warehous      | se         |                    |                              | Full Screen                       | 1   |
|----------------------------------------------------------------------|--------------------------------------------|------------------------------------------------------|------------------------|----------------------|------------|--------------------|------------------------------|-----------------------------------|-----|
| Welcome to Uplo<br>Please Upload the E                               | oad Bill of Ladin<br>OLs from National     | gs from National Wareh<br>Warehouse to Proceed.      | Duse                   |                      |            |                    |                              |                                   |     |
| File Selection                                                       |                                            |                                                      |                        |                      |            |                    |                              |                                   |     |
| Choose File No fi                                                    | le chosen                                  |                                                      |                        |                      |            |                    |                              |                                   |     |
|                                                                      |                                            |                                                      |                        |                      |            |                    |                              |                                   |     |
| Bill of Lading De                                                    | tails                                      |                                                      |                        |                      |            |                    |                              |                                   |     |
| Bill of Lading De<br>View: 6354_Reo                                  | tails<br>refileds V                        | Export                                               | Reference liem         | Delivery             | Item       | Material           | Post Goods Issue Status      | Message Text                      | • 2 |
| Bill of Lading De<br>View: 6354_Reov<br>Bill of Lading<br>2324567789 | tails<br>refileds v I<br>Message Type<br>S | Export Ja<br>Export to Microsoft Excel<br>1000264645 | Reference Item<br>400  | Delivery<br>80038512 | Item<br>10 | Material<br>100385 | Post Goods Issue Status<br>X | Message Text<br>Delivery created. | • 2 |
| Bill of Lading De<br>View: 6354_Reo.<br>Bill of Lading<br>2324567789 | tails<br>refileds • I<br>Message Type<br>S | Export 4<br>Export to Microsoft Excel<br>1000264645  | Reference litem<br>400 | Delivery<br>80038512 | ltem<br>10 | Material<br>100385 | Post Goods Issue Status<br>X | Message Text<br>Delivery created. | > 2 |
| Bill of Lading De<br>View: 8354_Reov<br>Bill of Lading<br>2324567789 | tails<br>refileds V I<br>Message Type<br>S | Export 4<br>Export fo Microsoft Excel<br>1000264645  | Reference Item 400     | Delivery<br>80038512 | Item<br>10 | Material<br>100385 | Post Goods Issue Status<br>X | Message Text<br>Delivery created. | • 2 |

8. Click Export to Microsoft Excel (the Export to Microsoft Excel option).

Image: Upload BOLs from National Warehouse Screen

| Plea                                                                                                    | come to Upl<br>se Upload the I | oad Bill of Lad<br>BOLs from Nation | lings from National<br>al Warehouse to Proces | Warehouse<br>:d.    |           |      |           |                         |                                                                                |        |
|----------------------------------------------------------------------------------------------------|--------------------------------|-------------------------------------|-----------------------------------------------|---------------------|-----------|------|-----------|-------------------------|--------------------------------------------------------------------------------|--------|
| File                                                                                                    | Selection                      |                                     |                                               |                     |           |      |           |                         |                                                                                |        |
| Ch                                                                                                    | Submit                         | file chosen                         |                                               |                     |           |      |           |                         |                                                                                |        |
| -                                                                                                    |                                |                                     |                                               |                     |           |      |           |                         |                                                                                |        |
| Bi                                                                                                    | II of Lading De                | etails                              |                                               |                     |           |      |           |                         |                                                                                |        |
| Vi                                                                                                    | ew: 6354_Reo                   | vefileds 💌                          | Export "                                      |                     |           |      |           |                         |                                                                                |        |
| E.                                                                                                    | Eill of Lading                 | Message Type                        | Reference Document                            | Reference liem      | Delivery  | Item | Material  | Post Goods Issue Status | Message Text Unload is no longer possible for this Dequisition line item since | itheel |
|                                                                                                    | 2024001100                     | -                                   | 1000204045                                    |                     |           |      | 100000    |                         | opene is no ranger possible for this receptionenine new anter                  |        |
|                                                                                                    |                                |                                     |                                               |                     |           |      |           |                         |                                                                                |        |
| -                                                                                                    |                                | 1                                   |                                               |                     |           |      |           |                         |                                                                                |        |
|                                                                                                    |                                |                                     |                                               |                     |           |      |           |                         |                                                                                |        |
|                                                                                                    |                                |                                     |                                               |                     |           |      |           |                         |                                                                                |        |
|                                                                                                    |                                |                                     |                                               |                     |           |      |           |                         |                                                                                |        |
|                                                                                                    |                                |                                     |                                               |                     |           |      |           |                         |                                                                                |        |
|                                                                                                    | _                              |                                     |                                               | 220202105927        | xisx from | wbsc | mintdsl.w | vbscm.usda.gov?         | Open Save 🔻 Cancel 🗙                                                           | >      |
| <                                                                                                    | D                              | o you want to o                     | pen or save export20                          | 220203103827        |           |      |           | <b>j</b>                |                                                                                |        |
| <                                                                                                    | D                              | o you want to o                     | pen or save <b>export20</b>                   | 220203103627        |           |      |           |                         |                                                                                |        |
| <                                                                                                    | Op                             | en                                  | pen or save <b>export20</b>                   | 220203103627        |           |      |           | ,                       |                                                                                |        |
| <ul> <li></li> <li></li> <li><td>Op</td><td>en (t</td><td>he <b>Open</b> b</td><td>utton).</td><td></td><td></td><td></td><td>j</td><td></td><td></td></li></ul> | Op                             | en (t                               | he <b>Open</b> b                              | utton).             |           |      |           | j                       |                                                                                |        |
| <<br>ck                                                                                                    | Op                             | en (t                               | he <b>Open</b> b                              | utton).             |           |      |           | ,                       |                                                                                |        |
| ck                                                                                                    | Op                             | en (t                               | he <b>Open</b> b                              | utton).             | d pro     | mn   | tma       | v appear diff           | erent based on the user's bro                                                  | We     |
| ck                                                                                                    | Op                             | en (t<br>(Note) I                   | the <b>Open</b> b<br>Export file (            | utton).<br>download | d pro     | mp   | t may     | y appear diff           | erent based on the user's bro                                                  | )WS    |

9.

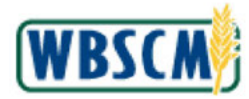

# Image: Microsoft Excel Screen

|    | AutoSave 🙆 🌔   | <b>B</b> 9 · C ·         | ≂ export20220203   | 084527.xisx • Last Me               | odified: Just n            | ow 🔻                | Q                                              |                                                       | <b>a</b> - a                                                                                                    | ×    |
|----|----------------|--------------------------|--------------------|-------------------------------------|----------------------------|---------------------|------------------------------------------------|-------------------------------------------------------|----------------------------------------------------------------------------------------------------|------|
| 1  | File Home      | Insert Page              | Layout Formulas    | Data Review                         | View                       | Help                |                                                |                                                       | 🖻 Share 🛛 🖓 Comm                                                                                                    | ents |
| ł  | Califo         | ri<br>I <u>U</u> ~   ⊞ ~ |                    | E = 22<br>E = 22 × 5<br>E ≥ 22 × 50 | neral ∽<br>∽ % 9<br>  _}?! | E C<br>E F<br>I ■ C | onditional Fo<br>ormat as Tabl<br>ell Styles ~ | rmatting ~ 🔛 Insert ~<br>c ~ 🔀 Delete ~<br>H Format ~ | $ \begin{array}{c c} \Sigma & \bullet & \mathbf{\hat{z}} \nabla & \bullet \\ \hline \Psi & \bullet & \mathcal{P} & \bullet \\ \hline \Phi & \bullet & \bullet \\ \end{array}  $ Sensitivi | ty   |
| 0  | Tipboard Ta    | Font                     | r⊊i Alig           | griment 🗔 )                         | lumber 5                   | al.                 | Styles                                         | Cells                                                 | Editing Sensitivi                                                                                                    | by A |
| A  | i - i          | ×                        | Bill of Lading     | D                                   | F                          | F                   | 6                                              | 1 <b>1</b>                                            | 1 Y I                                                                                                    | *    |
| 1  | Rill of Lading | Message Type             | Reference Document | Reference Item                      | Delivery                   | Item                | Material                                       | Post Goods Issue Status                               | Message Text                                                                                                    |      |
| 2  | 7324567789     | S                        | 1000264645         | 400                                 | 80038512                   | 10                  | 100385                                         | X                                                     | Delivery created.                                                                                                    |      |
| 3  |                | -                        | 1000000000         | 10.0                                |                            |                     |                                                | n                                                     | Denvery Dented                                                                                                    |      |
| 4  | 1              |                          |                    |                                     |                            |                     |                                                |                                                       |                                                                                                    |      |
| 5  |                |                          |                    |                                     |                            |                     |                                                |                                                       |                                                                                                    |      |
| 6  |                |                          |                    |                                     |                            |                     |                                                |                                                       |                                                                                                    |      |
| 7  |                |                          |                    |                                     |                            |                     |                                                |                                                       |                                                                                                    |      |
| 8  |                |                          |                    |                                     |                            |                     |                                                |                                                       |                                                                                                    |      |
| 9  |                |                          |                    |                                     |                            |                     |                                                |                                                       |                                                                                                    |      |
| 10 | 1              |                          |                    |                                     |                            |                     |                                                |                                                       |                                                                                                    |      |
| 11 |                |                          |                    |                                     |                            |                     |                                                |                                                       |                                                                                                    |      |
| 12 | 6              |                          |                    |                                     |                            |                     |                                                |                                                       |                                                                                                    |      |
| 13 |                |                          |                    |                                     |                            |                     |                                                |                                                       |                                                                                                    |      |
| 14 | 1              |                          |                    |                                     |                            |                     |                                                |                                                       |                                                                                                    |      |
| 15 | ř.             |                          |                    |                                     |                            |                     |                                                |                                                       |                                                                                                    |      |
| 16 | i              |                          |                    |                                     |                            |                     |                                                |                                                       |                                                                                                    |      |
| 17 | •              |                          |                    |                                     |                            |                     |                                                |                                                       |                                                                                                    |      |
| 18 | r -            |                          |                    |                                     |                            |                     |                                                |                                                       |                                                                                                    |      |
| 19 | E.             |                          |                    |                                     |                            |                     |                                                |                                                       |                                                                                                    |      |
| 20 | 1              |                          |                    |                                     |                            |                     |                                                |                                                       |                                                                                                    |      |
| 21 | 1              | 0                        |                    |                                     |                            |                     | 1                                              |                                                       |                                                                                                    |      |
|    | Dat            | a (+)                    |                    |                                     |                            |                     | 1                                              |                                                       |                                                                                                    | ) F  |
| Re | adv 📾          |                          |                    |                                     |                            |                     |                                                | III III III III III III III III IIII IIII             |                                                                                                    | 100% |

- **10.** Review or save the Excel file as appropriate.
- 11. Click (the Close button) to return to the Upload BOLs from National Warehouse screen. Image: Upload BOLs from National Warehouse Screen

| Ile Selection<br>Choose File No fil | e chosen          |                                  |                       |                      |            |                    |                              |                                   |
|-------------------------------------|-------------------|----------------------------------|-----------------------|----------------------|------------|--------------------|------------------------------|-----------------------------------|
| Submit                              |                   |                                  |                       |                      |            |                    |                              |                                   |
|                                     |                   |                                  |                       |                      |            |                    |                              |                                   |
| Bill of Ladion Det                  | aile              |                                  |                       |                      |            |                    |                              |                                   |
| View: 6354 Reov                     | efieds 💌 E        | xport _                          |                       |                      |            |                    |                              | •                                 |
|                                     |                   |                                  |                       |                      |            |                    |                              |                                   |
| Bill of Lading                      | Message Type      | Reference Document               | Reference Item        | Delivery             | Item       | Material           | Post Goods Issue Status      | Message Text                      |
| Bill of Lading<br>Z324567789        | Message Type<br>S | Reference Document<br>1000264645 | Reference Item<br>400 | Delivery<br>80038512 | Item<br>10 | Material<br>100385 | Post Goods Issue Status<br>X | Message Text<br>Delivery created. |
| Bill of Lading                      | Message Type<br>S | Reference Document 1000264645    | Reference Item<br>400 | Delivery<br>80038512 | Item<br>10 | Material<br>100385 | Post Goods Issue Status<br>X | Message Text<br>Delivery created. |
| Bill of Lading                      | Message Type<br>S | Reference Document 1000264645    | Reference Item<br>400 | Delivery<br>80038512 | Item<br>10 | Material<br>100385 | Post Goods Issue Status<br>X | Message Text Delivery created.    |
| Bill of Lading<br>Z324567789        | Message Type<br>S | Reference Document 1000264645    | Reference Item<br>400 | Delivery<br>80038512 | Item<br>10 | Material<br>100385 | Post Goods Issue Status<br>X | Message Text Delivery created.    |
| Bill of Lading<br>2324567789        | Message Type<br>S | Reference Document 1000264645    | Reference Item<br>400 | Delivery<br>80038512 | Item<br>10 | Material<br>100385 | Post Goods Issue Status<br>X | Message Text Delivery created     |

**12.** The transaction is complete.

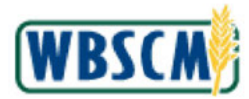

# RESULT

The user has successfully uploaded the Bill of Lading (BOL) file into WBSCM and reviewed the uploaded BOL information.

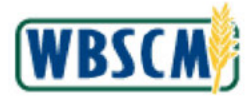

# PROCESS OVERVIEW

### Purpose

Domestic recipient organizations (or USDA on behalf of a recipient) use this procedure to upload a file with shipment receipt information for a purchase order, sales order, or delivery order in lieu of manually entering each line item in WBSCM. The shipment receipt, also known as the goods receipt (GR), is the method by which the recipient confirms that materials/commodities that were requested in WBSCM have been delivered. The shipment receipt contains:

- When the shipment was received
- Who signed for the receipt
- Good, over, short, or damaged (O/S/D) quantities

Timely entry of a shipment receipt is a critical step in WBSCM. Current <u>FNS policy</u> requires <u>entry of</u> <u>shipment receipts within two calendar days of receiving a delivery</u>.

Users can enter a shipment receipt in WBSCM two ways:

- 1. Use the *Upload Shipment Receipt* transaction to upload a shipment receipt from a comma separate value (CSV) or extensible markup language (XML) file.
- 2. Use the Enter Shipment Receipt transaction to create a shipment receipt manually.

This transaction is beneficial to the receiving organization as personnel often enter this data in other systems as well, and it is much easier to transfer the file than to redo the manual entry.

### **Process Trigger**

Perform this procedure when a recipient has received a direct shipment and needs to upload the shipment receipt to WBSCM.

### Prerequisites

- The PO or sales order must exist in WBSCM.
- The upload file in XML or CSV format must exist.

### Portal Path

Follow the Portal path below to complete this transaction:

 Select Operations tab → Order Processing tab → Shipment Receipts folder → Upload Shipment Receipts link → Upload Shipment Receipts screen.

### **Tips and Tricks**

- The R/O/C acronyms in the field tables represent Required, Optional, or Conditional field entries.
  - Required (R) a mandatory field necessary to complete the transaction
  - o Optional (O) a non-mandatory field not required to complete the transaction
  - Conditional (C) a field that may be required if certain conditions are met, typically linked to completion of a mandatory field
- Refer to the WBSCM Help site, *Frequently Referenced Training Materials* section for basic navigational training and tips on creating favorites, performing searches, etc.
- If the user needs to enter a shipment receipt directly into WBSCM instead of uploading, refer to the <u>Enter Domestic Shipment Receipt</u> work instruction.

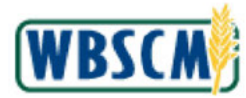

# PROCEDURE

 Start the transaction using this Portal path: Operations tab → Order Processing tab → Shipment Receipts folder → Upload Shipment Receipts link to open the Upload Shipment Receipts screen.

Image: Upload Shipment Receipts Screen

| Home Operations Admin R                                                                   | People Reveal Advancements                                                                                                    |                         |
|-------------------------------------------------------------------------------------------|----------------------------------------------------------------------------------------------------|-------------------------|
| Order Processing Company Administrati                                                     | Operations > Order Processing > Shipment Receipts > Upload Shipment Receipt                                                                                                    | Full Screen   Options * |
| File Ubioads/Downloads<br>Catalog Maintenanse<br>Onder Management<br>Endlement Management | Welcome to Upload Shipment Receipt All required fields are marked with a red asterisk (*), Dates are formated as: MM/DD/YYYY. File to Upload Uploaded Data                                                                                |                         |
| Shipment Receipt Enter Chipment Receipt Upload Shipment Receipt NW Delivery Calendar      | Plose celect your XML/CSV file for upload  Domesto GR File Header Row exists (applicable to CSV file only ) List Upload by User: 08:31/2021 Kate AlReles List Upload for Organizator: 08:31/2021 TX Deot. of Agnoulture – EDI Upload File |                         |
|                                                                                           |                                                                                                    |                         |

- 2. Click discrete the Portal menu. Note that this can be done with any transaction in WBSCM.
- 3. Navigate to the upload file and open.

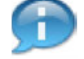

(Note) If the user requires a template to populate for the upload, refer to:

- Upload Goods Receipt XML Template is located at WBSCM → Help → Job Aids folder → Fulfillments (JA) → Upload Goods Receipt SCM Template.
  - This template is provided as a guide for the required fields that must be output from the users' system if an XML file will be uploaded into WBSCM.
  - The user should upload a new file with only new receipt data each time. (Do not resubmit the same receipts).
- Upload Goods Receipt CSV Template is located at WBSCM → Help → Job Aids folder → Fulfillments (JA) → Upload Goods Receipt CSV Template.
  - The user should upload a new file with only new receipt data each time. (Do not resubmit the same receipts).
  - The GR upload file has several columns that will not contain any information. All column headers that appear in the template are required for the upload: do not delete or change columns. No blank rows should be inserted between data sets.
  - Note for AMS users only: Specialists cannot upload a GR file for invoices that they will be approving. E-mail the completed GR upload file to another specialist for uploading. Make sure the file stays in CSV format.

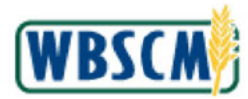

# Image: Microsoft Excel (PO\_XXXXXXXXX\_XX.csv) Screen

| 10 | AutoSave 💽 🔐                    | 19.6                        | ÷.               |                 |                       | PO_4100        | 00XXXXXX0                            | l.csv - B | cel                                          |                                            |             |                                          | <u>م</u> -                            | - 0                                | ×      |
|----|---------------------------------|-----------------------------|------------------|-----------------|-----------------------|----------------|--------------------------------------|-----------|----------------------------------------------|--------------------------------------------|-------------|------------------------------------------|---------------------------------------|------------------------------------|--------|
| FI | le <mark>Home</mark> In         | sert Pa                     | ge Layout        | Formula         | as Dat                | a Reviev       | v View                               | Help      | р р те                                       | ll me what y                               | ou want to  | o do                                     | ය Share                               | 🖓 Comm                             | ents   |
| Pa | Ste Calibri<br>B I<br>poboard G | -<br>⊻ -   <u>-</u><br>Font | - A              | × A* Ξ<br>A • Ξ | ≡ <u>≡</u> %<br>≣ ≡ Ξ | *• ₿<br>== ፼•• | General<br>\$ + 6<br>50 →0<br>3 Numb | er 5      | E Condition<br>Format as<br>Cell Styles<br>S | aal Formattin<br>: Table ~<br>: *<br>tyles | 9* 38<br>12 | Insert +<br>Delete +<br>Format+<br>Cells | ∑ * A<br>↓ Z<br>Sort<br>Filte<br>Edit | Find &<br>R Find &<br>r * Select * | ~      |
| Al | t <b>▼</b> t [                  | XV                          | f <sub>x</sub> D | ocument ni      | umber                 |                |                                      |           |                                              |                                            |             |                                          |                                       |                                    | ~      |
| À  | A                               | В                           | с                | D               | E                     | F              | G                                    | H.        | 1                                            | J                                          | K           | L                                        | M                                     | N                                  | -      |
| 1  | Document number                 | ITEM #                      | Railcar/B        | C Signed By     | Entered               | B Comment      | pod_qty                              | pod_qt    | y u Date reo                                 | ei Reject Qt                               | Damage      | C Damage                                 | b Damage                              | D Damage .                         | AAg    |
| 4  | 4100007025                      | , <u>,</u>                  |                  | TEST            |                       |                |                                      | -         | 2019082                                      | 5                                          | -           |                                          |                                       | -                                  |        |
| 4  |                                 |                             |                  |                 |                       |                |                                      |           |                                              |                                            |             |                                          |                                       |                                    |        |
| 5  |                                 |                             |                  |                 |                       |                |                                      |           |                                              |                                            |             |                                          |                                       |                                    |        |
| 6  |                                 |                             |                  |                 |                       |                |                                      |           |                                              |                                            |             |                                          |                                       |                                    |        |
| 7  |                                 |                             |                  |                 |                       |                |                                      |           |                                              |                                            |             |                                          |                                       |                                    |        |
| 8  |                                 |                             |                  |                 |                       |                |                                      |           |                                              |                                            |             |                                          |                                       |                                    |        |
| 9  |                                 |                             | -                |                 |                       |                |                                      | -         |                                              |                                            |             |                                          |                                       |                                    |        |
| 10 |                                 |                             |                  | _               |                       |                |                                      |           |                                              |                                            |             |                                          |                                       |                                    |        |
| 11 |                                 |                             |                  | -               |                       | -              |                                      |           | -                                            |                                            |             | -                                        |                                       |                                    | -      |
| 13 |                                 |                             |                  |                 |                       |                |                                      |           |                                              |                                            |             |                                          |                                       |                                    |        |
| 14 |                                 |                             |                  |                 |                       |                |                                      |           |                                              |                                            |             |                                          |                                       |                                    |        |
| 15 |                                 |                             |                  |                 |                       |                |                                      |           |                                              |                                            |             |                                          |                                       |                                    |        |
| 16 |                                 |                             |                  |                 |                       |                |                                      |           |                                              |                                            |             |                                          |                                       |                                    |        |
| 17 |                                 |                             |                  |                 |                       |                |                                      |           |                                              |                                            |             |                                          |                                       |                                    |        |
| 18 |                                 |                             |                  |                 |                       |                |                                      |           |                                              |                                            |             |                                          |                                       |                                    |        |
| 19 |                                 | _                           |                  |                 |                       |                |                                      | -         |                                              | _                                          | -           |                                          |                                       | -                                  |        |
| 20 |                                 |                             |                  |                 |                       |                |                                      |           |                                              |                                            |             |                                          |                                       |                                    |        |
| 21 |                                 |                             |                  |                 |                       |                |                                      |           |                                              |                                            |             |                                          |                                       |                                    | -      |
| 22 |                                 |                             |                  |                 |                       |                |                                      |           |                                              |                                            |             |                                          |                                       |                                    | -      |
| 24 |                                 |                             |                  |                 |                       |                |                                      | -         |                                              |                                            |             |                                          |                                       |                                    |        |
| 25 | Ĩ                               |                             | -                |                 |                       |                |                                      |           |                                              |                                            |             |                                          |                                       |                                    | -      |
|    | PO_4                            | 10000XXXX                   | (X_01            | ÷               |                       |                |                                      |           | 4                                            |                                            |             |                                          |                                       |                                    | Þ      |
|    |                                 |                             |                  |                 |                       |                |                                      |           |                                              |                                            | Ħ           | E P                                      | -                                     | 1                                  | - 100% |

- **4.** Populate the data and save the upload file, as described in the <u>file definition reference</u>. Data entry is required for the following fields:
  - Document number
  - ITEM #
  - Signed By
  - Date received
  - Good Quantity (in PO UoM) items purchased by weight only
  - Good Quantity (in CS) items purchased by case and variable weight items

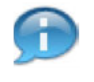

(Note) Before uploading a CSV or XML file, open the file to be sure all fields above are included and displayed in the proper order.

(Note) For variable weight items, the **Good Quantity (in LB)** will be calculated automatically in WBSCM based on the number of cases for eINV receipts. Any value entered in **Good Quantity (in PO UoM)** for variable weight items will be ignored during the upload.

For non-eINV receipts, both the Good Quantity (in LB) and the Good Quantity must be entered.

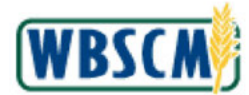

### Image: Upload Shipment Receipt Screen

| persons > Order Modessing > Simplement Receipts > Upload Sinphent Receipt                                           | Full Screen   Option |
|----------------------------------------------------------------------------------------------------|----------------------|
| All required fields are marked with a red asteriek (*). Dates are formatted as: MM/DD/YYYY.                         |                      |
| File to Upload Uploaded Data                                                                                        |                      |
| * Domestic GR File: Choose File: No file chosen  V Header Row exists ( applicable to CSV file only )                |                      |
| Last Upload by User: 08/21/2021 Kate AllRoles Last Upload for Organization: 08/31/2021 TX Dept of Agriculture – EDI |                      |
| Diposed File                                                                                                    |                      |
|                                                                                                    |                      |
|                                                                                                    |                      |

- 5. Click Choose File (the Choose File button) to locate the CSV or XML file to upload.
- **6.** Locate and select the appropriate file to be uploaded. In this example, PO\_41000XXXXX\_01.csv upload file was selected.

(Note) Users have no restrictions on naming an upload file; however, a best practice recommendation is to name the file using the ten digit PO number, underscore, followed by the line item number.

Image: Upload Shipment Receipt Screen

| erations > Order Processing > Shipment Receipts > Upload Shipment Receipt                                                                                         | Full Screen   Option |
|----------------------------------------------------------------------------------------------------|----------------------|
| Welcome to Upload Shipment Receipt<br>All required fields are marked with a red asterisk (*). Dates are formatted as: MM/DD/YYYY.<br>File to Upload Uploaded Data |                      |
| Please select your XML/CSV file for upload                                                                                                    |                      |
| * Domestic GR File: Choose File PD_410000XXXXX_01.csv                                                                                                    |                      |
| Header Row exists ( applicable to CSV file only )                                                                                                    |                      |
| Last Upload by User: 06/21/2021 Katie AllRoles                                                                                                    |                      |
| Last Uplead for Organization: 08/31/2021 TX Dept. of Agriculture - EDI                                                                                            |                      |
| er Upcad File                                                                                                    |                      |
|                                                                                                    | 1                    |
|                                                                                                    |                      |
|                                                                                                    |                      |
|                                                                                                    |                      |
|                                                                                                    |                      |
|                                                                                                    |                      |
|                                                                                                    |                      |
|                                                                                                    |                      |
|                                                                                                    |                      |

7. Click Upload File (the Upload File button) to upload the shipment receipt to WBSCM.

(Note) If the upload file contains a header row, and the upload file is in CSV format, check the **Header Row exists (applicable to CSV file only)** check box.

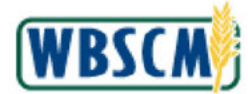

### Image: Upload Shipment Receipt Screen

| rocessing                      |                      |                        |                            |                                       |                |                  |            |                |              |           |            |           |         |
|--------------------------------|----------------------|------------------------|----------------------------|---------------------------------------|----------------|------------------|------------|----------------|--------------|-----------|------------|-----------|---------|
| erations > Or                  | der Proces           | sing > Ship            | ment Receipts              | <ul> <li>Upload Shipment R</li> </ul> | eceipt         |                  |            |                |              |           | Ful        | Bareen (  | Options |
| elcome to<br>required tields : | Upload<br>are marked | Shipme<br>with a red a | ent Receipt<br>sterisk (*) |                                       |                |                  |            |                |              |           |            |           |         |
| File to Uple                   | iad L                | Jploaded Da            | sta                        |                                       |                |                  |            |                |              |           |            |           |         |
| Uploaded Da                    | ta                   |                        |                            |                                       |                |                  |            |                |              |           |            |           |         |
| Please select a                | file to upto         | ad to view d           | ata. Data will be          | displayed below                       |                |                  |            |                |              |           |            |           |         |
| View: CSV_                     | JPLD_LAY             | OUT 💌                  | Export 4                   |                                       |                |                  |            |                |              |           |            |           |         |
| Char 🔺                         | item +               | Batch A                | Good Quantity              | Good Quantity (CS)                    | Rejected Quant | ity Damage Quar  | tity PoD G | ood Qty. PoD U | oM Railcar/B | OL Signed | By Entere  | By Oth    | er Comn |
| 4100007029                     | 1                    |                        |                            | 1,080 000                             |                |                  |            |                |              | TEST      |            |           |         |
| Processed                      | Data                 |                        |                            |                                       |                |                  |            |                |              |           |            |           |         |
| Submit Rec                     | sipt                 |                        |                            |                                       |                |                  |            |                |              |           |            |           |         |
| View: PO_                      | BASED_RA             |                        | Export _                   |                                       |                |                  |            |                |              |           |            |           |         |
| -                              | Item# #              | Material               | Material Desc              | r.                                    | Progra         | m Delivery Point | Signed by  | Date Recieved  | Prev. Qty.   | Open Qty. | Good City. | JoM Entry | Good    |
| Order # 🔺                      |                      |                        |                            |                                       |                |                  |            |                |              |           |            |           |         |

8. Review the Uploaded Data tab to verify the uploaded data.

(Note) (Optional) Click Export (the Export button) in the *Uploaded Data* section to download an Excel file for reference and review prior to submitting the receipt to USDA.

9. Click Submit Receipt (the Submit Receipt button) to submit the shipment receipt to USDA.

# Image: Enter Shipment Receipt (Goods receipt Messages) Screen

|                   | ng                  |                  |                |                             |                                       |                      |                       |                |         |             |           |            |             |
|-------------------|---------------------|------------------|----------------|-----------------------------|---------------------------------------|----------------------|-----------------------|----------------|---------|-------------|-----------|------------|-------------|
| perations         | > Ore               | er Proce         | ssing > Sh     | ipment Receipts             | <ul> <li>Upload Shipment R</li> </ul> | leceipt              |                       |                |         |             |           | Full Scree | en   Option |
| Goods             | eceipt v            | vas succ         | essfully proc  | essed Additional            | messages might be a                   | vailable below       |                       |                |         |             |           |            |             |
| elcom<br>required | e to l<br>lields al | Jploa<br>e marke | d Shipm        | ent Receipt<br>asterisk (*) |                                       |                      |                       |                |         |             |           |            |             |
| File              | o Uploa             | Id               | Uploaded D     | )ata                        |                                       |                      |                       |                |         |             |           |            |             |
| Upload            | ed Data             | 6                |                |                             |                                       |                      |                       |                |         |             |           |            |             |
| Please s          | elect a t           | file to up!      | load to view ( | data. Data will be          | displayed below                       |                      |                       |                |         |             |           |            |             |
| View:             | csv_u               | PLD_LA           | YOUT VI        | Export ,                    |                                       |                      |                       |                |         |             |           |            |             |
| Char              | - 4                 | ltem 🔬           | Batch 🛓        | Good Quantity               | Good Quantity (CS)                    | Rejected Quantity    | Damage Quantity       | PoD Good City. | PoD UoM | Railcar/BOL | Signed By | Entered By | Other Ce    |
| 410000            | 7029                | 1                |                |                             | 1,080.000                             |                      |                       |                |         |             | TEST      |            |             |
| View:             | MESSA               | GES              | -              | Export 4                    |                                       |                      | 8,                    | ·)             |         |             |           |            |             |
| Order 1           | lumber              | Item             | MsgType        | Message text                |                                       |                      |                       |                |         |             |           |            |             |
| 410000            | 7029                | 1                | s              | 5000215562 - M              | faterial Document(s) w                | ere successfully pos | sted for Goods receip | ot i           |         |             |           |            |             |
|                   |                     |                  |                |                             |                                       |                      |                       |                |         |             |           |            |             |
|                   |                     |                  |                |                             |                                       |                      |                       |                |         |             |           |            |             |
|                   |                     |                  |                |                             |                                       |                      |                       |                |         |             |           |            |             |
|                   |                     |                  |                |                             |                                       |                      |                       |                |         |             |           |            |             |
|                   |                     |                  |                |                             |                                       |                      |                       |                |         |             |           |            |             |
|                   |                     |                  |                |                             |                                       |                      |                       |                |         |             |           |            |             |
|                   |                     |                  |                |                             |                                       |                      |                       |                |         |             |           |            |             |
|                   |                     |                  |                |                             |                                       |                      |                       |                |         |             |           |            |             |
|                   |                     |                  |                |                             |                                       |                      |                       |                |         |             |           |            |             |
|                   |                     |                  |                |                             |                                       |                      |                       |                |         |             |           |            |             |
|                   |                     |                  |                |                             |                                       |                      |                       |                |         |             |           |            |             |
|                   |                     |                  |                |                             |                                       |                      |                       |                |         |             |           |            |             |
|                   |                     |                  |                |                             |                                       |                      |                       |                |         |             |           |            |             |

**10.** The transaction is complete.

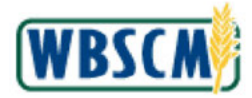

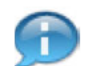

(Note) If an error occurred during an upload, an **E** is displayed in the **MsgType** column. Additional information regarding the error is provided in the **Message text** column. Review the information provided and make corrections if needed. For assistance, contact the WBSCM Helpdesk.

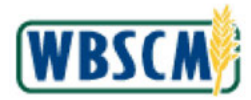

# RESULT

A shipment receipt for a purchase order, sales order, or delivery order was uploaded to WBSCM.

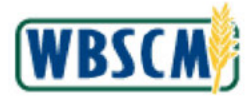

# PROCESS OVERVIEW

### Purpose

The purpose of this transaction is to upload and store National Warehouse batch detail information in WBSCM, including a material's **Manufactured Date**, **Best If Used-by Date**, and quantities on hand. This information allows FNS to generate real-time inventory reports, by coupling it with existing National Warehouse inventory data in WBSCM. This transaction is performed by National Warehouse Org Admins and FNS Inventory Specialists.

## Process Trigger

Perform this transaction to upload batch details from the National Warehouse to WBSCM.

## Prerequisites

• Lot/Batch exists in WBSCM for the materials for which the upload transaction is being run.

## Portal Path

Follow the Portal path below to complete this transaction:

• Select Operations tab → Warehouse Management tab → File Uploads/Downloads folder → Upload National Warehouse Batch Details link.

## **Tips and Tricks**

- The R/O/C acronyms in the field tables represent Required, Optional, or Conditional field entries.
  - Required (R) a mandatory field necessary to complete the transaction
  - **Optional (O)** a non-mandatory field not required to complete the transaction
  - Conditional (C) a field that may be required if certain conditions are met, typically linked to completion of a mandatory field
- Refer to the WBSCM Help site, Frequently Referenced Training Materials section, for basic navigation training and tips on creating favorites, performing searches, etc.

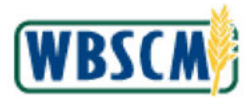

# PROCEDURE

 Start the transaction using the Portal path: Operations tab → Warehouse Management tab → File Uploads/Downloads folder → Upload National Warehouse Batch Details link.

Image: Upload National Warehouse Batch Details Screen

| Order Processing                                                  | Propurement                                           | Warehouse M            | lanagement                                     | Supplier Mgt                                                            |                                                        |                                      |                                                              |                                                      |                                    |                                       |                             |                                   |
|-------------------------------------------------------------------|-------------------------------------------------------|------------------------|------------------------------------------------|-------------------------------------------------------------------------|--------------------------------------------------------|--------------------------------------|--------------------------------------------------------------|------------------------------------------------------|------------------------------------|---------------------------------------|-----------------------------|-----------------------------------|
|                                                                   |                                                       | . 0                    | perations > V                                  | /arahousa Managi                                                        | ement > Fik                                            | e Uploads/Do                         | wnloads > Upload                                             | National Warehous                                    | se Batch Detail                    | s                                     |                             | Full Sereen   Options             |
| Batch Manager<br>Delivery Manag                                   | ent<br>ement                                          |                        |                                                |                                                                         |                                                        | Welcome                              | To Upload Na                                                 | ational Wareh                                        | ouse Bato                          | h Details                             |                             |                                   |
| Inventory Mana<br>Warehouse Rep<br>File Uploads/Do<br>National Wa | gement<br>Ienishment<br>whiloads<br>rehouse Orders to | te Filed               | To updat<br>result fro<br>informati<br>The Dow | e batch (lot) in<br>m the validatio<br>on from the sp<br>nload to Excel | formation<br>on, and reu<br>oreadsheet<br>i allows say | in WBSCM<br>pload the<br>ving inform | , use the Upload<br>file if necessary.<br>ation in the table | d from Excel bu<br>Select the Upd<br>e to a spreadsh | tton below<br>late Batcher<br>eet. | to select your<br>s button to upo     | file. Resolve<br>date WBSCN | any errors that<br>I with the lot |
| Uplead BOL                                                        | s from National Wa                                    | rehouse<br>teh Details | ( <u>↑</u> Uploa                               | ad from Excel                                                           | ) 🛞 Upd                                                | late Batche                          | 25                                                           |                                                      |                                    |                                       | U Downle                    | oad to Excel                      |
| Upload Nate                                                       | mal Warehouse in                                      | rentory                | Material                                       | Material Des                                                            | cription                                               | Plant L                              | torage<br>ocation                                            | Manufactur<br>ed Date                                | Best If<br>Used-by<br>Date         | Pallet Case<br>s on s on<br>Hand Hand | Status/Mes                  | sage                              |
|                                                                   |                                                       |                        |                                                |                                                                         |                                                        |                                      | No Batch E                                                   | ata to Update.                                       |                                    |                                       |                             |                                   |
|                                                                   |                                                       |                        |                                                |                                                                         |                                                        |                                      |                                                              |                                                      |                                    |                                       |                             |                                   |
|                                                                   |                                                       |                        |                                                |                                                                         |                                                        |                                      |                                                              |                                                      |                                    |                                       |                             |                                   |
|                                                                   |                                                       |                        |                                                |                                                                         |                                                        |                                      |                                                              |                                                      |                                    |                                       |                             |                                   |
|                                                                   |                                                       |                        |                                                |                                                                         |                                                        |                                      |                                                              |                                                      |                                    |                                       |                             |                                   |

2. Click (the **Hide Navigator** button) to minimize the Portal menu. Note this can be done with any transaction in WBSCM.

## Image: Upload National Warehouse Batch Details Screen

| H   | me                  | Operati                                               | ons Fin                                                              | ance                                  | Admin                                                         | Reports                                         | He                                      | 5                                            |                                            |                                                         |                                                                  |                                                                    |                                          |                     |                       |                                       |              |                |
|-----|---------------------|-------------------------------------------------------|----------------------------------------------------------------------|---------------------------------------|---------------------------------------------------------------|-------------------------------------------------|-----------------------------------------|----------------------------------------------|--------------------------------------------|---------------------------------------------------------|------------------------------------------------------------------|--------------------------------------------------------------------|------------------------------------------|---------------------|-----------------------|---------------------------------------|--------------|----------------|
| Orc | der Proc            | gnices                                                | Procurenten                                                          | t Vi                                  | arehouse N                                                    | lanagement                                      | Supp                                    | lier Mgt                                     | E                                          |                                                         |                                                                  |                                                                    |                                          |                     |                       |                                       | 5.00         | 1.0.1          |
| Op  | erations            | s > Ware                                              | nouse Manag                                                          | ement                                 | > File Upio                                                   | ads/Downloa                                     | ds > Up                                 | load Na                                      | stional V                                  | Warehouse Batoh                                         | Details                                                          |                                                                    |                                          |                     |                       |                                       | Full Scree   | en   Options * |
|     |                     |                                                       |                                                                      |                                       |                                                               |                                                 | V                                       | /elcor                                       | me To                                      | D Upload Na                                             | tional Warehous                                                  | se <mark>Batch Details</mark>                                      | E                                        |                     |                       |                                       |              |                |
|     | To the The The Mate | update b<br>file if ne<br>Downlo<br>Upload f<br>erial | atch (lot) ir<br>cessary. Se<br>ad to Excel<br>rom Excel<br>Material | iforma<br>lect th<br>Lallow<br>Descri | ition in WI<br>ne Update<br>vs saving i<br>Update E<br>iption | BSCM, use<br>Batches b<br>nformation<br>Batches | the Up<br>utton to<br>in the t<br>Plant | load fr<br>upda<br>able ti<br>Stora<br>Locat | rom Ei<br>ite WE<br>io a sp<br>ige<br>tion | xcel button be<br>SSCM with the<br>preadsheet.<br>Batch | low to select you<br>lot information fro<br>Manufactured<br>Date | r file. Resolve any<br>om the spreadshe<br>Best If Used-by<br>Date | errors t<br>et.<br>Pallets<br>on<br>Hand | Cases<br>on<br>Hand | It from th<br>Status/ | e validati<br><u>U</u> Dov<br>Message | on, and reup | cel            |
|     |                     |                                                       |                                                                      |                                       |                                                               |                                                 |                                         |                                              |                                            |                                                         |                                                                  |                                                                    | пани                                     | Hanu                |                       |                                       |              | - 1            |
|     |                     |                                                       |                                                                      |                                       |                                                               |                                                 |                                         |                                              |                                            | No Batch Da                                             | ta to Update.                                                    |                                                                    |                                          |                     |                       |                                       |              |                |
|     |                     |                                                       |                                                                      |                                       |                                                               |                                                 |                                         |                                              |                                            |                                                         |                                                                  |                                                                    |                                          |                     |                       |                                       |              |                |

3. If necessary, click Download to Excel (the Download to Excel button) to download a blank copy of the National Warehouse Batch Details Upload File to complete for upload.

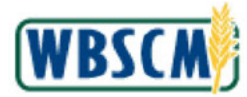

4. Open the National Warehouse Batch Details Upload File from where it is stored locally.

# Image: National Warehouse Batch Details Upload File

| F                                                                        | ile    | Hom   | e ins        | ert           | Page Layout               | F              | ormulas                               |         | Data Review       | 1                 | /iew Help Acrobat                                                  |    |                      |            | Con           | nme         | ents 🛛 🖻 Sha                          | are |
|--------------------------------------------------------------------------|--------|-------|--------------|---------------|---------------------------|----------------|---------------------------------------|---------|-------------------|-------------------|--------------------------------------------------------------------|----|----------------------|------------|---------------|-------------|---------------------------------------|-----|
| P                                                                        | aste   | 2 G   | Arial<br>B I | U<br>A<br>Fon | × 11 × Ξ<br>× A^ A<br>t 5 | ⊒<br>⊒<br>Alig | i i i i i i i i i i i i i i i i i i i | ,<br>12 | Number<br>v<br>G  | dit<br>nat<br>St) | ional Formatting ~ III<br>t as Table * Cells<br>/les ~ *<br>Styles | ]  | Editing<br>Sensitivi | ity<br>ity | Add-ins C     | Creat<br>Ac | e and Share<br>Jobe PDF<br>be Acrobat | ~   |
| 0                                                                        | 3      |       |              | ×             | ✓ f <sub>x</sub>          |                |                                       |         |                   |                   |                                                                    |    |                      |            |               |             |                                       | ^   |
|                                                                          | 1      | A     | В            |               | С                         | . 1            | D                                     |         | E                 |                   | F                                                                  | L. | G                    | 1          | н             |             |                                       | _E  |
| 1                                                                        | Materi | ial 💌 | Plant        | *             | Storage Location          | Ψ.             | Batch                                 | *       | Manufactured Date | *                 | Best If Used-by Date                                               | Pa | llates on Hand       | +          | Cases on Hand | +           | Status/Messag                         | ge  |
| 2<br>3<br>4<br>5<br>6<br>7<br>8<br>9<br>10<br>11<br>12<br>13<br>14<br>15 |        |       |              |               |                           |                |                                       |         |                   |                   |                                                                    |    |                      |            |               |             |                                       |     |
| 16                                                                       |        |       |              |               |                           |                |                                       |         |                   |                   |                                                                    |    |                      |            |               |             |                                       |     |
| 17<br>18                                                                 |        |       |              |               |                           |                |                                       |         |                   |                   |                                                                    |    |                      |            |               |             |                                       |     |
| 19<br>20                                                                 |        |       |              |               |                           |                |                                       |         |                   |                   |                                                                    |    |                      |            |               |             |                                       |     |
| 21 22 23                                                                 |        |       |              |               |                           |                |                                       |         |                   |                   |                                                                    |    |                      |            |               |             |                                       |     |
| 24<br>25                                                                 |        |       |              |               |                           |                |                                       |         |                   |                   |                                                                    |    |                      |            |               |             |                                       |     |
| .00                                                                      | 4 1    |       | SAP D        | ocu           | ment Export               | 6              | Ð                                     |         |                   |                   |                                                                    |    |                      |            |               | _           |                                       | •   |

**5.** As required, complete/review the following fields:

| Field            | R/O/C | Description                                                                                                    |
|------------------|-------|----------------------------------------------------------------------------------------------------|
| Material         | R     | Unique six-digit number representing a specific material/commodity in WBSCM.                                                            |
|                  |       | Example:<br>100001                                                                                                    |
| Plant            | R     | Internal plant number that identifies the external warehouse or processor.                                                              |
|                  |       | Example:<br>2300                                                                                                    |
| Storage Location | R     | The physical location within a plant where the material is stored. For National Warehouses, this is the commodity program such as CSFP. |
|                  |       | Example:<br>2000                                                                                                    |

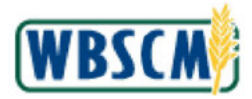

| Field                | R/O/C | Description                                                                                                    |
|----------------------|-------|----------------------------------------------------------------------------------------------------|
| Batch                | R     | Also known as Lot, it is a number that uniquely<br>assigns a material manufactured in a lot. The batch<br>material is managed separately from other sets of<br>the same material. Also, used to describe the<br>running of multiple non-manual transactions in<br>WBSCM.<br><b>Example:</b><br>0100755 |
| Manufactured Date    | R     | The date on which the product was produced by<br>the vendor.<br>Example:<br>11/18/2012<br>(Note) Use date format MM/DD/YYYY                                                                                                    |
| Best If Used-by Date | R     | The date before which the product shall be used.<br><b>Example:</b><br>11/18/2013<br>(Note) Use date format MM/DD/YYYY                                                                                                    |
| Pallets on Hand      | R     | Pallet count in the warehouse.<br>Example:<br>5                                                                                                    |
| Cases on Hand        | R     | Case count in the warehouse.<br>Example:<br>242                                                                                                    |

Ð

(Note) Complete the National Warehouse Batch Details Upload File with all necessary information.

DO NOT modify, delete, or rearrange the spreadsheet columns.

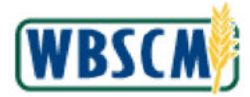

| Hom        | e ins                                                                                | ert Page Layout                                                                                                    | Formulas                                                                                                    | Data Review \                                                                                                    | /iew Help Acrobat                                                                                                    |                                                                                                    | Comme                                                                                                    | ents 🛛 🖻 Share                                                                                                 |                                                                                                    |
|------------|--------------------------------------------------------------------------------------|----------------------------------------------------------------------------------------------------|----------------------------------------------------------------------------------------------------|----------------------------------------------------------------------------------------------------|----------------------------------------------------------------------------------------------------|----------------------------------------------------------------------------------------------------|----------------------------------------------------------------------------------------------------|----------------------------------------------------------------------------------------------------|----------------------------------------------------------------------------------------------------|
| e 🗳        | Arial<br>B I<br>E ~                                                                  | → 11 →<br>U → A^ A →<br>Font Fig                                                                                                    | = 三 <u>-</u> 22<br>= 三 三 三 22 ~<br>□ 王   参 ~<br>Alignment                                                                                                    | Number<br>v<br>Fa                                                                                                    | ional Formatting *                                                                                                    | Editing Sensitivity<br>Sensitivity                                                                                                    | Add-ins Crea<br>Add-ins Add                                                                                                    | te and Share<br>dobe PDF                                                                                       | ~                                                                                                    |
|            |                                                                                      | × ✓ f.                                                                                                    |                                                                                                    |                                                                                                    |                                                                                                    |                                                                                                    |                                                                                                    |                                                                                                    | ^                                                                                                    |
| A          | в                                                                                    | с                                                                                                    | Formula                                                                                                    | Bar                                                                                                    | F                                                                                                    | G                                                                                                    | н                                                                                                    | [                                                                                                    | -                                                                                                    |
| laterial 💌 | Plant                                                                                | * Storage Locatio                                                                                                    | n 💌 Batch 🔹                                                                                                    | Manufactured Date                                                                                                    | Best If Used-by Date                                                                                                    | Pallates on Hand                                                                                                    | Cases on Hand *                                                                                                    | Status/Message                                                                                                 |                                                                                                    |
| 100001     | 2300                                                                                 | 2000                                                                                                    | 0100755                                                                                                    | 11/18/2012                                                                                                    | 11/18/2013                                                                                                    | 5                                                                                                    | 242                                                                                                    |                                                                                                    |                                                                                                    |
| 100001     | 2300                                                                                 | 2000                                                                                                    | 0100783                                                                                                    | 11/21/2012                                                                                                    | 11/21/2013                                                                                                    | 1                                                                                                    | 20                                                                                                    |                                                                                                    |                                                                                                    |
| 100001     | 2300                                                                                 | 2000                                                                                                    | 0101266                                                                                                    | 1/3/2013                                                                                                    | 1/3/2014                                                                                                    | - 20                                                                                                    | 1077                                                                                                    |                                                                                                    |                                                                                                    |
| 100001     | 2300                                                                                 | 2000                                                                                                    | 0105026                                                                                                    | 5/9/2013                                                                                                    | 5/9/2014                                                                                                    | 20                                                                                                    | 1096                                                                                                    |                                                                                                    |                                                                                                    |
| 100001     | 2300                                                                                 | 2000                                                                                                    | 0105065                                                                                                    | 5/11/2013                                                                                                    | 5/11/2014                                                                                                    | 21                                                                                                    | 1140                                                                                                    |                                                                                                    |                                                                                                    |
| 100001     | 2300                                                                                 | 2000                                                                                                    | 1100993                                                                                                    | 3/3/2013                                                                                                    | 3/3/2014                                                                                                    | . 11                                                                                                    | 599                                                                                                    |                                                                                                    |                                                                                                    |
| 100035     | 2300                                                                                 | 1000                                                                                                    | 0100162                                                                                                    | 10/8/2012                                                                                                    | 10/8/2013                                                                                                    | 1                                                                                                    | 50                                                                                                    |                                                                                                    |                                                                                                    |
| 100035     | 2300                                                                                 | 1000                                                                                                    | 0100190                                                                                                    | 10/8/2012                                                                                                    | 10/8/2013                                                                                                    | 1                                                                                                    | 2                                                                                                    |                                                                                                    |                                                                                                    |
| 100035     | 2300                                                                                 | 1000                                                                                                    | 0100463                                                                                                    | 11/3/2012                                                                                                    | 11/3/2013                                                                                                    | 1                                                                                                    | 20                                                                                                    |                                                                                                    |                                                                                                    |
| 100035     | 2300                                                                                 | 1000                                                                                                    | 0100860                                                                                                    | 11/29/2012                                                                                                    | 11/29/2013                                                                                                    | 1                                                                                                    | 3                                                                                                    |                                                                                                    |                                                                                                    |
|            |                                                                                      |                                                                                                    |                                                                                                    |                                                                                                    |                                                                                                    |                                                                                                    |                                                                                                    |                                                                                                    |                                                                                                    |
|            |                                                                                      |                                                                                                    |                                                                                                    |                                                                                                    |                                                                                                    |                                                                                                    |                                                                                                    |                                                                                                    |                                                                                                    |
|            |                                                                                      |                                                                                                    |                                                                                                    |                                                                                                    |                                                                                                    |                                                                                                    |                                                                                                    |                                                                                                    |                                                                                                    |
|            |                                                                                      |                                                                                                    |                                                                                                    |                                                                                                    |                                                                                                    |                                                                                                    |                                                                                                    |                                                                                                    |                                                                                                    |
|            |                                                                                      |                                                                                                    |                                                                                                    |                                                                                                    |                                                                                                    |                                                                                                    |                                                                                                    |                                                                                                    |                                                                                                    |
|            |                                                                                      |                                                                                                    |                                                                                                    |                                                                                                    |                                                                                                    |                                                                                                    |                                                                                                    |                                                                                                    |                                                                                                    |
|            |                                                                                      |                                                                                                    |                                                                                                    |                                                                                                    |                                                                                                    |                                                                                                    |                                                                                                    |                                                                                                    |                                                                                                    |
|            |                                                                                      |                                                                                                    |                                                                                                    |                                                                                                    |                                                                                                    |                                                                                                    |                                                                                                    |                                                                                                    |                                                                                                    |
|            |                                                                                      |                                                                                                    |                                                                                                    |                                                                                                    |                                                                                                    |                                                                                                    |                                                                                                    |                                                                                                    |                                                                                                    |
|            |                                                                                      |                                                                                                    |                                                                                                    |                                                                                                    |                                                                                                    |                                                                                                    |                                                                                                    |                                                                                                    |                                                                                                    |
|            |                                                                                      |                                                                                                    |                                                                                                    |                                                                                                    |                                                                                                    |                                                                                                    |                                                                                                    |                                                                                                    |                                                                                                    |
|            |                                                                                      |                                                                                                    |                                                                                                    |                                                                                                    |                                                                                                    |                                                                                                    |                                                                                                    |                                                                                                    | L                                                                                                    |
|            |                                                                                      |                                                                                                    |                                                                                                    |                                                                                                    |                                                                                                    |                                                                                                    |                                                                                                    |                                                                                                    |                                                                                                    |
|            |                                                                                      | -                                                                                                    |                                                                                                    |                                                                                                    |                                                                                                    |                                                                                                    |                                                                                                    |                                                                                                    | -                                                                                                    |
|            | CADE                                                                                 |                                                                                                    | 0                                                                                                    |                                                                                                    |                                                                                                    |                                                                                                    |                                                                                                    |                                                                                                    |                                                                                                    |
|            | A<br>aterial •<br>100001<br>100001<br>100001<br>100001<br>100005<br>100035<br>100035 | Home         Instant           Arial         B         I           e         Image: Second Second Se | Home         Insert         Page Layout           Arial         11         1           B         I         -         A'A'A'           B         I         -         A'A'A'           B         I         -         A'A'A'           B         Font         Is           Catchial         Plant         *           A         B         C           Interval         2000           100001         2000           100001         2000           100001         2000           100001         2000           100001         2000           100003         2000           100003         2000           100003         2000           100003         2000           100003         2000           100003         2000           100003         1000           100003         1000           100035         1000           100036         1000 | Home         Insert         Page Layout         Formulas           Arial         11         =         =         #           B         I         U         A'A         =         =         #           B         I         U         A'A         =         =         =         #           B         I         U         A'A         =         =         =         #         #         =         =         #         #         =         =         #         #         #         #         #         #         #         #         #         #         #         #         #         #         #         #         #         #         #         #         #         #         #         #         #         #         #         #         #         #         #         #         #         #         #         #         #         #         #         #         #         #         #         #         #         #         #         #         #         #         #         #         #         #         #         #         #         #         #         #         #         # | Home       insert       Page Layout       Formulas       Data       Review       Number         Arial       11       =       =       20       90       III Condit         B       I       I       A'A'A'       =       =       20       90       III Condit         B       I       III       A'A'A'       =       =       =       20       90       III Condit         Image: Image Location       Form       Image Location       Image Location       Im | Home       Insert       Page Layout       Formulas       Data       Review       View       Help       Acrobat         Arial       11 | Home       Insert       Page Layout       Formulas       Data       Review       View       Help       Acrobat         Ariad       III       III       IIII       IIIIIIIIIIIIIIIIIIIIIIIIIIIIIIIIIIII | Home       Insert       Page Layout       Formulas       Data       Review       View       Help       Acrobat | Home       insert       Page Layout       Formulas       Data       Review       View       Help       Arrobat       Importants       Importants |

# Image: National Warehouse Batch Details Upload File

6. Save the National Warehouse Batch Details Upload File locally and note the location where the spreadsheet is saved.

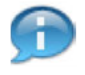

(Note) The upload file must be in Excel format (.xlsx). Other formats will result in an error during the upload and validation process.

#### Image: Upload National Warehouse Batch Details Screen

| н    | one        | Operat                                     | tions                                                        | Finance                                   | Admin                                                           | Reports                             | Heip                                    |                                              |                                                       |                                                                        |                                                                           |             |                |             |             |           |
|------|------------|--------------------------------------------|--------------------------------------------------------------|-------------------------------------------|-----------------------------------------------------------------|-------------------------------------|-----------------------------------------|----------------------------------------------|-------------------------------------------------------|------------------------------------------------------------------------|---------------------------------------------------------------------------|-------------|----------------|-------------|-------------|-----------|
| On   | der Prop   | gnizza                                     | Propurem                                                     | ent N                                     | Warehouse N                                                     | lanagement                          | Supp                                    | lier Mgt                                     |                                                       |                                                                        |                                                                           |             |                |             |             |           |
| , OF | erations   | : ⇒ Wan                                    | ehouse Man                                                   | agement                                   | > File Uplo                                                     | ads/Download                        | s > Up                                  | load Nation:                                 | al Warehouse Bat                                      | oh Details                                                             |                                                                           |             |                |             | Full Screen | Options = |
|      |            |                                            |                                                              |                                           |                                                                 |                                     | W                                       | elcome                                       | To Upload N                                           | lational Warehous                                                      | e Batch Details                                                           |             |                |             |             |           |
|      | To u the f | ipdate i<br>file if ne<br>Downli<br>Upload | batch (lot)<br>acessary.<br>Dad to Exe<br>from Exo<br>Materi | ) Inform<br>Select t<br>cel allo<br>el el | ation in WE<br>the Update<br>ws saving i<br>Update E<br>ription | Batches bu<br>Batches bu<br>Batches | the Upl<br>itton to<br>in the t<br>lant | oad from<br>update V<br>able to a<br>Storage | Excel button<br>VBSCM with t<br>spreadsheet.<br>Batch | below to select your<br>he lot information fro<br>Manufactured<br>Date | file. Resolve any er<br>om the spreadsheet.<br>Best If Used-by Pa<br>Date | llets Cases | ult from the s | validation, | and reuplo  | ed        |
|      |            |                                            |                                                              |                                           |                                                                 |                                     |                                         | Location                                     |                                                       | Dete                                                                   | Ha Ha                                                                     | nd Hand     |                |             |             | - 1       |
|      |            |                                            |                                                              |                                           |                                                                 |                                     |                                         |                                              | No Batch                                              | Data to Update.                                                        |                                                                           |             |                |             |             | -1        |
|      |            |                                            |                                                              |                                           |                                                                 |                                     |                                         |                                              |                                                       |                                                                        |                                                                           |             |                |             |             | - 1       |
|      |            |                                            |                                                              |                                           |                                                                 |                                     |                                         |                                              |                                                       |                                                                        |                                                                           |             |                |             |             | - 1       |
|      |            |                                            |                                                              |                                           |                                                                 |                                     |                                         |                                              |                                                       |                                                                        |                                                                           |             |                |             |             |           |
|      |            |                                            |                                                              |                                           |                                                                 |                                     |                                         |                                              |                                                       |                                                                        |                                                                           |             |                |             |             |           |
|      |            |                                            |                                                              |                                           |                                                                 |                                     |                                         |                                              |                                                       |                                                                        |                                                                           |             |                |             |             |           |

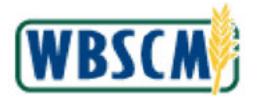

- Upload from Excel T (the Upload from Excel button) to upload the National 7. Click
  - Warehouse Batch Details Upload File to WBSCM.

# Image: Select File Pop-Up Screen

| Home     | Operatio    | ns Financ                       | u Admin         | Heports       | нер          |                                             | _                                        |                                      |
|----------|-------------|---------------------------------|-----------------|---------------|--------------|---------------------------------------------|------------------------------------------|--------------------------------------|
| Operatio | ons > Wareh | ouse Managem                    | ant > File Uplo | ads/Downloads | > Upload Nat | onal Warehouse Batch Details                |                                          | Full Screen   Options *              |
|          |             |                                 |                 |               | Welcon       | e To Upload National Warehouse Ba           | tch Details                              |                                      |
| TR       | o update ba | tch (lot) info                  | mation in Wi    | BSCM, use th  | e Upload fr  | m Excel button below to select your file. I | Resolve any errors that resu             | it from the validation, and reupload |
| T        | ne Downloa  | essary: Gener<br>ad to Excel al | lows saving i   | nformation in | the table to | a spreadsheet.                              | e spreadancer                            |                                      |
|          | Upload fr   | om Excel                        | 🙊 Update E      |               |              |                                             |                                          | Download to Excel                    |
| Ma       | iterial     | Material De                     | scription       | Pt            | ant Sto      | Select File                                 | d-by Pallets Cases<br>on on<br>Hand Hand | StatusMessage                        |
|          |             |                                 |                 |               |              | Upload can                                  | cel                                      |                                      |
|          |             |                                 |                 |               |              |                                             |                                          |                                      |
|          |             |                                 |                 |               |              |                                             |                                          |                                      |
|          |             |                                 |                 |               |              |                                             |                                          |                                      |

Browse .... 8. (the Browse... button) to select the upload file. Click

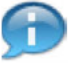

(Note) The upload file must be in Excel format (.xlsx) to be uploaded. Other formats will result in an error during the upload process.

9. Locate and select the appropriate file to be uploaded. In this example, the National Warehouse Batch Details Upload xlsx file was selected.

## Image: Select File Pop-Up Screen

| Home      | Operation                    | s Finano                     | e Admin                        | Reports                    | Help                      |                                                              |                     |                                      |                     |                        |                         |
|-----------|------------------------------|------------------------------|--------------------------------|----------------------------|---------------------------|--------------------------------------------------------------|---------------------|--------------------------------------|---------------------|------------------------|-------------------------|
| Order Pro | ocessing F<br>ns ⇒ Wareho    | Produrement<br>Iuse Manageme | Warehouse M<br>ant > File Uplo | lanagement<br>ads/Download | Supplier N<br>is > Upload | ifgt<br>National Warehouse Estoh Detsils                     |                     |                                      |                     |                        | Full Screen   Options • |
|           |                              |                              |                                |                            | Welc                      | ome To Upload National                                       | Narehouse Bate      | ch Details                           |                     |                        |                         |
| To        | update bat<br>e fite if nece | ch (lot) infor               | mation in Wi<br>t the Update   | BSCM, use<br>Batches b     | the Upload                | I from Excel button below to<br>date WBSCM with the lot info | select your file. R | esolve any errors th<br>spreadsheet. | nat resul           | It from the validation | , and reupload          |
| Th        | e Downloar                   | d to Excel al                | lows saving i                  | nformation                 | in the table              | e to a spreadsheet.                                          |                     |                                      |                     |                        |                         |
| 1         | Upload fro                   | om Excel                     | 🌒 Update B                     |                            |                           |                                                              |                     |                                      |                     | Down                   | load to Excel           |
| Mat       | terial                       | Material De                  | scription                      | 1                          | Plant Sto                 | Select                                                       | ile                 | by Pallets<br>on<br>Hand             | Cases<br>on<br>Hand | Status/Message         |                         |
|           |                              |                              |                                |                            |                           | National Warehouse B                                         | Browse              |                                      |                     |                        |                         |
|           |                              |                              |                                |                            |                           | -                                                            | Upload can          | cel                                  |                     |                        |                         |
|           |                              |                              |                                |                            |                           |                                                              |                     |                                      |                     |                        |                         |
|           |                              |                              |                                |                            |                           |                                                              |                     |                                      |                     |                        |                         |
|           |                              |                              |                                |                            |                           |                                                              |                     |                                      |                     |                        |                         |
|           |                              |                              |                                |                            |                           |                                                              |                     |                                      |                     |                        |                         |

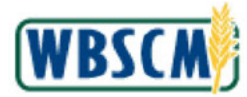

# 10. Click Upload (the Upload button).

# Image: Success Pop-Up Screen

| Home      | Operations    | Finance              | Admin        | Reports          | Help       |        |                        |                  |                 |                           |                     |                                       |
|-----------|---------------|----------------------|--------------|------------------|------------|--------|------------------------|------------------|-----------------|---------------------------|---------------------|---------------------------------------|
| Order Pro | cessing Pro   | surement W           | /arehouse Ma | nagement         | Supplie    | er Mgt |                        |                  |                 |                           |                     |                                       |
| Operation | ns > Warehous | e Management         | > File Uploa | is/Download      | is > Uplo  | ad Nat | tional Warehouse Batch | Details          |                 |                           |                     | Full Screen   Options -               |
|           |               |                      |              |                  | We         | lcon   | ne To Upload Na        | tional Warehou   | use Batch D     | atails                    |                     |                                       |
| To        | update batch  | (lot) informa        | ition in WB  | SCM, use         | the Uplo   | ad fr  | om Excel button be     | low to select yo | ur file. Resolu | any errors                | that res            | uit from the validation, and reupload |
| Th        | a Download t  | any, select of       | ic opacto i  | formation        | in the tal | ble tr | se vroasen nitti are   |                  | nom me oprec    | ula: Idel:                |                     |                                       |
| 10        |               | D EXCEL SILOW        | is seving in | ormation         | in the La  | DIE 11 | o a spreadsheet.       |                  |                 |                           |                     |                                       |
|           | Upload from   | Excel                | Update Ba    | itches           |            |        |                        |                  |                 |                           |                     | Download to Excel                     |
| Mat       | terial M.     | aterial Descri       | iption       | P                | lant S     | to     | Z                      | Success          |                 | -by Pallets<br>on<br>Hand | Cases<br>on<br>Hand | Status/Message                        |
| 10        | 0001 BL<br>36 | ITTER PRINT<br>/1 LB | r salted o   | TN- z            | 300 20     | 00     | Batch details valida   | ted successfully |                 | 5                         | 242                 | Material can be updated.              |
| 10        | 0001 BL<br>36 | /TTER PRINT<br>/1 LB | r salted c   | TN- 2            | 300 20     | 00.    | 010000                 | APALIAN          | OK              | i.                        | 20                  | Material can be updated.              |
| 10        | 0001 BL<br>36 | ITTER PRINT<br>/1 LB | SALTED C     | TN- 2            | 300 20     | 000    | 0101266                | 1/3/13           | 1/3/14          | 20                        | 1077                | Material can be updated.              |
| 10        | 0001 BL<br>36 | ITTER PRINT          | r salted c   | <sup>TN-</sup> 2 | 300 20     | 000    | 0105026                | 5/9/13           | 5/9/14          | 20                        | 1096                | Material can be updated.              |
| 10        | 0001 BL<br>36 | ITTER PRINT<br>/1 LB | r salted o   | TN- 2            | 300 20     | 000    | 0105065                | 5/11/13          | 5/11/14         | 21                        | 1140                | Material can be updated.              |

# 11. Click (the OK button).

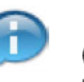

(Note) The upload file goes through a validation process. After the process is completed, any records containing errors are listed at the top of the display table for easy identification. These errors must be corrected or the records removed from the file before it is re-uploaded to WBSCM; otherwise, the update with error records will be prevented.

# Image: Upload National Warehouse Batch Details Screen

| one                 | Operations                                                                     | Finance                                               | Admin                                                          | Reports                                                  | He/p                                |                                                    |                                                            |                                                                    |                                                                    |         |             |                          |                     |
|---------------------|--------------------------------------------------------------------------------|-------------------------------------------------------|----------------------------------------------------------------|----------------------------------------------------------|-------------------------------------|----------------------------------------------------|------------------------------------------------------------|--------------------------------------------------------------------|--------------------------------------------------------------------|---------|-------------|--------------------------|---------------------|
| der Proc            | sessing Procu                                                                  | rement V                                              | arehouse Ma                                                    | anagement                                                | Supplier                            | Mgt                                                |                                                            |                                                                    |                                                                    |         |             |                          |                     |
| perations           | s > Warehouse                                                                  | Management                                            | > File Uploa                                                   | ds/Downloads                                             | > Uploa                             | d Nationa                                          | il Warehouse Bate                                          | h Datails                                                          |                                                                    |         |             |                          | Full Screen Options |
|                     |                                                                                |                                                       |                                                                |                                                          | Wel                                 | come '                                             | To Upload N                                                | ational Warehou                                                    | ise Batch Deta                                                     | ils     |             |                          |                     |
| To the The The Mate | update batch (<br>file if necessa<br>Download to<br>Upload from E<br>erial Mat | lot) Informa<br>ry. Select ti<br>Excel allow<br>excel | tion in WB<br>ne Update I<br>is saving in<br>Update B<br>ption | SCM, use t<br>Batches bu<br>formation i<br>atches<br>Pla | he Uploa<br>tion to up<br>n the tab | od from<br>odate V<br>le to a :<br>prage<br>cation | Excel button to<br>VBSCM with the<br>spreadsheet.<br>Batch | elow to select you<br>le lot information f<br>Manufactured<br>Date | ur file. Resolve ar<br>rom the spreadsi<br>Best If Used-by<br>Date | Pallets | Cases<br>on | ult from the validation, | and reupload        |
|                     |                                                                                |                                                       |                                                                |                                                          | 20                                  | cation                                             |                                                            | Date                                                               | Date                                                               | Hand    | Hand        |                          |                     |
| 100                 | 0001 BUT<br>36/1                                                               | TER PRINT                                             | SALTED C                                                       | 23 CTN-                                                  | 00 20                               | 00                                                 | 0100755                                                    | 11/18/12                                                           | 11/18/13                                                           | 5       | 242         | Material can be upda     | ted.                |
| 100                 | 0001 BUT<br>36/1                                                               | TER PRINT                                             | SALTED C                                                       | 23 CTN-                                                  | 00 20                               | 00                                                 | 0100783                                                    | 11/21/12                                                           | 11/21/13                                                           | 1       | 20          | Material can be updat    | ted.                |
| 100                 | 0001 BUT<br>36/1                                                               | TER PRINT                                             | SALTED C                                                       | CTN- 23                                                  | 00 20                               | 00                                                 | 0101266                                                    | 1/3/13                                                             | 1/3/14                                                             | 20      | 1077        | Material can be updat    | ted.                |
| 100                 | 0001 BUT<br>36/3                                                               | TER PRINT                                             | SALTED C                                                       | ZTN- 23                                                  | 00 20                               | 00                                                 | 0105026                                                    | 5/9/13                                                             | 5/9/14                                                             | 20      | 1096        | Material can be updat    | ted.                |
|                     | BUT                                                                            |                                                       | 5-6 (A. 17-6 (C) (A. 17)                                       |                                                          |                                     |                                                    |                                                            |                                                                    |                                                                    |         |             |                          |                     |

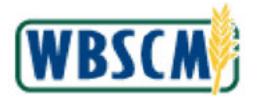

12. Click Update Batches (the Update Batches button) to update the batch information in WBSCM.

# Image: Success Pop-Up Screen

| me       | Operations   | Financi           | a Admin        | Reports                   | Help      |                         |                 |                   |                         |            |                       |                     |
|----------|--------------|-------------------|----------------|---------------------------|-----------|-------------------------|-----------------|-------------------|-------------------------|------------|-----------------------|---------------------|
| ler Proc | cessing Pro  | curement          | Warehouse M    | anagement                 | Supplier  | Mgt                     |                 |                   |                         |            |                       |                     |
| eration  | s > Warehous | e Manageme        | nt > File Uplo | ads/Downloads             | > Uploa   | d National Warehouse Ba | toh Datails     |                   |                         |            |                       | Full Screen Options |
|          |              |                   |                |                           | Wel       | come To Upload I        | Vational Ware   | house Batch D     | etails                  |            |                       |                     |
| To       | update batcl | i (lot) Infor     | mation in WE   | ISCM, use t<br>Ratches bu | he Uploa  | ad from Excel button    | below to select | your file. Resolu | e any errors<br>adshapt | that res   | ult from the validati | on, and reupload    |
| The      | e Download   | o Excel all       | ows saving in  | nformation i              | n the tab | le to a spreadsheet.    |                 |                   |                         |            |                       |                     |
| 1.1      | Upload from  | Excel             | 😰 Update E     |                           |           |                         |                 |                   |                         |            | L Down                | load to Excel       |
| _        |              |                   |                |                           |           | r                       |                 |                   | Pallets                 | Cases      |                       |                     |
| Mat      | erial M      | aterial Des       | cription       | Pl                        | ant Lo    | d                       | Success         |                   | Hand                    | on<br>Hand | Status/Message        |                     |
| 100      | 0001 B       | JTTER PR          | NT SALTED      | CTN- 23                   | 00 20     | Batch informatio        | n updated succi | essfully.         | 5                       | 242        | Success: Material     | Updated.            |
| 100      | 0001 B       | JTTER PR<br>V1 LB | NT SALTED      | CTN- 23                   | 00 20     | or                      | ANGENIAG        | OK                | 4.                      | 20         | Success: Material     | Updated.            |
| 100      | 0001 B       | JTTER PR          | NT SALTED      | CTN- 23                   | 00 20     | 00 0101266              | 1/3/13          | 1/3/14            | 20                      | 1077       | Success: Material     | Updated.            |
| 100      | 0001 B       | JTTER PR          | NT SALTED      | CTN- 23                   | 00 20     | 00 0105026              | 5/9/13          | 5/9/14            | 20                      | 1096       | Success: Material     | Updated.            |
|          | B            | TTER PR           | NT SALTED      | CTAL                      |           |                         |                 |                   |                         |            |                       |                     |

13. Click (the Ok button).

(Note) The *Status/Message* column is updated with the current status of the uploaded records. In this example, **Success: Material Updated.** is the status showing for each row.

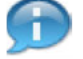

(Note) Any records with errors will be listed at the top of the display table.

Image: Upload National Warehouse Batch Details Screen

|                                        |                                                                                                    |                                       |                                           | _                                               | _                                         | _                                      |                    | _                  |                                                                      | _                          |
|----------------------------------------|----------------------------------------------------------------------------------------------------|---------------------------------------|-------------------------------------------|-------------------------------------------------|-------------------------------------------|----------------------------------------|--------------------|--------------------|----------------------------------------------------------------------|----------------------------|
| r Processing                           | Procurement Warehouse Manager                                                                                                   | ent Su                                | oplier Mgt                                |                                                 |                                           |                                        |                    |                    |                                                                      | 1                          |
| rations ⇒ Wa                           | arehouse Management > File Uploads/Dow                                                                                          | nicads > (                            | Jpload Nationa                            | i Warehouse Bato                                | h Datails                                 |                                        |                    |                    |                                                                      | Full Screen Option         |
|                                        |                                                                                                    |                                       | Welcome                                   | To Upload Na                                    | ational Warehou                           | se Batch Deta                          | ils                |                    |                                                                      |                            |
| To update<br>the file if r<br>The Down | batch (lot) Information in WBSCM,<br>necessary. Select the Update Batch<br>Iload to Excel allows saving informa<br>d from Excel | use the U<br>es button<br>tion in the | pload from<br>to update V<br>table to a : | Excel button b<br>/BSCM with th<br>spreadsheet. | elow to select you<br>e lot information f | ir file. Resolve ar<br>rom the spreads | ny errors<br>neet. | that res           | uit from the validation,                                             | and reupload               |
| Material                               | Material Description                                                                                                    | Plant                                 | Storage<br>Location                       | Batch                                           | Manufactured<br>Date                      | Best If Used-by<br>Date                | on<br>Hand         | on<br>Hand         | Status/Message                                                       |                            |
| 100001                                 | BUTTER PRINT SALTED CTN-<br>36/1 LB                                                                                             | 2300                                  | 2000                                      | 0100755                                         | 11/18/12                                  | 11/18/13                               | 5                  | 242                | Success: Material Up                                                 | dated.                     |
|                                        |                                                                                                    |                                       |                                           |                                                 |                                           |                                        |                    |                    |                                                                      |                            |
| 100001                                 | BUTTER PRINT SALTED CTN-<br>36/1 LB                                                                                             | 2300                                  | 2000                                      | 0100783                                         | 11/21/12                                  | 11/21/13                               | 1                  | 20                 | Success: Material Up                                                 | dated.                     |
| 100001<br>100001                       | BUTTER PRINT SALTED CTN-<br>36/1 LB<br>BUTTER PRINT SALTED CTN-<br>36/1 LB                                                      | 2300<br>2300                          | 2000<br>2000                              | 0100783                                         | 11/21/12<br>1/3/13                        | 11/21/13<br>1/3/14                     | 1<br>20            | 20<br>1077         | Success: Material Up<br>Success: Material Up                         | dated.<br>dated.           |
| 100001<br>100001<br>100001             | BUTTER PRINT SALTED CTN-<br>36/1 LB<br>BUTTER PRINT SALTED CTN-<br>36/1 LB<br>BUTTER PRINT SALTED CTN-<br>36/1 LB               | 2300<br>2300<br>2300                  | 2000<br>2000<br>2000                      | 0100783<br>0101266<br>0105026                   | 11/21/12<br>1/3/13<br>5/9/13              | 11/21/13<br>1/3/14<br>5/9/14           | 1<br>20<br>20      | 20<br>1077<br>1096 | Success: Material Up<br>Success: Material Up<br>Success: Material Up | dated.<br>dated.<br>dated. |

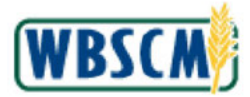

14. Click Download to Excel (the Download to Excel button) to download the status results of the uploaded batch information.

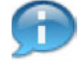

(Note) An Excel file containing the uploaded batch details with the updated **Status/Message** information for each record is downloaded to the user's local download storage location.

## Image: Information Pop-Up Screen

| Home Opera       | tions Finance Admin Rep               | orts H      | leip       |                         |                |                   |                          |                     |                          |                         |
|------------------|---------------------------------------|-------------|------------|-------------------------|----------------|-------------------|--------------------------|---------------------|--------------------------|-------------------------|
| order Processing | Procurement Warehouse Managem         | ent Su      | ipplier Mg | ıt.                     |                |                   |                          |                     |                          |                         |
| Operations > Wa  | rehouse Management > File Uploads/Dow | nicads >    | Upload N   | lational Warehouse Bato | h Details      |                   |                          |                     |                          | Full Screen   Options * |
|                  |                                       |             | Welco      | me To Upload N          | ational Warel  | nouse Batch D     | etails                   |                     |                          |                         |
| To update        | batch (lot) information in WBSCM.     | use the L   | ipload t   | from Excel builton b    | elow to select | your file, Resolv | e any errors             | that res            | ult from the validation, | and reupload            |
| The Down         | ecessary, select the optiate batche   | tion in the | to upos    | to a spreadsheet        | e tocintormati | an from the spre  |                          |                     |                          |                         |
| The Domi         |                                       |             | e (able)   | to a spreadsmeet.       |                |                   |                          |                     | 1                        | 11 m 12                 |
|                  | I from Excel                          |             |            |                         |                |                   |                          |                     | Downloa                  | d to Excel              |
| Material         | Material Description                  | Plant       | Sto        | i                       | Information    |                   | by Pallets<br>on<br>Hand | Cases<br>on<br>Hand | Status/Message           |                         |
| 100001           | BUTTER PRINT SALTED CTN-<br>36/1 LB   | 2300        | 200        | Batch data downlo       | paded          |                   | 5                        | 242                 | Success: Material Upo    | lated.                  |
| 100001           | BUTTER PRINT SALTED CTN-<br>36/1 LB   | 2300        | 200        | 0100703                 |                | OK                | 4                        | 20                  | Success: Material Up     | lated.                  |
| 100001           | BUTTER PRINT SALTED CTN-<br>36/1 LB   | 2300        | 2000       | 0101266                 | 1/3/13         | 1/3/14            | 20                       | 1077                | Success: Material Up     | lated.                  |
| 100001           | BUTTER PRINT SALTED CTN-<br>36/1 LB   | 2300        | 2000       | 0105026                 | 5/9/13         | 5/9/14            | 20                       | 1006                | Success: Material Up     | iated.                  |
| 100001           | BUTTER PRINT SALTED CTN-<br>36/1 LB   | 2300        | 2000       | 0105065                 | 6/11/13        | 5/11/14           | 21                       | 1140                | Success: Material Up     | dated.                  |

# **15.** Click OK (the OK button).

## Image: Upload National Warehouse Batch Details Screen

|                                                                 |                                                                                                  |                                                                        |                                                                 |                                                                              |                                                          |                                                                   |                                                                   | _                   | _                         |                                                                                                    |
|-----------------------------------------------------------------|--------------------------------------------------------------------------------------------------|------------------------------------------------------------------------|-----------------------------------------------------------------|------------------------------------------------------------------------------|----------------------------------------------------------|-------------------------------------------------------------------|-------------------------------------------------------------------|---------------------|---------------------------|----------------------------------------------------------------------------------------------------|
| er Processin                                                    | g Procurement                                                                                    | Warehouse Ma                                                           | anagement                                                       | Supplier Mgt                                                                 |                                                          |                                                                   |                                                                   |                     |                           |                                                                                                    |
| arations > V                                                    | Warehouse Managemei                                                                              | nt 🗧 File Uploa                                                        | ds/Downloads                                                    | > Upload Nation:                                                             | al Warehouse Bato                                        | h Details                                                         |                                                                   |                     |                           | Full Screen Option                                                                                                   |
|                                                                 |                                                                                                  |                                                                        |                                                                 | Welcome                                                                      | To Upload Na                                             | ational Warehou                                                   | ise Batch Deta                                                    | lls                 |                           |                                                                                                    |
| To updat<br>the file if<br>The Dow<br><u>1</u> Uplo<br>Material | te batch (lot) inforr<br>f necessary. Select<br>wnload to Excel allo<br>bad from Excel           | mation in WB<br>the Update I<br>ows saving in<br>Update Ba<br>cription | SCM, use the<br>Batches butte<br>formation in<br>atches<br>Plar | e Upload from<br>on to update V<br>the table to a<br>the Storage<br>Location | Excel button b<br>VBSCM with th<br>spreadsheet.<br>Batch | elow to select you<br>e lot information f<br>Manufactured<br>Date | IT file. Resolve ar<br>rom the spreads<br>Best If Used-by<br>Date | Pallets             | Cases                     | ult from the validation, and reupload                                                                                |
|                                                                 |                                                                                                  |                                                                        |                                                                 |                                                                              |                                                          |                                                                   |                                                                   | Hand                | Hano                      |                                                                                                    |
| 100001                                                          | BUTTER PRI<br>36/1 LB                                                                            | NT SALTED C                                                            | CTN- 2300                                                       | 2000                                                                         | 0100755                                                  | 11/18/12                                                          | 11/18/13                                                          | 5                   | 242                       | Success: Material Updated.                                                                                           |
| 100001<br>100001                                                | BUTTER PRI<br>36/1 LB<br>BUTTER PRI<br>36/1 LB                                                   | NT SALTED O                                                            | CTN- 2300                                                       | 2000<br>2000                                                                 | 0100755<br>0100783                                       | 11/18/12<br>11/21/12                                              | 11/18/13<br>11/21/13                                              | 5<br>1              | 242<br>20                 | Success: Material Updated.                                                                                           |
| 100001<br>100001<br>100001                                      | BUTTER PRI<br>36/1 LB<br>BUTTER PRI<br>36/1 LB<br>BUTTER PRI<br>36/1 LB                          | NT SALTED C<br>NT SALTED C<br>NT SALTED C                              | CTN- 2300<br>CTN- 2300<br>CTN- 2300                             | 2000<br>2000<br>2000<br>2000                                                 | 0100755<br>0100783<br>0101266                            | 11/18/12<br>11/21/12<br>1/3/13                                    | 11/18/13<br>11/21/13<br>1/3/14                                    | 5<br>1<br>20        | 242<br>20<br>1077         | Success: Material Updated. Success: Material Updated. Success: Material Updated.                                     |
| 100001<br>100001<br>100001<br>100001                            | BUTTER PRI<br>36/1 LB<br>BUTTER PRI<br>36/1 LB<br>BUTTER PRI<br>36/1 LB<br>BUTTER PRI<br>36/1 LB | NT SALTED C<br>NT SALTED C<br>NT SALTED C<br>NT SALTED C               | 2300<br>27N- 2300<br>27N- 2300<br>27N- 2300<br>27N- 2300        | 2000<br>2000<br>2000<br>2000<br>2000                                         | 0100755<br>0100783<br>0101266<br>0105026                 | 11/18/12<br>11/21/12<br>1/3/13<br>5/9/13                          | 11/18/13<br>11/21/13<br>1/3/14<br>5/9/14                          | 5<br>1.<br>20<br>20 | 242<br>20<br>1077<br>1096 | Success: Material Updated.<br>Success: Material Updated.<br>Success: Material Updated.<br>Success: Material Updated. |

**16.** The transaction is complete.

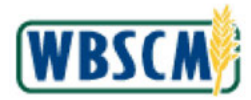

# RESULT

National Warehouse Batch Details data has been uploaded, validated, and stored in WBSCM. The results of the process have been downloaded locally.

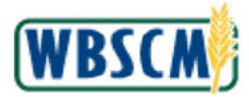

# PROCESS OVERVIEW

### Purpose

The purpose of this transaction is to update a Recipient Agency (RA) organization in WBSCM by an SDA Org Admin. There are two options for updating:

- 1. Enter updates with the Maintain RA Organization transaction.
- 2. Upload an XML file containing the information to be updated.

This document reviews steps to upload an XML file.

## Process Trigger

An update to an RA Organization is required.

## Prerequisites

- The RA must exist in WBSCM.
- An XML file must exist on the user's computer.

## Portal Path

Follow the Portal path to complete this transaction:

• Select Admin tab → Organization Maintenance tab → Upload RA Updates link to go to the Upload RA Updates screen

## Tips and Tricks

- The R/O/C acronyms in the field tables represent Required, Optional, or Conditional field entries.
  - Required (R) a mandatory field necessary to complete the transaction
  - **Optional (O)** a non-mandatory field not required to complete the transaction
  - Conditional (C) a field that may be required if certain conditions are met, typically linked to completion of a mandatory field
- Refer to the WBSCM Help site, *Frequently Referenced Training Materials* section for basic navigation training and tips on creating favorites, performing searches, etc.

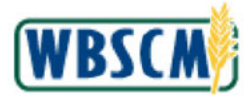

# PROCEDURE

**1.** Open the XML file.

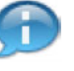

(Note) The XML file must contain all RA maintenance fields and data in the correct format to for a successful upload.

# Image: Notepad Screen

|                                                                                                    | RA_U   | PLOAD_U   | PDATES | txt - Notepad                                                                                           |                                                                  |                | <u>1775</u> 2 |   | × |
|----------------------------------------------------------------------------------------------------|--------|-----------|--------|----------------------------------------------------------------------------------------------------|------------------------------------------------------------------|----------------|---------------|---|---|
| File                                                                                                    | Edit   | Format    | View   | Help                                                                                                    |                                                                  |                |               |   |   |
| <re< td=""><td>cipier</td><td>nt-agenc</td><td>ies&gt;</td><td>1000 B 100</td><td></td><td></td><td></td><td></td><td>~</td></re<> | cipier | nt-agenc  | ies>   | 1000 B 100                                                                                              |                                                                  |                |               |   | ~ |
|                                                                                                    | <      | recipie   | nt-age | ency>                                                                                                   |                                                                  |                |               |   |   |
|                                                                                                    |        |           |        | <rabpid>40</rabpid>                                                                                     | 09362 <td>[d&gt;</td> <td></td> <td></td> <td></td>              | [d>            |               |   |   |
|                                                                                                    |        |           |        | <raname>P1</raname>                                                                                     | acer County<                                                     | /raName>       |               |   |   |
|                                                                                                    |        |           |        | <raidentif< td=""><td>ier&gt;RA101<td>aldentifier&gt;</td><td></td><td></td><td></td></td></raidentif<> | ier>RA101 <td>aldentifier&gt;</td> <td></td> <td></td> <td></td> | aldentifier>   |               |   |   |
|                                                                                                    |        |           |        | <racounty></racounty>                                                                                   | Placer <td>ounty&gt;</td> <td></td> <td></td> <td></td>          | ounty>         |               |   |   |
|                                                                                                    |        |           |        | <razone>5&lt;</razone>                                                                                  | /razone>                                                         | Code           |               |   |   |
| (mail                                                                                                    | Delive | anyl acat | ione   | <pre>craripscod</pre>                                                                                   | esaak/rarips                                                     | scodes         |               |   |   |
| 1 0                                                                                                    | caDeli | vervloc   | 59931  | 04//caDelive                                                                                            | cyl och                                                          |                |               |   |   |
| 2                                                                                                    | /raDel | ivervlo   | cation | 15>                                                                                                    | i y Locy                                                         |                |               |   |   |
| 20                                                                                                    |        |           |        | <raprgmid></raprgmid>                                                                                   |                                                                  |                |               |   |   |
|                                                                                                    |        |           |        | <raprogram< td=""><td>&gt;CACFP<td>ogram&gt;</td><td></td><td></td><td></td></td></raprogram<>          | >CACFP <td>ogram&gt;</td> <td></td> <td></td> <td></td>          | ogram>         |               |   |   |
|                                                                                                    |        |           |        |                                                                                                    |                                                                  |                |               |   |   |
|                                                                                                    | <      | /recipi   | ent-ag | gency>                                                                                                  |                                                                  |                |               |   |   |
| <td>ecipie</td> <td>ent-agen</td> <td>cies&gt;</td> <td></td> <td></td> <td></td> <td></td> <td></td> <td></td>                    | ecipie | ent-agen  | cies>  |                                                                                                    |                                                                  |                |               |   |   |
|                                                                                                    |        |           |        |                                                                                                    |                                                                  |                |               |   |   |
|                                                                                                    |        |           |        |                                                                                                    |                                                                  |                |               |   |   |
|                                                                                                    |        |           |        |                                                                                                    |                                                                  |                |               |   |   |
|                                                                                                    |        |           |        |                                                                                                    |                                                                  |                |               |   |   |
|                                                                                                    |        |           |        |                                                                                                    |                                                                  |                |               |   |   |
|                                                                                                    |        |           |        |                                                                                                    |                                                                  |                |               |   |   |
|                                                                                                    |        |           |        |                                                                                                    |                                                                  |                |               |   |   |
|                                                                                                    |        |           |        |                                                                                                    |                                                                  |                |               |   |   |
|                                                                                                    |        |           |        |                                                                                                    |                                                                  |                |               |   |   |
|                                                                                                    |        |           |        |                                                                                                    |                                                                  |                |               |   |   |
|                                                                                                    |        |           |        |                                                                                                    |                                                                  |                |               |   |   |
|                                                                                                    |        |           |        |                                                                                                    |                                                                  |                |               |   |   |
|                                                                                                    |        |           |        |                                                                                                    |                                                                  |                |               |   |   |
| 6                                                                                                    |        |           |        |                                                                                                    |                                                                  |                |               |   |   |
|                                                                                                    |        |           | 1.122  |                                                                                                    | 4000                                                             |                | 110000        |   |   |
|                                                                                                    |        |           | L      | n 8, Col 31                                                                                             | 100%                                                             | Windows (CRLF) | UIF-          | 8 |   |

2. Update the XML as necessary. In this example, the **<raName>** field is changed to **Placer County Food Bank**.

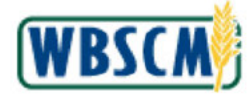

# Image: Notepad Screen

```
RA_UPLOAD_UPDATES.txt - Notepad
                                                                       X
File Edit Format View Help
<recipient-agencies>
        <recipient-agency>
                        <raBPId>4009362</raBPId>
                        <raName>Placer County Food Bank</raName>
                        <raIdentifier>RA101</raIdentifier>
                        <raCounty>Placer</raCounty>
                        <raZone>5</raZone>
                        <raFipsCode>99</raFipsCode>
<raDeliveryLocations>
 <raDeliveryLoc>5003104</raDeliveryLoc>
 </raDeliveryLocations>
                      <raPrgmId>
                        <raProgram>CACFP</raProgram>
                      </raPrgmId>
        </recipient-agency>
</recipient-agencies>
                     Ln 4, Col 35
                                         100%
                                                Windows (CRLF)
                                                                 UTF-8
```

3. Select File (the File menu option).

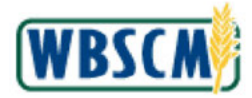

# Image: Notepad Screen

| File | Edit Format               | View Help                        |                                                                                                    |      |   |
|------|---------------------------|----------------------------------|----------------------------------------------------------------------------------------------------|------|---|
|      | New<br>New Window<br>Open | Ctrl+N<br>Ctrl+Shift+N<br>Ctrl+O | 4009362<br>Placer County Food Bank <td>ame&gt;</td> <td></td>                                                                                           | ame> |   |
|      | Save                      | Ctrl+S                           | <pre>/&gt;Placer</pre>                                                                                                    |      |   |
|      | Save As                   | Ctrl+Shift+S                     | <pre>&gt;&gt;&gt;&gt;&gt;&gt;&gt;&gt;&gt;&gt;&gt;&gt;&gt;&gt;&gt;&gt;&gt;&gt;&gt;&gt;&gt;&gt;&gt;&gt;&gt;&gt;&gt;&gt;&gt;&gt;&gt;&gt;&gt;&gt;&gt;</pre> |      |   |
|      | Page Setup                |                                  | vervLoc>                                                                                                    |      |   |
|      | Print                     | Ctrl+P                           | 1714 TOTS                                                                                                    |      |   |
|      |                           |                                  | - 1012-1020-00122201-5- M2 (a)                                                                                                    |      |   |
| /re  | Exit<br>cipient-agenc     | nt-agency><br>ies>               | am>CACFP                                                                                                    |      |   |
| /re  | Exit<br>cipient-agenc     | nt-agency><br>ies>               | am>CACFP<br>_}                                                                                                    |      |   |
| /re  | Exit<br>ecipient-agenc    | ent-agency><br>ies>              | am>CACFP                                                                                                    |      | 2 |

4. Select Save (the Save option).

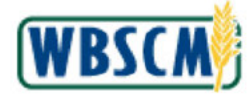

## Image: Notepad Screen

```
RA_UPLOAD_UPDATES.txt - Notepad
                                                                              X
File Edit Format View Help
<recipient-agencies>
        <recipient-agency>
                        <raBPId>4009362</raBPId>
                        <raName>Placer County Food Bank</raName>
                        <raIdentifier>RA101</raIdentifier>
                        <raCounty>Placer</raCounty>
                        <raZone>5</raZone>
                        <raFipsCode>99</raFipsCode>
<raDeliveryLocations>
 <raDeliveryLoc>5003104</raDeliveryLoc>
  </raDeliveryLocations>
                      <raPrgmId>
                        <raProgram>CACFP</raProgram>
                      </raPrgmId>
        </recipient-agency>
</recipient-agencies>
                     Ln 4, Col 35
                                         100%
                                                                 UTF-8
                                                Windows (CRLF)
```

**5.** Click  $\times$  (the **Close** button).

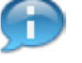

(Note) After closing the XML file, navigate to the Upload RA Updates screen on the portal to upload the XML file.

6. Start the transaction using the Portal path: Admin tab → Organization Maintenance tab → Upload RA Updates link.

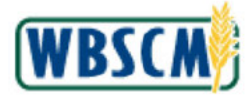

# Image: Upload RA Updates Screen

| Achini > Organization Maintenance > Upload RA Updates (Put Screen Opto                                               | me Operations Admin         | lepons Helo                                          |                     |
|----------------------------------------------------------------------------------------------------|-----------------------------|------------------------------------------------------|---------------------|
| Atantain Organization<br>Joined RA Update<br>In RA Update File Selection<br>Choose File No file ohosen @ Uploed File |                             | Admin > Organization Maintenance > Upload RA Updates | Full Screen Options |
| Jordat RA Updates                                                                                                    | Maintain Organization       |                                                      |                     |
| Incad RA Update                                                                                                    | Upload New RA Organizations | Update RA Information                                |                     |
| Choose File No file obsern                                                                                           | Upload RA Updates           | S RA Lipdate File Selection                          | 1                   |
|                                                                                                    |                             | Choose File No file phasen                           |                     |
|                                                                                                    |                             |                                                      |                     |
|                                                                                                    |                             |                                                      |                     |
|                                                                                                    |                             |                                                      |                     |
|                                                                                                    |                             |                                                      |                     |
|                                                                                                    |                             |                                                      |                     |
|                                                                                                    |                             |                                                      |                     |
|                                                                                                    |                             |                                                      |                     |
|                                                                                                    |                             |                                                      |                     |
|                                                                                                    |                             |                                                      |                     |
|                                                                                                    |                             |                                                      |                     |
|                                                                                                    |                             |                                                      |                     |
|                                                                                                    |                             |                                                      |                     |
|                                                                                                    |                             |                                                      |                     |
|                                                                                                    |                             |                                                      |                     |
|                                                                                                    |                             |                                                      |                     |
|                                                                                                    |                             |                                                      |                     |
|                                                                                                    |                             |                                                      |                     |
|                                                                                                    |                             |                                                      |                     |
|                                                                                                    |                             |                                                      |                     |
|                                                                                                    |                             |                                                      |                     |
|                                                                                                    |                             |                                                      |                     |
|                                                                                                    |                             |                                                      |                     |
|                                                                                                    |                             |                                                      |                     |
|                                                                                                    |                             |                                                      |                     |
|                                                                                                    |                             |                                                      |                     |

7. Click (the **Hide Navigator** arrow) to minimize the Portal menu. Note that this can be done with any transaction in WBSCM.

Image: Upload RA Updates Screen

| Home Operations Admin Reports Help                   |                         |
|------------------------------------------------------|-------------------------|
| Manage Users Master Data Organization Maintenance    |                         |
| Admin > Organization Maintenance > Upload RA Updates | Full Screen   Options 🖛 |
|                                                      |                         |
| Update RA Information                                |                         |
| RA Update File Selection                             | Ξ                       |
| Choose File No file chosen                           |                         |
|                                                      |                         |
|                                                      |                         |
|                                                      |                         |
|                                                      |                         |
|                                                      |                         |
|                                                      |                         |
|                                                      |                         |
|                                                      |                         |
|                                                      |                         |
|                                                      |                         |
|                                                      |                         |
|                                                      |                         |
|                                                      |                         |
|                                                      |                         |
|                                                      |                         |
|                                                      |                         |
|                                                      |                         |
|                                                      |                         |

8. Click Choose File (the Choose File button) to locate the file to be uploaded. In this example, the RA\_UPLOAD\_UPDATES.txt file was located.

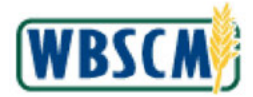

# Upload RA Updates Screen

| me Operations Admin Reports Heb                                                                        |                    |
|----------------------------------------------------------------------------------------------------|--------------------|
| Inape Users Master Data Organization Maintenance<br>Inn > Organization Maintenance > Upload RA Updates | Full Screen   Opti |
| Undate PA Information                                                                                  |                    |
| RA Update File Selection                                                                               |                    |
| Choose File RA_UPLOAPDATES.te du Upload File                                                           |                    |
|                                                                                                    |                    |
|                                                                                                    |                    |
|                                                                                                    |                    |
|                                                                                                    |                    |
|                                                                                                    |                    |
|                                                                                                    |                    |
|                                                                                                    |                    |
|                                                                                                    |                    |
|                                                                                                    |                    |
|                                                                                                    |                    |
|                                                                                                    |                    |
|                                                                                                    |                    |
|                                                                                                    |                    |

9. Click Upload File (the Upload File button).

## Upload RA Updates Screen

| RA              |               | RAldentifier |               |  |
|-----------------|---------------|--------------|---------------|--|
| 4009362         |               | RAIDI        |               |  |
|                 |               |              |               |  |
|                 |               |              |               |  |
|                 |               |              |               |  |
| RAs Not Updated | I             |              |               |  |
| RA              | RA Identifier | RAAtribute   | Error Message |  |
|                 |               |              |               |  |
|                 |               |              |               |  |
|                 |               |              |               |  |
|                 |               |              |               |  |

**10.** Review the *RAs Successfully Updated* section.

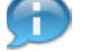

(Note) The following display:

- Business Partner Number in the RA column
- RA Identifier of the RA that was modified.
- **11.** The transaction is complete.

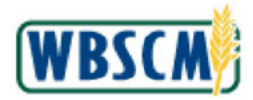

# RESULT

The RA organization was updated by uploading an XML file to WBSCM,

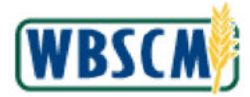

# PROCESS OVERVIEW

## Purpose

The purpose of this transaction is to update an SDA sales order by uploading sales order XML files to WBSCM.

## **Process Trigger**

Use this procedure to upload an XML file containing updated information for one or multiple sales orders.

## Prerequisites

 An XML file containing sales order information (such as valid Sold-To, Ship-To, correct delivery date, material ID, Program Code, Quantity, UOM, Entitlement/Bonus, Correlation ID) must be available to the SDA user.

## Portal Path

Follow the Portal path below to complete this transaction:

• Select Operations tab → Order Processing tab → File Uploads/Downloads folder → Upload SDA Sales Order link to go to the Upload SDA Sales Order Screen

## **Tips and Tricks**

- The R/O/C acronyms in the field tables represent Required, Optional, or Conditional field entries.
  - Required (R) a mandatory field necessary to complete the transaction
  - Optional (O) a non-mandatory field not required to complete the transaction
  - Conditional (C) a field that may be required if certain conditions are met, typically linked to completion of a mandatory field
- Refer to the WBSCM Help site, Frequently Referenced Training Materials section for basic navigation training and tips on creating favorites, performing searches, etc.

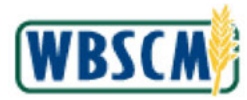

# PROCEDURE

1. Start the transaction using the Portal path: Operations tab → Order Processing tab → File Uploads/Downloads folder → Upload SDA Sales Order link.

Image: Upload SDA Sales Orders Screen

| Home Operat                                                                                                    | ions Admin                                                                                                    | Reports Help                                                                                                    |                       |
|----------------------------------------------------------------------------------------------------|----------------------------------------------------------------------------------------------------|----------------------------------------------------------------------------------------------------|-----------------------|
| Order Processing                                                                                                    | Complaint Administra                                                                                                    | traton Recall Administration                                                                                                    |                       |
|                                                                                                    |                                                                                                    | Operations > Order Processing > File Uploads/Downloads > Upload SDA Sales Orders                                                                                                    | Full Screen Options * |
| Fie Uploads/Do<br>Download Cl<br>Download S<br>Download S<br>Upload SDA<br>Catalog Mainter<br>Order Manager<br>Entitement Var<br>Shipment Recel<br>NW Delivery Ca | wnloads<br>stalog<br>Inchase Ordens<br>Sales Orders<br>Sales Orders<br>Isans<br>Isan | Welcome to the Upload SDA Sales Orders Application  All required fields are mailed with a red asteriak (*):  File Salest Choose File No file chosen  Submo China S Submit for Background Processing  Recuits  Ver: [Standard Ver/  Ectamal Reference Number: Massage Type Massage Text Sales Order Item Status  Described Results to XML C Described Results to CBV | Status Description    |

2. Click (the Hide Navigator arrow) to minimize the Portal menu. Note that this can be done with any transaction in WBSCM.

Image: Upload SDA Sales Orders Screen

| Bitons > Order Processing > Plie Upload SDA Sales Orders       Full Sen         Weccured fields are marked with a red salerisk (*).       File Selection         ** File Name: Crosse File No file chosen                                                                                                    |            |
|----------------------------------------------------------------------------------------------------|------------|
| Velcome to the Upload SDA Sales Orders Application  I report field are mained with a red asterisk (*).  File Selection  Submit Or Disc File No file chosen  Submit for Background Processing Result  View: [Standard View]  External Referance Number: Message Type Message Text: Sales Order Item Status Description | Screen   O |
| Submit Critica [3] Submit for Background Processing Results View: [Standard View]  E External Referance Number: Message Type Massage Text: Sales Order Item Status Status Description                                                                                                    |            |
| View. Standard View] 💌                                                                                                    |            |
| IEF External Referance Number: Message Type Message Text: Sales Order Item Status Status Description                                                                                                    | •          |
|                                                                                                    |            |
|                                                                                                    |            |
| Downrided Results to XML   🏟 Downrided Results to CSV                                                                                                    |            |

3. Click Choose File (the Choose File button) to locate the SDA Sales Order XML file to be uploaded.

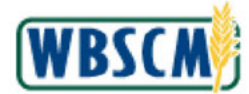

# Image: Upload SDA Sales Orders Screen

|                                                  | ownloads > Upload SDA Sales Or | iers         |             |      |        | Full Scr           | een   Op |
|--------------------------------------------------|--------------------------------|--------------|-------------|------|--------|--------------------|----------|
|                                                  |                                |              |             |      |        |                    |          |
| leicome to the Upload SDA Sa                     | les Orders Application         |              |             |      |        |                    |          |
| I required fields are marked with a red asterisk | k (*).                         |              |             |      |        |                    |          |
| File Selection                                   |                                |              |             |      |        |                    |          |
| * File Name: Choose File Order upload_10         | 0008_50.txt                    | 2            |             |      |        |                    |          |
| Submit Online 🛛 🖧 Submit for Background          | d Processing                   | 35           |             |      |        |                    |          |
| Results                                          |                                |              |             |      |        |                    |          |
| View: [Standard View]                            |                                |              |             |      |        |                    |          |
| External Reference Number                        | Message Type                   | Message Text | Sales Order | ltem | Status | Status Description |          |
|                                                  |                                |              |             |      |        |                    |          |
|                                                  |                                |              |             |      |        |                    |          |
|                                                  |                                |              |             |      |        |                    |          |
|                                                  |                                |              |             |      |        |                    |          |
|                                                  |                                |              |             |      |        |                    |          |
|                                                  |                                |              |             |      |        |                    |          |
|                                                  |                                |              |             |      |        |                    |          |
|                                                  |                                |              |             |      |        |                    |          |
|                                                  |                                |              |             |      |        |                    |          |
|                                                  |                                |              |             |      |        |                    |          |
|                                                  |                                |              |             |      |        |                    |          |

**4.** Perform one of the following:

| lf                                                             | Then          |
|----------------------------------------------------------------|---------------|
| The Sales Order XML document contains fewer<br>than 50 records | Go to Step 6. |
| The Sales Order XML document contains 50 records or more       | Go to Step 9. |

Ð

(Note) The user located and selected the XML file. In this example, Order upload\_100008\_50.txt was selected.

# Image: Upload SDA Sales Orders Screen

| tions > Order Processing > File Uploads/Do       | Recall Administration<br>swnloads > Upload SDA Sales Ord | le 3         |             |      |        | Full Scre          | en   Opt |
|--------------------------------------------------|----------------------------------------------------------|--------------|-------------|------|--------|--------------------|----------|
| I required fields are marked with a red asterisk | · · ·                                                    |              |             |      |        |                    |          |
| File Selection                                   |                                                          |              |             |      |        |                    |          |
| * File Name: Choose File Order upload_10         | 0008_50.txt                                              |              |             |      |        |                    |          |
| Submit Online Submit for Background              | 1 Processing                                             |              |             |      |        |                    |          |
| Results                                          |                                                          |              |             |      |        |                    |          |
| View: [Standard View]                            |                                                          |              |             |      |        |                    | + (      |
| 🖹 External Reference Number                      | Message Type                                             | Message Text | Sales Order | ltem | Status | Status Description |          |
|                                                  |                                                          |              |             |      |        |                    |          |
|                                                  |                                                          |              |             |      |        |                    |          |
|                                                  |                                                          |              |             |      |        |                    |          |
|                                                  |                                                          |              |             |      |        |                    |          |
|                                                  |                                                          |              |             |      |        |                    |          |
|                                                  |                                                          |              |             |      |        |                    |          |
|                                                  |                                                          |              |             |      |        |                    |          |
|                                                  |                                                          |              |             |      |        |                    |          |
|                                                  |                                                          |              |             |      |        |                    |          |
|                                                  |                                                          |              |             |      |        |                    |          |
|                                                  |                                                          |              |             |      |        |                    |          |
| Download Results to XML    (1) Download          | Results to CSV                                           |              |             |      |        |                    |          |
| Download Results to XML                          | Results to COV                                           |              |             |      |        |                    |          |

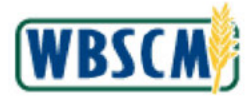

5. Click Submit Online (the Submit Online button).

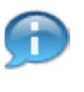

(Note) The **Submit Online** option is used to upload or process an XML file with fewer than 50 orders or records. If there are more than 50 orders, and Submit Online (the **Submit Online** button) is used, an error message displays asking to use Submit for Background Processing (the **Submit for Background Processing** (the **Submit for Background Processing** button):

"Your file has more than 50 Records. Please use the 'Submit for background processing' option to process the XML file."

## Image: Upload SDA Sales Orders Screen

| required fields are marked with a red asterisk (<br>File Selection | *}-          |              |             |      |        |                    |  |
|--------------------------------------------------------------------|--------------|--------------|-------------|------|--------|--------------------|--|
| File Name. Choose File No file chosen                              |              |              |             |      |        |                    |  |
| Submit Online                                                      | Processing   | 217          |             |      |        |                    |  |
| Results                                                            |              |              |             |      |        |                    |  |
| View: [Standard View]                                              |              |              |             |      |        |                    |  |
| B External Reference Number                                        | Message Type | Message Text | Sales Order | item | Status | Status Description |  |
| CORPUS CHRISTI FOOD BANK                                           | S            |              | 5000387690  | 100  | ASDA   | Approved by SDA    |  |
| HOUSTON FOOD BANK                                                  | s            |              | 5000387691  | 100  | ASDA   | Approved by SDA    |  |
| DALLAS FOOD BANK                                                   | S            |              | 5000387692  | 100  | ASDA   | Approved by SDA    |  |
| EL PASO FOOD BANK                                                  | S            |              | 5000387693  | 100  | ASDA   | Approved by SDA    |  |
|                                                                    |              |              |             |      |        |                    |  |
|                                                                    |              |              |             |      |        |                    |  |
|                                                                    |              |              |             |      |        |                    |  |
|                                                                    |              |              |             |      |        |                    |  |
|                                                                    |              |              |             |      |        |                    |  |

**6.** As required, complete/review the following fields:

| Field                        | R/O/C | Description                                         |
|------------------------------|-------|-----------------------------------------------------|
| External Reference<br>Number | 0     | The Sold-To Party's external reference information. |
|                              |       | Example:                                            |
|                              |       | Corpus Christi Food Bank                            |
| Message Type                 | 0     | Specific interpretation scheme for electronically   |
| 0                            |       | transmitted data.                                   |
|                              |       | Example:                                            |
|                              |       | S                                                   |
|                              |       | (Note) Options for this field are S                 |
|                              |       | (Success), E (Error), W (Warning), I                |
|                              |       | (Information), or A (Abort)                         |

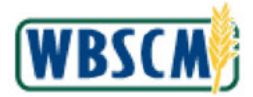

| Field              | R/O/C | Description                                                                                                    |
|--------------------|-------|----------------------------------------------------------------------------------------------------|
| Message Text       | 0     | The text of the system message. Note that this field may not populate if there is no message provided.                                                               |
| Sales Order        | 0     | Legal document created with sales information<br>such as name of customer, materials purchased,<br>quantities requested, and price.<br><b>Example:</b><br>5000387690 |
| ltem               | 0     | The line item on the document.<br>Example:<br>100                                                                                                    |
| Status             | 0     | The code for status of the document.<br>Example:<br>ASDA                                                                                                    |
| Status Description | o     | The definition of the status code.<br><b>Example:</b><br>Approved by SDA                                                                                             |

# Image: Upload SDA Sales Orders Screen

| FIL  | quired fields are marked with a red asterisk (*).<br>e Selection |              |              |             |      |        |                    |  |
|------|------------------------------------------------------------------|--------------|--------------|-------------|------|--------|--------------------|--|
| - 10 | la Norse Chrone File No file chosen                              |              |              |             |      |        |                    |  |
| -    | ite ruerte. Concose ne ino the prosen                            |              |              |             |      |        |                    |  |
| P .  | Submit Online   A3 Submit for Beckground Pre-                    | poessing     |              |             |      |        |                    |  |
| Vie  | aw: [Standard View]                                              |              |              |             |      |        |                    |  |
| B    | External Reference Number                                        | Message Type | Message Text | Sales Order | item | Status | Status Description |  |
|      | CORPUS CHRISTI FOOD BANK                                         | s            |              | 5000387690  | 100  | ASDA   | Approved by SDA    |  |
|      | HOUSTON FOOD BANK                                                | 5            |              | 5000387691  | 100  | ASDA   | Approved by SDA    |  |
|      | DALLAS FOOD BANK                                                 | S            |              | 5000387692  | 100  | ASDA   | Approved by SDA    |  |
|      | EL PASO FOOD BANK                                                | S            |              | 5000387693  | 100  | ASDA   | Approved by SDA    |  |
|      |                                                                  |              |              |             |      |        |                    |  |
|      |                                                                  |              |              |             |      |        |                    |  |
|      |                                                                  |              |              |             |      |        |                    |  |
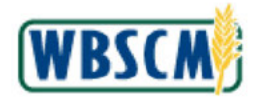

| 7. | Perform one of the following: |
|----|-------------------------------|
|    | 14                            |

| lf                                | Then                                                                |
|-----------------------------------|---------------------------------------------------------------------|
| To download results in XML format | Click Download Results to XML (the Download Results to XML button). |
| To download results in CSV format | Click Download Results to CSV (the Download Results to CSV button). |

|     | - |   | h |
|-----|---|---|---|
|     |   |   |   |
|     |   |   | , |
| × 1 |   | 1 |   |
| 1   |   |   |   |
| ~   |   |   |   |

(Note) Note Download Results to XML (the Download Results to XML) and

Townload Results to CSV (the Download Results to CSV button) are only enabled after clicking the Submit Online button.

The download step is optional. Perform the download to validate the upload results.

#### 8. Go to Step 12.

## Image: Upload SDA Sales Orders Screen

|                                              |                          | ue's         |             |      |        | Full St            | creen   Oş |
|----------------------------------------------|--------------------------|--------------|-------------|------|--------|--------------------|------------|
| elcome to the Upload SDA                     | Sales Orders Application |              |             |      |        |                    |            |
| I required fields are marked with a red aste | nisk (*).                |              |             |      |        |                    |            |
| File Selection                               |                          |              |             |      |        |                    |            |
| File Name. Choose File Order upload          | 100008_50.tx1            |              |             |      |        |                    |            |
|                                              |                          |              |             |      |        |                    |            |
| Submit Online   Ag Submit for Backgro        | Jund Processing          |              |             |      |        |                    |            |
| Results                                      |                          |              |             |      |        |                    |            |
| View: [Standard View]                        |                          |              |             |      |        |                    | •          |
| B External Reference Number                  | Message Type             | Message Text | Sales Order | Item | Status | Status Description |            |
|                                              |                          |              |             |      |        |                    |            |
|                                              |                          |              |             |      |        |                    |            |
|                                              |                          |              |             |      |        |                    |            |
|                                              |                          |              |             |      |        |                    |            |
|                                              |                          |              |             |      |        |                    |            |
|                                              |                          |              |             |      |        |                    |            |
|                                              |                          |              |             |      |        |                    |            |
|                                              |                          |              |             |      |        |                    |            |
|                                              |                          |              |             |      |        |                    |            |
|                                              |                          |              |             |      |        |                    |            |
|                                              |                          |              |             |      |        |                    |            |
|                                              |                          |              |             |      |        |                    |            |
|                                              |                          |              |             |      |        |                    |            |
| Download Results to XML                      | oad Results to CSV       |              |             |      |        |                    |            |

9. Click Submit for Background Processing (the Submit for Background Processing button) to process the Sales Order XML file with 50 or more records.

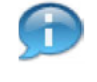

(Note) The system performs validations to ensure the XML file formatting is correct, data is valid (i.e. Sold-To, Ship-To, and Material ID, Program Code, Req Delivery Periods, FTL quantity, UOM, Correlation ID, Ent/Bonus indicator) and that the user has a valid email address on their profile.

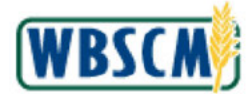

## Image: Upload SDA Sales Orders Screen

| Processing Compant Administration stons > Order Processing > File Uploads You have successfully submitted Sales ( Once processing is complete you will rev | Recall Administration<br>s/Downloads > Upload SDA Sales Or<br>Order line items for batch processing<br>coave an e-mail with the results at when | ters<br>meauth@gmail.com |             |      |        | Fuli Screen        |
|----------------------------------------------------------------------------------------------------|----------------------------------------------------------------------------------------------------|--------------------------|-------------|------|--------|--------------------|
| Velcome to the Upload SDA                                                                                                    | Sales Orders Application                                                                                                    |                          |             |      |        |                    |
| File Selection                                                                                                    |                                                                                                    |                          |             |      |        |                    |
| * File Name: Choose File No file chosen                                                                                                    | 1                                                                                                    |                          |             |      |        |                    |
| 📫 Submit Online 🛛 🔊 Submit for Backgro                                                                                                    | und Processing                                                                                                    |                          |             |      |        |                    |
| Results                                                                                                    |                                                                                                    |                          |             |      |        |                    |
| View: [Standard View]                                                                                                    |                                                                                                    |                          |             |      |        |                    |
| 10 10 10 10 10 10 10 10 10 10 10 10 10 1                                                                                                    |                                                                                                    | 44                       | Sales Order | Item | Status | Status Description |
| External Referance Number                                                                                                    | Message Type                                                                                                    | Massage lext             |             |      |        |                    |
| External Referance Number                                                                                                    | Message Type                                                                                                    | Message lext             |             |      |        |                    |
| Etamal Raferance Number                                                                                                    | Message Type                                                                                                    | Message lext             |             |      |        |                    |
| External Referance Number                                                                                                    | Message Type                                                                                                    | Massage fext             |             |      |        |                    |
| External Referance Number                                                                                                    | Message Type                                                                                                    | Message lext             |             |      |        |                    |
| External Referance Number                                                                                                    | Massage Type                                                                                                    | Message lext             |             |      |        |                    |

**10.** Review the confirmation messages.

#### Image: WBSCM Notification

|                                                                                                    |                                                                                                    | _                                                                                               | _                                                                                                    |                                                                                      | SDA Sales Order Upload Results - Message (HTML)                                                                                                    |                             |
|----------------------------------------------------------------------------------------------------|----------------------------------------------------------------------------------------------------|-------------------------------------------------------------------------------------------------|----------------------------------------------------------------------------------------------------|--------------------------------------------------------------------------------------|----------------------------------------------------------------------------------------------------|-----------------------------|
| Inte Message                                                                                                    |                                                                                                    |                                                                                                 |                                                                                                    |                                                                                      |                                                                                                    | ۵ (                         |
| lgnore X (a) (a)<br>Junk - Delete Reply R                                                                                                    | Reply Forward to More +                                                                                                    | Ala TO DO Ala T<br>Sala Team E-mail √ C<br>Ca Reply & Delete 90 C                               | To Manager -<br>Done -<br>Create New +                                                                                         | Move B                                                                               | hules *<br>DeeNote Mark, Categorize Foliow *<br>Ubrevel b *<br>Ubrevel *<br>Ubrevel *<br>Ubreve |                             |
| Delete                                                                                                    | Respond                                                                                                    | Quick Steps                                                                                     | 15                                                                                                    | Ge Mov                                                                               | e Tags is Eding Zoom                                                                                                    |                             |
| From: WBSCM Noti<br>To: SDA Order N<br>CC<br>Subject: SDA Sales Order                                                                                                    | tification<br>Manager<br>- Upload Results                                                                                                    |                                                                                                 |                                                                                                    |                                                                                      |                                                                                                    | Sent: Wed 4/9/2014 12:28 PM |
| - Message Gorder Uplow                                                                                                    | d Result.csx (S-KB)                                                                                                    | Order Upload Result.txt                                                                         | t (5 KB)                                                                                                    | Order Uploe                                                                          | id Results HTM (5.08)                                                                                                    |                             |
| This email is notification                                                                                                    | n that your Order upload                                                                                                    | file was processed. Ple                                                                         | ease review the re                                                                                                    | esults below.                                                                        | Output/Result files are attached as "TXT" and "CSV" files.                                                                                                    | 0                           |
| This email is notification<br>Submitted Date/Time : :<br>Submitted User: ORDE<br>Please contact the WBS<br>Due to issues surroundin                                                                                          | n that your Order upload<br>2022-05-05 at 08:15:00<br>ERMA S0001<br>SCM Help Desk with any<br>ing the emailing of "XMI                                                                                     | file was processed. Ple<br>CST<br>questions.<br>2° file attachments, th                         | ease review the re                                                                                                    | esuits below.                                                                        | Output Result files are attached as "TXT" and "CSV" files.<br>XT" extension. To use as an "XML", please save the ".TXT" file with an ".XML" extension.                                                                                                    |                             |
| This email is notification<br>Submitted Date Time : .<br>Submitted User: ORDE<br>Please contact the WBS<br>Due to issues surroundin<br>External Reference Nu                                                                 | n that your Order upload<br>2022-05-05 at 08:15:00<br>ERMA S0001<br>SCM Help Desk with any<br>ing the emailing of "XMI<br>umber Wise Type Messag                                                           | file was processed. Ple<br>CST<br>/ questions.<br>                                              | ease review the re<br>he ".XML" is attr                                                                                        | esults below.<br>ached as a *.1                                                      | Output Result files are attached as "TXT" and "CSV" files.<br>XT" extension. To use as an "XML", please save the ".TXT" file with an ".XML" extension<br>Status, Status, Description                                                                                                    | n.                          |
| This email is notification<br>Submitted Date Time : :<br>Submitted User: ORDE<br>Please contact the WBS<br>Due to issues surroundin<br>External Reference Nut<br>WBSCMA000                                                   | n that your Order upload<br>2022-05-05 at 08:15:00<br>ERMAS0001<br>SCM Help Desk with any<br>ing the emailing of "XME<br>imber Msg Type Messag                                                             | file was processed. Ple<br>CST<br>/ questions.<br>C <sup>*</sup> file attachments, th<br>e Text | ease review the re-<br>he ".XML" is atta<br>ID   <br>5000191178 (                                                              | esults below.<br>ached as a *.1<br>item                                              | Output Result files are attached as "TXT" and "CSV" files.<br>XT" extension. To use as an "XML", please save the ".TXT" file with an ".XML' extension<br>Status Status Description<br>Status Description                                                                                                    |                             |
| This email is notification<br>Submitted Date Time :<br>Submitted User: ORDE<br>Please contact the WBS<br>Due to issues surroundin<br>External Reference Nu<br>WBSCMA000                                                      | n that your Order upload<br>2022-05-05 at 08:15:00<br>ERMAS0001<br>SCM Help Desk with any<br>ing the enailing of "XME<br>imber Msg Type Messag<br>S                                                        | file was processed. Ple<br>CST<br>/ questions.<br>L" file attachments, th<br>e Text             | ease review the re<br>he ".XML" is attr<br>ID I<br>5000191178 (<br>5000191178 (                                                | esults below.<br>ached as a *.1<br>Item<br>0000000100<br>000000100                   | Output Result files are attached as "TXT" and "CSV" files.<br>XT" extension. To use as an "XML", please save the ".TXT" file with an ".XML" extension<br>Status [Status Description<br>ASDA Approved by SDA<br>ASDA Approved by SDA                                                                                                    |                             |
| This email is notification<br>Submitted Date Time :<br>Submitted User: ORDE<br>Please contact the WBS<br>Due to issues surroundin<br>External Reference Nur<br>WBSCMA000<br>WBSCMA001                                        | n that your Order upload<br>2022-05-05 at 08:15:00<br>ERMAS0001<br>SCM Help Desk with an<br>ing the enailing of "XME<br>imber Mag Type [Messag<br>S<br>S<br>S<br>S<br>S                                    | file was processed. Ple<br>CST<br>/ questions.<br>2" file attachments, th<br>e Text             | ease review the re<br>he ".XML" is ann<br>ID I<br>5000191178 (<br>5000191178 (<br>5000191178 (                                 | ached as a *.1<br>ltem<br>0000000100<br>000000100<br>000000100                       | Output Result files are attached as "TXT" and "CSV" files.<br>XT" extension. To use as an "XML" , please save the ".TXT" file with an "XML* extension<br>Status Status Description<br>ASDA Approved by SDA<br>ASDA Approved by SDA                                                                                                    | n.                          |
| This email is notification<br>Submitted Date Time :<br>Submitted User: ORDE<br>Please contact the WBS<br>Due to issues surroundin<br>External Reference Nu<br>WBSCMA000<br>WBSCMA001<br>WBSCMA003                            | n that your Order upload<br>2022-05-05 at 08:15:00<br>ERMAS0001<br>SCM Help Desk with an<br>ing the emailing of "XMC<br>imber Msg Type [Messag<br>S<br>S<br>S<br>S<br>S<br>S<br>S                          | file was processed. Ple<br>CST<br>/ questions.<br>" file attachments, th<br>e Text              | ease review the re<br>he ".XML" is attr<br>ID I<br>5000191178 (<br>5000191178 (<br>5000191179 (<br>5000191179 (                | esults below.<br>ached as a ".T<br>ltem<br>0000000100<br>000000100<br>000000100      | Output Result files are attached as "TXT" and "CSV" files.<br>XT" extension. To use as an "XML", please save the ".TXT" file with an ".XML" extension<br>Status Status Description<br>SSDA Approved by SDA<br>ASDA Approved by SDA<br>ASDA Approved by SDA                                                                                                    | a.                          |
| This email is notification<br>Submitted Date Time :<br>Submitted User ORDE<br>Please contact the WBS<br>Due to issues surroundin<br>External Reference Nur<br>WBSCMA001<br>WBSCMA001<br>WBSCMA003<br>WBSCMA003               | n that your Order upload<br>2022-05-05 at 08:15:00<br>ERMAS0001<br>SCM Help Desk with any<br>ing the emailing of "XME<br>imber Mag Type Messag<br>S<br>S<br>S<br>S<br>S<br>S<br>S<br>S<br>S                | file was processed. Pie<br>CST<br>- questions.<br>- " file attachments, th<br>e Text            | ease review the re<br>he "XML" is atta-<br>ID I<br>5000191178 (<br>5000191178 (<br>500019118) (<br>5000191181 (                | ached as a ".]<br>ltem<br>0000000100<br>000000100<br>0000000100<br>0000000           | Output Result files are attached as "TXT" and "CSV" files.<br>XT" extension. To use as an "XML", please save the ".TXT" file with an ".XML" extension<br>Status Status Description<br>ASDA Approved by SDA<br>ASDA Approved by SDA<br>ASDA Approved by SDA<br>ASDA Approved by SDA                                                                                                    | 10<br>1                     |
| This email is notification<br>Submitted Date Time :<br>Submitted User: ORDE<br>Please contact the WBS<br>Due to issues surroundin<br>External Reference Nut<br>WBSCMA000<br>WBSCMA000<br>WBSCMA002<br>WBSCMA003<br>WBSCMA005 | a that your Order upload<br>2022-05-05 at 08:15:00<br>ERMA 50001<br>SCM Help Desk with an<br>ing the exalling of "XME<br>imber Mag Type Messag<br>S<br>S<br>S<br>S<br>S<br>S<br>S<br>S<br>S<br>S<br>S<br>S | file was processed. Pie<br>CST<br>- questions.<br>C° file attachments, th<br>e Text             | ease review the re<br>he ".XML" is ann<br>ID I<br>5000191178 (<br>5000191178 (<br>500019118) (<br>5000191182 (<br>5000191182 ( | ached as a ".7<br>ltem<br>000000100<br>000000100<br>000000100<br>000000100<br>000000 | Output Result files are attached as "TXT" and "CSV" files.<br>XT" extension. To use as an "XML" , please save the ".TXT" file with an "XML" extension<br>Status Status Description<br>ASDA Approved by SDA<br>ASDA Approved by SDA<br>ASDA Approved by SDA<br>ASDA Approved by SDA<br>ASDA Approved by SDA                                                                                                    | а.                          |

**11.** Access the email account linked to the WBSCM User ID used when performing the sales order update. Locate and view the WBSCM Notification email.

1) 🕣

(Note) The order upload results will be attached in CSV, TXT and HTM file formats.

**12.** The transaction is complete.

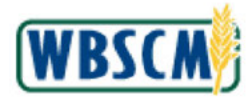

# RESULT

The SDA sales order has been updated by uploading an XML file. The XML file has been uploaded one of two ways:

- Less than 50 files Submitted online
- More than 50 files Submitted for background processing